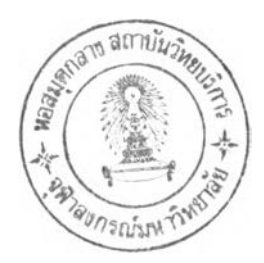

รายการอ้างอิง

#### <u>ภาษาไทย</u>

- ชวัญชัย คณะรัตน์ และคนอื่น ๆ. <u>การวิเคราะห์และออกแบบระบบคอมพิวเตอร์.</u> กรุงเทพ– มหานคร: ทวีกิจการพิมพ์, 2521.
- จรีพร โกลากุล และคนอื่น ๆ. <u>ความรู้เกี่ยวกับคอมพิวเตอร์ และการเซียนโปรแกรม.</u> พิมพ์ครั้งที่ 2. กรุงเทพมหานคร: บริษัทประยูรวงศ์, 2526.
- ฤดี กรุตทอง. <u>การจัดตารางสอนของวิทยาลัยคร</u> ด้วยเครื่องคอมพิวเตอร์ขนาดเล็ก. วิทยานิพนธ์ปริญญามหาบัณฑิต มหาวิทยาศรีนครินทรวิโรฒประสานมิตร, 2528.
- บุญเอี้ยม หุ่นสะดี. <u>ระบบคอมพิวเตอร์ สำหรับงานบริหารระดับโรงเรียนประถม และมัธยม.</u> วิทยานิพนธ์ปริญญามหาบัณฑิต จูฬาลงกรณ์มหาวิทยาลัย, 2520.
- ประคอง กรรณสูต. <u>สถิติเพื่อการวิจัย คำนวณด้วยภาษาBASIC.</u> กรุงเทพมหานคร: สำนักพิมพ์ จุฬาลงกรณ์มหาวิทยาลัย, 2532.
- ปราณี ธรรมรักษ์ และสมศึกดิ์ เกรอต. <u>เทคนิคในการวิเคราะห์ ออกแบบและนัฒนาระบบ</u> <u>งานคอมพิวเตอร์.</u> กรุงเทพมหานคร: ยูไนเต็ดบุ๊คส์, 2530.
- ปรีชา อัศวเดชานุกร และเสาวรส ใหญ่สว่าง. ค<u>ู่มือการใช้โปรแกรม dBASE III PLUS</u> <u>FoxBASE + และเทคนิคการเซียนโปรแกรม.</u> พิมพ์ครั้งที่ 3. กรุงเทพมหานคร: ภาควิชาสถิติ คณะพาณิชยศาสตร์และการบัญชี จุฬาลงกรณ์มหาวิทยาลัย, 2531.
- พิชัย บูรณสมบัติ. <u>การวิเคราะหระบบและการออกแบบระบบ.</u> กรุงเทพมหานคร: บริษัท นวกนก จำกัด, 2528.
- พลากร กรพิทักษ์. <u>การพัฒนาโปรแกรมคอมพิวเตอร์ สำหรับการจัดเก็บซ้อสอบโดยใช้ไมโคร</u> <u>คอมพิวเตอร์.</u> วิทยานิพนธ์ปริญญามหานัณฑิต จุฬาลงกรณ์มหาวิทยาลัย, 2533.
- ยืน ภู่วรวรรณ. หลักการโปรแกรมคอมพิวเตอร์. <u>ในเอกสารการสอนรายวิชาคอมพิวเตอร์</u>
   <u>สำหรับคร</u>. กรุงเทพมหานคร: โรงพิมพ์จุฬาลงกรณ์มหาวิทยาลัย, 2529.

- วัชราภรณ์ สุริยาภิวัฒน์. <u>คอมพิวเตอร์เบื้องต้น และเทคนิคการเซียนโปรแกรม.</u> กรุงเทพ-มหานคร: ภาควิชาสถิติ คณะพาณิชยศาสตร์และการบัญชี จุฬาลงกรณ์มหาวิทยาลัย, 2528.
- วิชาการ, กรม. คู่<u>มือการประเมินผลการเรียน ตามหลักสูตรมัธยมศึกษาตอนต้น พุทธศักราช</u> 2521. กรุงเทพมหานคร: โรงพิมพ์คุรุสภาลาดพร้าว, 2521.
- \_\_\_\_\_ คู่<u>มือหลักสูดรมัธยมศึกษาตอนต้น พุทธศักราช 2521.</u> กรุงเทพมหานคร: ป. สัมพันธ์-พานิชย์, 2521.
- วันพร ปั้นเก่า และธนาวรรณ จันทรัตนไพบูลย์. <u>คอมพิวเตอร์เบื้องต้นและการพัฒนาโปรแกรม.</u> กรุงเทพมหานคร: ภาควิชาวิศวกรรมศาสตร์ คณะวิศวกรรมศาสตร์ จุฬาลงกรณ์ มหาวิทยาลัย, 2531.
- ศราวุธ จุฑามณี. <u>การออกแบบระบบการวางแผนรายการอาหาร สำหรับโรงพยาบาล ด้วย</u> <u>คอมพิวเตอร์.</u> วิทยานิพนธ์ปริญญามหาบัณฑิต จุฬาลงกรณ์มหาวิทยาลัย, 2527.
- ศิริพร สาเกทอง. <u>ความรู้เบื้องต้นเกี่ยวกับคอมพิวเตอร์.</u> พิมพ์ครั้งที่ 4. กรุงเทพมหานคร: ภาควิชาสถิติ คณะพาณิชยศาสตร์และการบัญชี จุฬาลงกรณ์มหาวิทยาลัย, 2528.
- สุทธิชล สว่างอารมณ์. <u>การนัฒนาโปรแกรมไมโครคอมพิวเตอร์ เพื่อช่วยจัดบทเรียนสำเร็จรูป</u> <u>แบบเบ็ดเสร็จ.</u> วิทยานิพนธ์ปริญญามหาบัณฑิต จุฬาลงกรณ์มหาวิทยาลัย, 2530.
- สมเกียรติ พงศ์จรรยากุล. <u>โปรแกรมสำเร็จรูปทางสถิติ ที่ไม่ใช่พารามิเตอร์.</u> วิทยานิพนธ์ ปริญญามหาบัณฑิต จุฬาลงกรณ์มหาวิทยาลัย, 2530.
- อนันทศิลป์ รุจิเรจ. <u>การสร้างโปรแกรมคอมพิวเตอร์สำหรับรายงานผลการเรียนของโรงเรียน</u> <u>สาธิตแห่งมหาวิทยาลัยเกษตรศาสตร์.</u> วิทยานิพนธ์ปริญญามหาบัณฑิต จุฬาลงกรณ์ มหาวิทยาลัย, 2525.
- อุทุมพร จามรมาน และคนอื่น ๆ. <u>การพัฒนาโปรแกรมคอมพิวเตอร์ช่วยสอนคณิตศาสตร์ ระดับ</u> ประถมศึกษา. รายงานการวิจัย คณะครุศาสตร์ จุฬาลงกรณ์มหาวิทยาลัย, 2528.

- Eank, P.M. and Douprik, J.R. <u>Introduction to Computer Science.</u> New York: John Wiley & Sons. Inc., 1976.
- Decker f. Welker Robert D Hess. <u>Instructional Software</u>. Califorinia : Wedsworth Publishing Company Belmont, 1984.
- Sander, Donald H. <u>Computer Today.</u> Singapore: McGrow-Hill International Book Company, 1983.
- Stanly, Julian C. and Kenneth D. Hopkins, <u>Educational and</u>
  <u>Phychological Measurement and Evaluation.</u> Engleood Clifts,
  New Jersey: Prentice Hall, 1972.
- Vincent, Normal A. <u>A Comparison of Computerized and manual</u> <u>Attendance Procedene in the Pinellas County Florida School</u> <u>District.</u> Dissertation Abstract. 41 (December 1980): 2399-A.

ภาคผนวก

#### ภาคผนวก ก

### สถิตที่ใช้ในการวิจัย

สูตรที่ใช้ในการหาค่าเฉลี่ย

X = (X<sub>1</sub>+X<sub>2</sub>+X<sub>3</sub>+...+X<sub>n</sub>)/N
 = (Σ X)/N
 เมื่อ X คือ ค่าเฉลี่ย
 X คือ คะแนนของสมาชิกคนที่ n
 N คือ จำนวนสมาชิกทั้งหมด
 Σ คือ เครื่องหมายแสดงการรวมกัน

สุดรที่ใช้ในการหาส่วนเบี่ยงเบนมาตรฐาน

SD = √ [(ΣX<sup>2</sup>/N) - (X̄)<sup>2</sup>] เมื่อ SD คือ ส่วนเบี่ยงเบนมาตรฐาน ΣX<sup>2</sup> คือ ผลรวมของกำลังสองของคะแนน N คือ จำนวนสมาชิกทั้งหมด Xิ คือ คำเฉลี่ย

(ประคอง กรรณสุต, 2530)

#### ภาคณเวก ซ

### **คู่มือการใช้โปรแกรม**

คู่มือการใช้โปรแกรมสำหรับประเมินผลการศึกษา เป็นส่วนหนึ่งของ วิทยานิพนธ์เรื่องการพัฒนาโปรแกรมไมโครคอมพิวเตอร์ เพื่องานประเมินผลการศึกษา ของโรงเรียนอัสสัมชัญคอนแวนต์ (A DEVELOPMENT OF A MICROCOMPUTER PROGRAM FOR EVALUATION OF ASSUMPTION CONVENT SCHOOL) เสนอโดย นางสาวศรีไพร ศักดิ์รุ่งพงศากุล สาขาการวัดและประเมินผลการศึกษา ภาควิชาวิจัย การศึกษา คณะครุศาสตร์ จุฬาลงกรณ์มหาวิทยาลัย โดยมีศาสตราจารย์ประคอง กรรณสูต เป็นอาจารย์ที่ปรึกษา

คู่มือการใช้โปรแกรมสำหรับงานประเมินผลการศึกษานี้จะอธิบายขั้นตอนการ ใช้งานอย่างละเอียด ซึ่งผู้จัดทำหวังเป็นอย่างยิ่งว่าคู่มือเล่มนี้คงจะเป็นประโยชน์ต่อ ผู้ศึกษาหรือผู้ที่จะนำโปรแกรมนี้ไปใช้งาน เพื่อที่จะสามารถใช้โปรแกรมนี้ได้อย่างมื ประสิทธิภาพ

## ศรีไพร ศักดิร่งพงศากุล

### ลักษณะของโปรแกรมสำหรับงานประเมินผลการศึกษา

โปรแกรมประเมินผลการศึกษา (EVAM123) นี้เป็นโปรแกรมที่สามารถประมวลผล และรายงานผลเกี่ยวกับคะแนนสอบของนักเรียน สรุปผลการเรียนในรูปของตารางและ แผนภูมิ สามารถประมวลผลซ้อมูลต่าง ๆ ได้อย่างถูกต้องและรวดเร็ว มีความสะดวก ในการใช้งาน เนื่องจากโปรแกรมได้อธิบายหรือบอกชั้นตอนการทำงานทุกขณะ ทั้งยัง สามารถพิมพ์เอกสารงานประเมินผลต่าง ๆ ได้หลายรูปแบบอีกด้วย

โปรแกรม EVAM123 ที่ใช้สำหรับงานประเมินผลการศึกษานี้ แบ่งเป็น 4 ขั้นตอน ดังนี้

- 1. การสร้างแฟ้มสำหรับเก็บคะแนนของนักเรียน (Create Files)
- 2. การใส่และแก้ไขคะแนน (Input & Edit)
- 3. การประมวลผลคะแนน (Processing)
- 4. การรายงานผล (Report)

## ระบบคอมพิวเตอร์ที่เหมาะสมกับโปรแกรม

โปรแกรมประเมินผลการศึกษานี้ออกแบบให้เหมาะสำหรับใช้กับเครื่องไมโคร คอมพิวเตอร์ตระกูล IBM-PC โดยมีลักษณะพื้นฐานดังนี้

- 1. มีหน่วยความจำหลักอย่างน้อย 256 K-bytes
- มีเครื่องขับจานแม่เหล็ก (disk drive) 2 ตัว หรือมี Hard Disk
   Drive 1 ตัว กับเครื่องขับจานแม่เหล็ก 1 ตัว
- ใช้โปรแกรมแบบ Pc-Dos Version 2.0 ขึ้นไป หรือ MS-Dos
   Version 2.1 หรือสูงกว่า
- 4. เครื่องพิมพ์ (printer)

<u>ข้อแนะนำในการใช้แป้นพิมพ์สำหรับโปรแกรมประเมินผลการศึกษา</u>

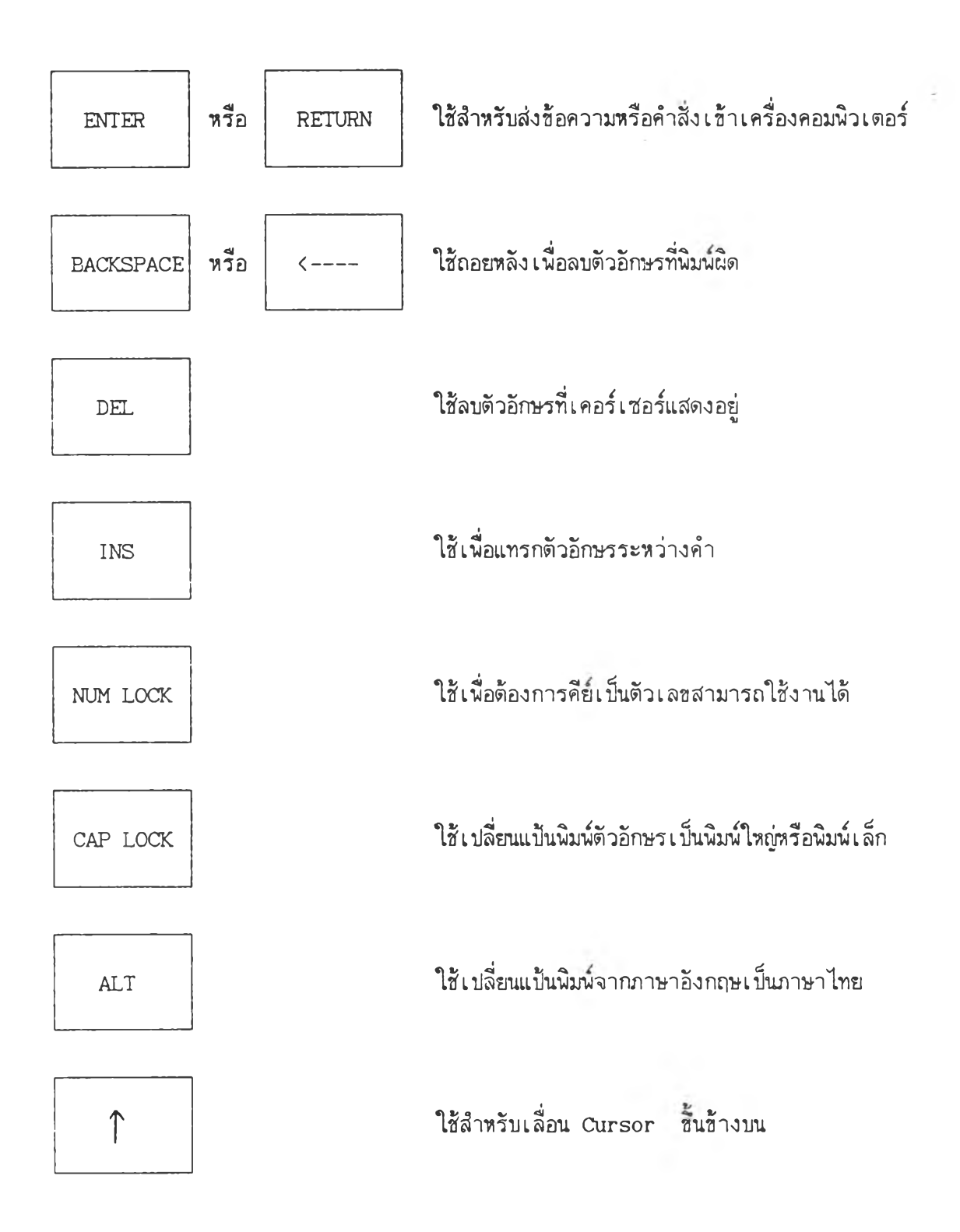

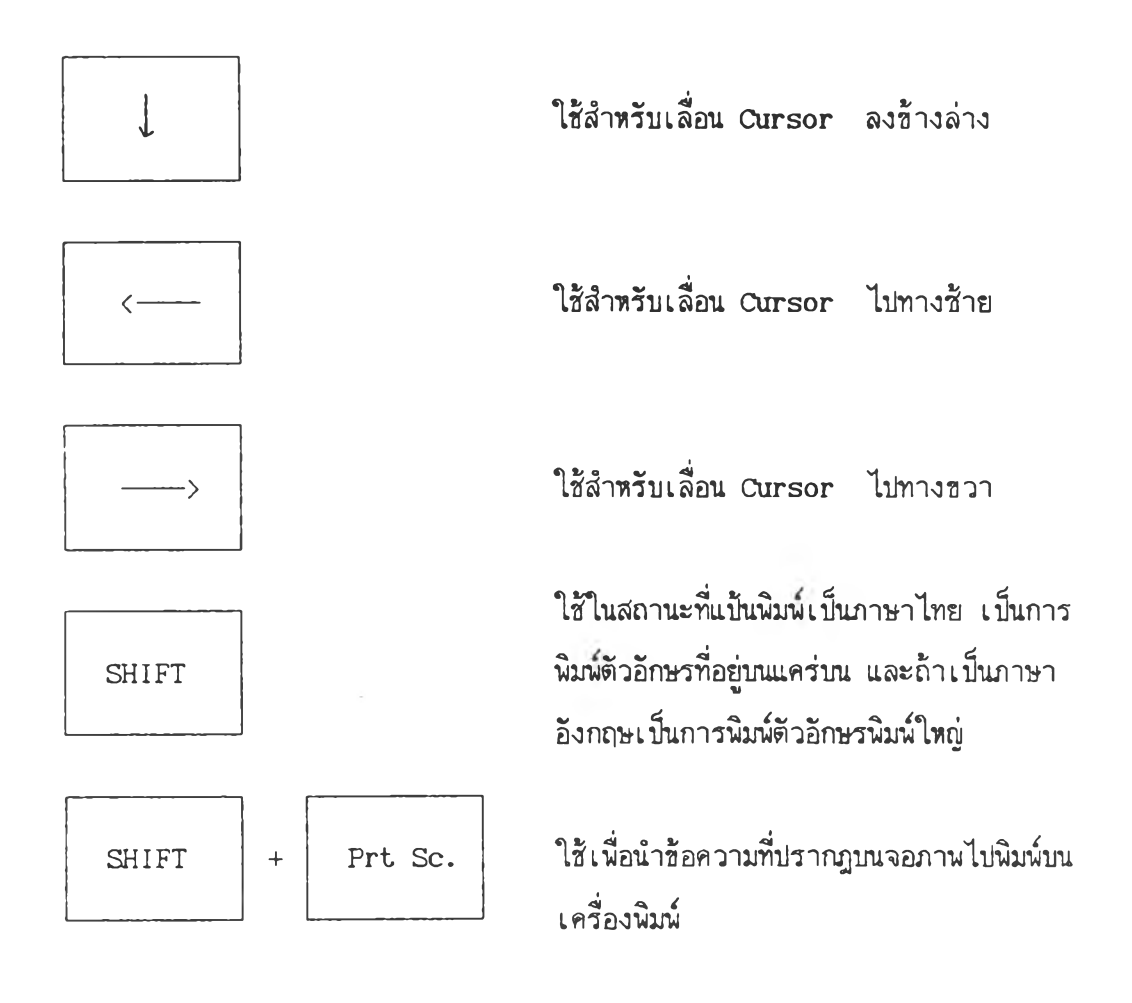

138

-

### การใช้โปรแกรมประเมินผลการศึกษา

<u>การเริ่มต้นใช้โปรแกรม</u>

เมื่อผู้ใช้โปรแกรมเปิดเครื่องคอมพิวเตอร์แล้ว บนจอภาพจะปรากฎเครื่องหมาย C> ให้พิมพ์คำสั่ง EVAM123 แล้วกด Enter 1 ครั้ง ดังนี้ C>EVAM123 จากนั้นโปรแกรมจะเช้าสู่ส่วนโลโกของโปรแกรม ดังรูปที่ 1 ÷

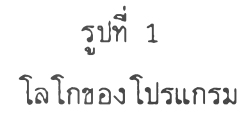

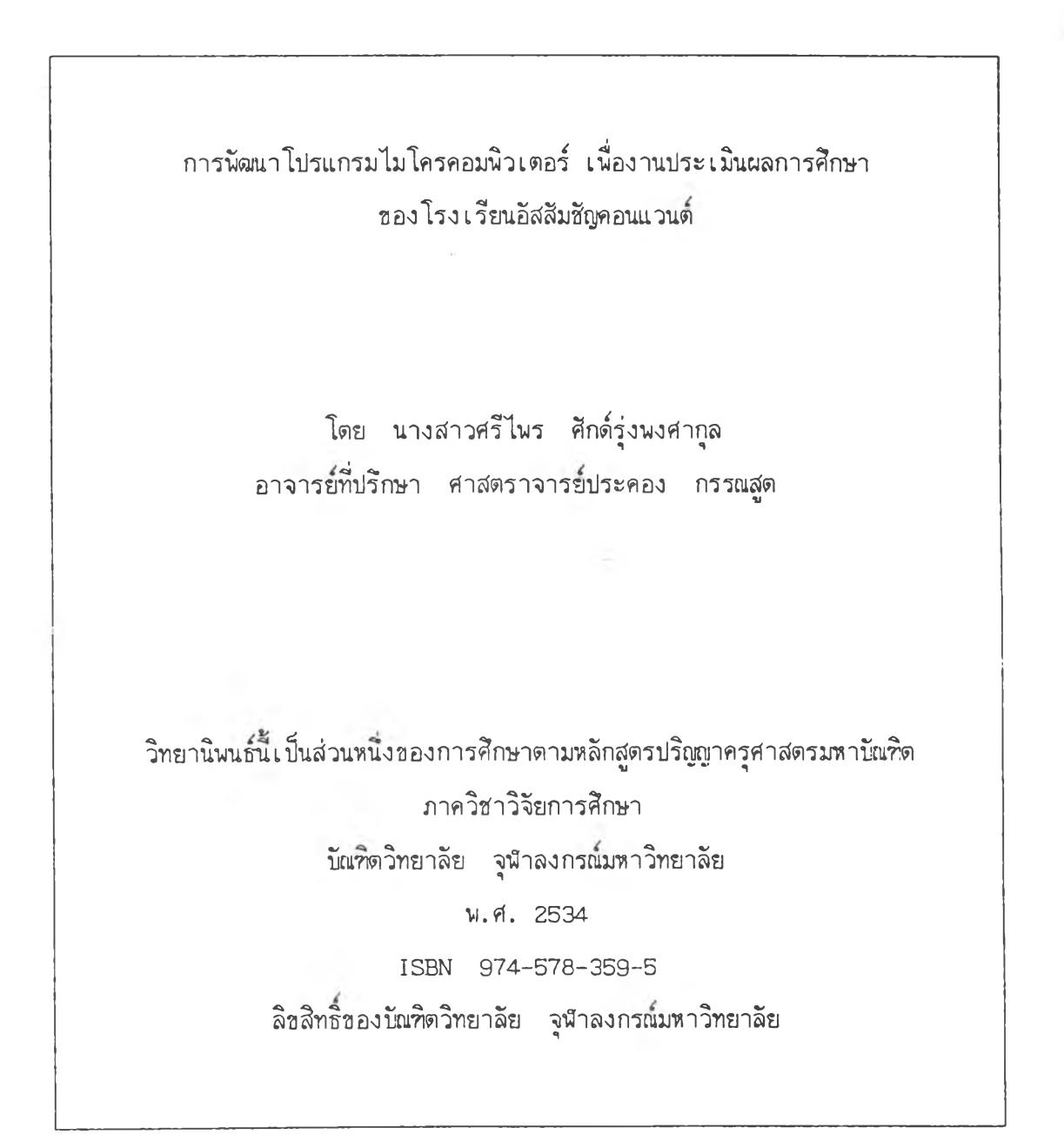

ให้ผู้ใช้โปรแกรมเคาะแป้นใดก็ได้ 1 ครั้ง โปรแกรมจะเข้าสู่ส่วนการรักษาความ ปลอดภัยของโปรแกรม ดังรูปที่ 2 รูปที่ 2 รูปแบบการรักษาความปลอดภัยของ โปรแกรม

ENTER YOUR PASSWORD ==>

ให้ผู้ใช้ใส่รหัสผ่าน เพื่อเข้าสู่โปรแกรม ในกรณีที่รหัสผ่านที่ผู้ใช้เติมเข้าไปนั้น ไม่ตรงกับรหัสที่เก็บไว้ในโปรแกรม โปรแกรมก็จะแสดงข้อความว่า "PASSWORD ERROR" และจะให้โอกาสเติมรหัสผ่านอีก 2 ครั้ง ถ้าครั้งที่ 3 ผู้ใช้ยังใส่รหัสผ่านผิดอีก โปรแกรม จะออกไปสู่ระบบปฏิบัติการทันที

รูปที่ 3 รูปแบบการแสดงผลเมื่อเติมรหัสผ่านไม่ถูกต้อง

ENTER YOUR PASSWORD ==> PASSWORD ERROR!

ในกรณีที่รหัสผ่านที่เติมเข้าไปนั้นตรงกับรหัสที่เก็บไว้ในโปรแกรม โปรแกรมจะ เริ่มดำเนินการเข้าสู่ชั้นตอนต่อไป โดยจะแสดงโลโกของโปรแกรมดังรูปที่ 4

รูปที่ 4 รูปแบบโลโกของโปรแกรมเมื่อเดิมรหัสผ่านถูกด้อง

| WELCOME |  |
|---------|--|
| то      |  |
| AC      |  |

หลังจากที่จอภาพได้แสดงโลโกของโปรแกรมแล้ว โปรแกรมจะเดือนให้ผู้ใช้ โปรแกรมทราบว่า ขณะนี้โปรแกรมจะอ่านซ้อมูลจาก Subdirectory ใด โดยแสดงให้ เห็นบนจอภาพ ดังรูปที่ 5

> รูปที่ 5 การอธิบาย และการอ่านข้อมูลของโปรแกรม

```
ในชณะนี้ Program จะใช้ข้อมูลจาก Drive
[....c:\....]
ถ้าไม่มีชื่อ Drive แสดงว่าจะ Read Files จาก Drive ที่ Program อยู่
Press any key to continue ......
Type <9> for set drive
```

ในกรณีนี้ ถ้าข้อมูลอยู่ใน Subdirectory ที่ปรากฏบนจอภาพอยู่แล้ว ผู้ใช้ สามารถกด Enter เพื่อเข้าสู่รายการหลัก แต่ถ้าต้องการเปลี่ยนที่เก็บข้อมูล ก็ให้กด 9 เพื่อเข้าสู่โปรแกรมตั้งตัวแปร ดังรูปที่ 6

รูปที่ 6 รายการเกี่ยวกับการกำหนดค่าตัวแปร

[1]. SET ROOM FOR CLASS
[2]. SET DRIVES FOR READ FILES I ===> (Ex..M31T1Y32,M??T?Y??)
[3]. SET DRIVES FOR READ FILES II ==> (EX..M3NAME31,M?NAME??)
[4]. SET PASSWORD
[5]. SET NAME OF SCHOOL ===> THAI LANGUAGE
[6]. SET NAME OF SCHOOL ===> ENGLISH LANGUAGE
[7]. SET PHONE ......
[8]. SET YEAR/TERM.....
[9]. DIRECTORY A:, B:, C: [M]. GO TO MAINMENU
SELECT FOR CHOICE ===> []

ในชั้นนี้ผู้ใช้โปรแกรมจะต้องเลือกว่าต้องการจะใช้โปรแกรม เพื่อตั้งตัวแปรใด โดยการเลือกหมายเลขหน้าข้อความที่ต้องการ ถ้ากดตัวอักษรหรือหมายเลขนอกเหนือจากที่ ปรากฎบนจอ โปรแกรมจะไม่ทำงาน ผู้ใช้จะต้องเลือกหมายเลขหรือตัวอักษรที่ปรากฎบน จอภาพอีกครั้ง

| ถ้าผู้ใช้เลือกหมายเลข | 1 | โปรแกรมจะให้ตั้งค่าตัวแปรในการกำหนดจำนวน     |
|-----------------------|---|----------------------------------------------|
|                       |   | ห้องเรียนในแต่ละชั้น                         |
| ถ้าผู้ใช้เลือกหมายเลข | 2 | โปรแกรมจะ ให้กำหนดช่องอ่านข้อมูลที่เ ก็บแฟ้ม |
|                       |   | รายวิชาของนักเรียน                           |

| 3 | โปรแกรมจะให้กำหนดช่องอ่านข้อมูลที่เ ก็บแฟ้ม       |
|---|---------------------------------------------------|
|   | รายชื่อของนักเรียน                                |
| 4 | โปรแกรมจะ ให้กำหนดรหัสผ่าน                        |
| 5 | โปรแกรมจะให้ใส่ชื่อโรงเรียนเป็นภาษาไทย            |
| 6 | โปรแกรมจะให้ใส่ชื่อโรงเรียนเป็นภาษาอังกฤษ         |
| 7 | โปรแกรมจะให้ใส่หมายเ ลข โทรศัพท์                  |
| 8 | โปรแกรมจะให้กำหนดภาคเรียนและปีการศึกษา            |
| 9 | โปรแกรมจ <b>ะให้กำหนด</b> ช่องอ่านข้อมูลที่จะแสดง |
|   | สารบัญไฟล์                                        |
|   | 3<br>4<br>5<br>6<br>7<br>8<br>9                   |

ถ้าผู้ใช้เลือกตัวอักษร M (ไม่ว่าจะเป็นพิมพ์ใหญ่หรือพิมพ์เล็ก) โปรแกรมจะ

เข้าสู่เมนูหลัก ดังรูปที่ 7

.

รูปที่ 7 รายการหลักของโปรแกรม

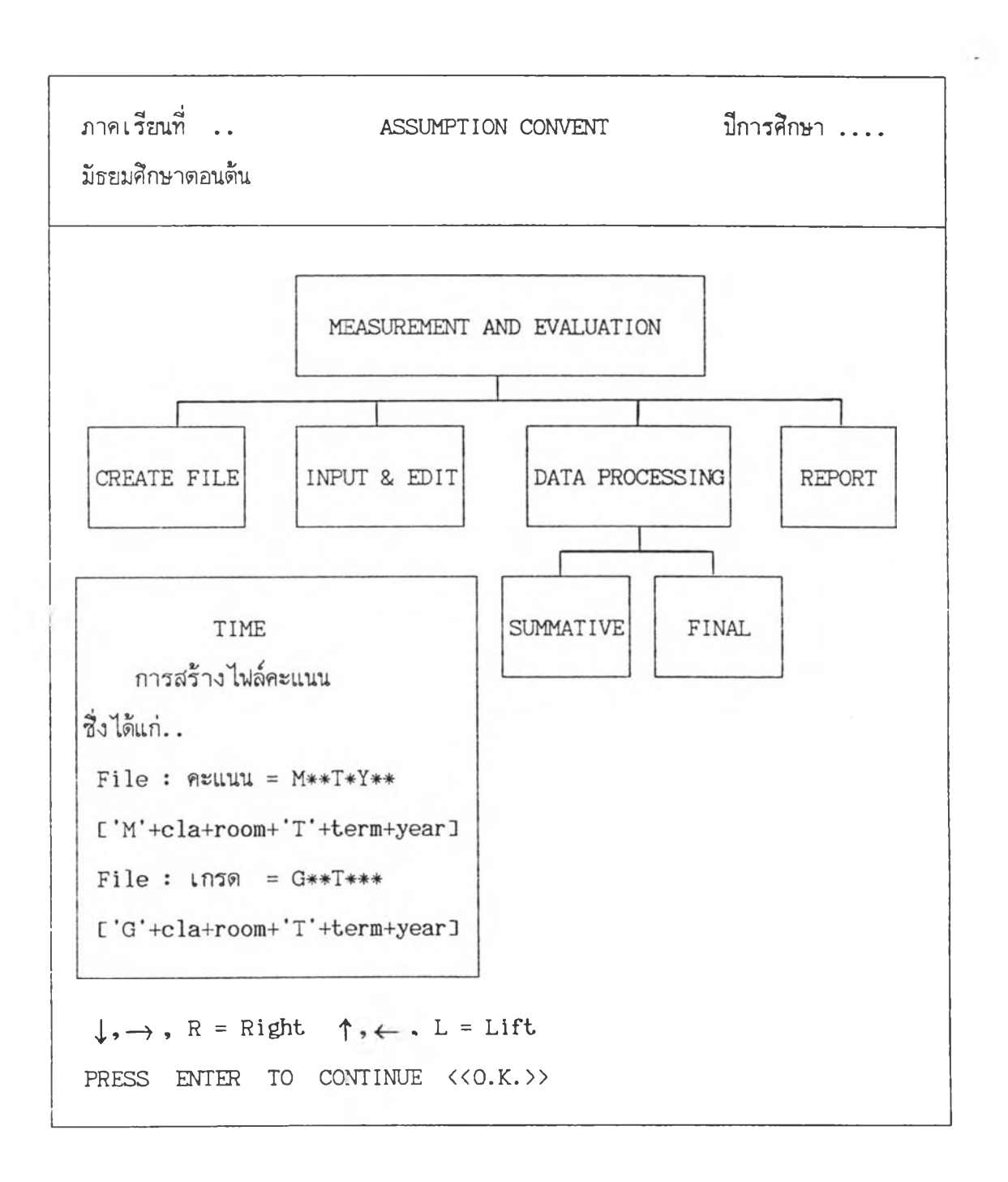

### <u>รายการหลักของโปรแกรม</u>

ประกอบด้วย 4 รายการ คือ

- สร้างไฟล์ (CREATE FILE) โปรแกรมจะสร้างไฟล์คะแนนของนักเรียน เช่น ไฟล์ที่เก็บคะแนนสอบแต่ละครั้ง และไฟล์ที่เก็บระดับผลการเรียน
- ใส่หรือแก้ไขคะแนน (INPUT & EDIT) โปรแกรมจะบันทึก หรือแก้ไขคะแนน ของนักเรียน
- ประมวลผลข้อมูล (DATA PROCESSING) โปรแกรมจะประมวลผลข้อมูล เช่น รวมคะแนนสอบ จัดอันดับ โดยจะแยกประมวลผลกลางภาค (SUMMATIVE) และปลายภาค (FINAL)
- รายงานผล (REPORT) โปรแกรมจะรายงานผลสอบ เช่น ผลการสอบระหว่าง ภาค, ผลการสอบไม่ผ่าน เป็นด้น

ผู้ใช้สามารถเลือกโดยใช้แป้นลูกศร เลื่อนไปยังรายการที่ต้องการแล้วกดแป้น Enter หรือจะกดหมายเลขที่ต้องการก็ได้ ถ้าผู้ใช้โปรแกรมใช้แป้นลูกศร โปรแกรมจะถามความแน่ใจ อีกครั้งว่า "ARE YOU SURE? (Y/N)" แต่ถ้าผู้ใช้กดหมายเลข โปรแกรมจะดำเนินการต่อไป โดยไม่ถามความแน่ใจ

## การสร้างไฟล์ (CREATE FILE)

ในกรณีที่ผู้ใช้เลือกหมายเลข 1 การสร้างไฟล์ หลังจากผู้ใช้กดหมายเลข 1 หรือ Enter แล้ว จอภาพจะปรากฏดังรูปที่ 8

> รูปที่ 8 รูปแบบการสร้างไฟล์

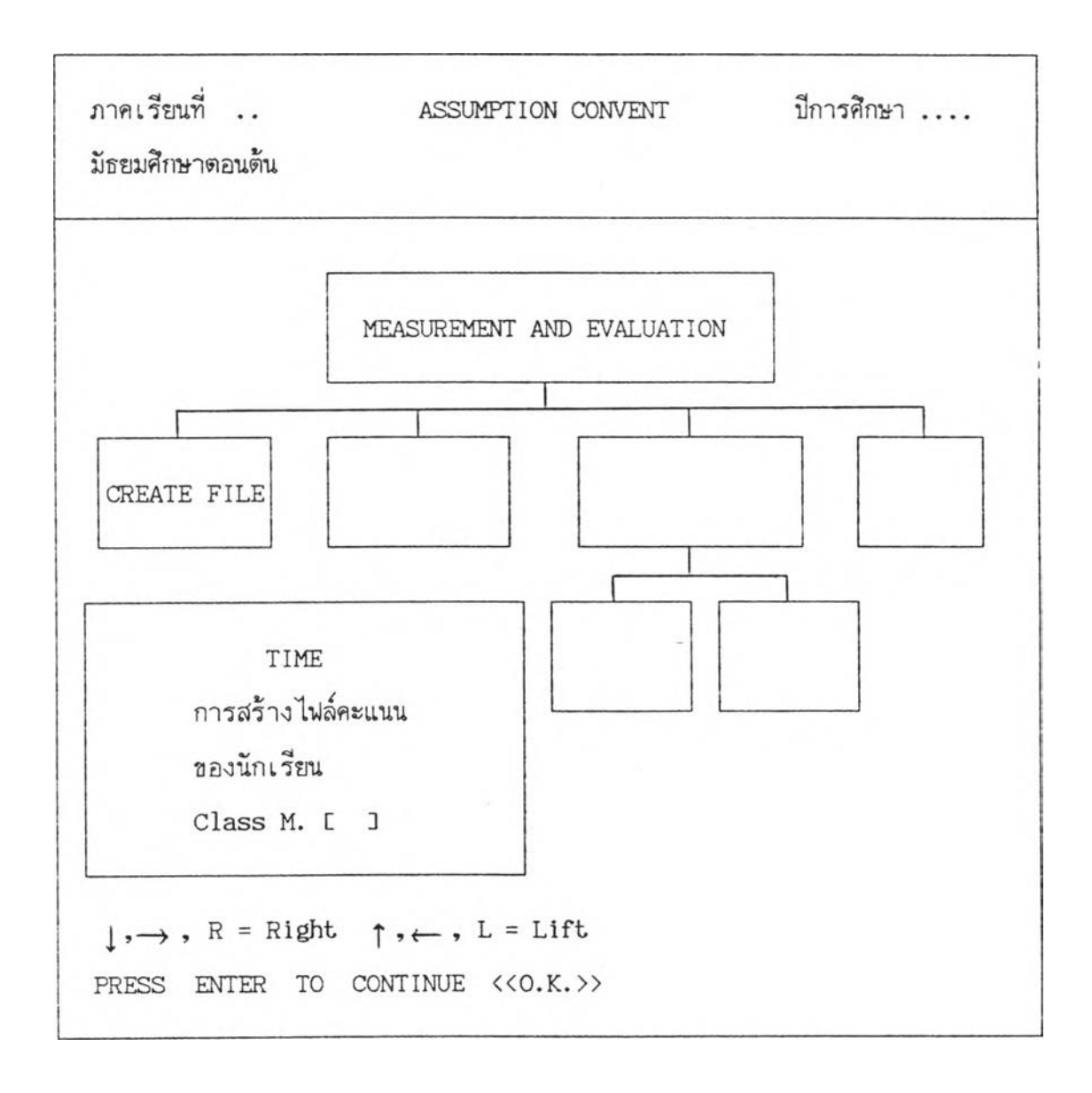

ผู้ใช้โปรแกรมสามารถใส่ระดับชั้นที่ต้องการสร้างแฟ้มข้อมูล เพื่อเก็บคะแนนของ นักเรียน โดยการเติมเลข 1,2 หรือ 3 หมายถึงชั้นมัธยมศึกษาบีที่ 1,2 หรือ 3 โปรแกรมจะ ทำการสร้างแฟ้มข้อมูลจามจำนวนห้องเรียนที่ได้กำหนดไว้เมื่อตั้งตัวแปร

ผู้วิจัยได้ออกแบบให้โปรแกรมสร้างแฟ้มซ้อมูลคะแนนนักเรียน 2 แฟ้มด้วยกันคือ แฟ้ม เก็บคะแนนสอบแต่ละครั้ง และแฟ้มเก็บระดับผลการเรียน (เกรด) ทุกรายวิชา ในแต่ละแฟ้ม ประกอบไปด้วยโครงสร้างแฟ้มซ้อมูลดังนี้

แฟ้มเก็บคะแนนสอบแต่ละครั้ง ชื่อ M\*\*T\*Y\*\* เช่น แฟ้มเก็บคะแนนชั้นม.1
 ห้องที่ 1 ภาคเรียนที่ 1 ปีการศึกษา 2533 จะมีชื่อแฟ้มเป็น M11T1Y33 โครงสร้างของแฟ้ม
 ข้อมูล ประกอบด้วยส่วนต่าง ๆ ดังตารางที่ 1

## ตารางที่ 1 โครงสร้างของแฟ้มคะแนนนักเรียน

| <br>ช้อมูล    | =======<br>ชื่อนิวล์ | ชนิด         | ======<br>ความกว้าง | <br>จำนวนจุดทศนิยม |
|---------------|----------------------|--------------|---------------------|--------------------|
| เลขที่        | NO                   | ตัวอักษร (C) | 2                   | _                  |
| เลขประจำตัว   | IDNO                 | ตัวอักษร (C) | 5                   | -                  |
| ชื่อนักเรียน  | FIRSTNAME            | ตัวอักษร (C) | 15                  | _                  |
| ชื่อสกุล      | LASTNAME             | ตัวอักษร (C) | 17                  | -                  |
| คะแนนจิตพิสัย | **11                 | ตัวเลซ (N)   | 2                   | _                  |
| คะแนนFOR. I   | **12                 | ตัวเลข (N)   | 2                   | _                  |
| คะแนนSUM.     | **13                 | ตัวเลข (N)   | 2                   | _                  |
| แก้คะแนนSUM   | เช่น THA101S         | ตัวเลข (N)   | 2                   | -                  |
| คะแนนFOR.II   | **14                 | ตัวเลข (N)   | 2                   | _                  |
| คะแนนFINAL    | **15                 | ตัวเลข (N)   | 2                   | -                  |
| ชื่อรายวิชา   | เช่น THA101          | ตัวเลข (N)   | 3                   | _                  |
| คะแนนรวม      | TOTALS               | ตัวเลข (N)   | З                   | _                  |
| อันดับที่     | RANGE                | ตัวเลข       | 2                   | -                  |

#### หมายเหตุ

การตั้งชื่อคะแนนจิตพิสัย , คะแนน Formative I , คะแนน Formative II , คะแนนกลางภาค (Summative) , คะแนนปลายภาค (Final) ใน 2 หลักแรกจะเป็นตัวย่อ ภาษาอังกฤษของชื่อรายวิชา เช่น ภาษาไทย ใช้ตัวย่อเป็น TH , วิทยาศาสตร์ ใช้ SC เป็นต้น ส่วนการตั้งชื่อรายวิชา ใน 3 หลักแรกจะเป็นตัวย่อภาษาอังกฤษ ส่วน 3 หรือ 4 ดำแหน่งหลัง จะเป็นรหัสรายวิชาที่นักเรียนได้เรียนในภาคเรียนนั้น ๆ 2. แฟ้มเก็บระดับผลการเรียน ชื่อ GM\*\*T\*\*\* เช่น แฟ้มเก็บคะแนนชั้น ม.1
 ห้องที่ 1 ภาคเรียนที่ 1 ปีการศึกษา 2533 จะมีชื่อแฟ้มเป็น GM11T133 โครงสร้างของแฟ้ม
 ประกอบด้วยส่วนต่าง ๆ ดังตารางที่ 2

# ตารางที่ 2 โครงสร้างแฟ้มเก็บระดับผลการเรียน

| =======<br>ช้อมูล | =====================================   | <br>ชนิด     | =====<br>ความกว้าง                      | จำนวนจุดทศนิยม     |
|-------------------|-----------------------------------------|--------------|-----------------------------------------|--------------------|
| เลขที่            | NO                                      | ตัวอักษร (C) | 2                                       | _                  |
| เลขประจำตัว       | IDNO                                    | ตัวอักษร (C) | 5                                       | -                  |
| ชื่อนักเรียน      | FIRSTNAME                               | ด้วอักษร (C) | 15                                      | -                  |
| ชื่อสกุล          | LASTNAME                                | ตัวอักษร (C) | 17                                      | -                  |
| ้อยรายวิชา        | เช่น THA101                             | ตัวเลซ (N)   | 1                                       | -                  |
| เกรดรวม           | TOTAL                                   | ตัวเลข (N)   | 3                                       | -                  |
| เกรดเฉลี่ย        | GPA                                     | ตัวเลข (N)   | 3                                       | 2                  |
| อันดับที่         | RANGEGPA                                | ตัวเลข       | 2                                       | _                  |
|                   | ======================================= |              | ======================================= | **================ |

ในกรณีที่ผู้ใช้โปรแกรมได้เคยสร้างแฟ้มข้อมูลมาแล้วนั้น โปรแกรมจะเตือนให้ทราบว่า มีการสร้างแฟ้มดังกล่าวแล้ว ซึ่งมีรูปแบบดังรูปที่ 8.1

รูปที่ 8.1

รูปแบบความผิดพลาดเมื่อสร้างแฟ้มช้อมูลแล้ว

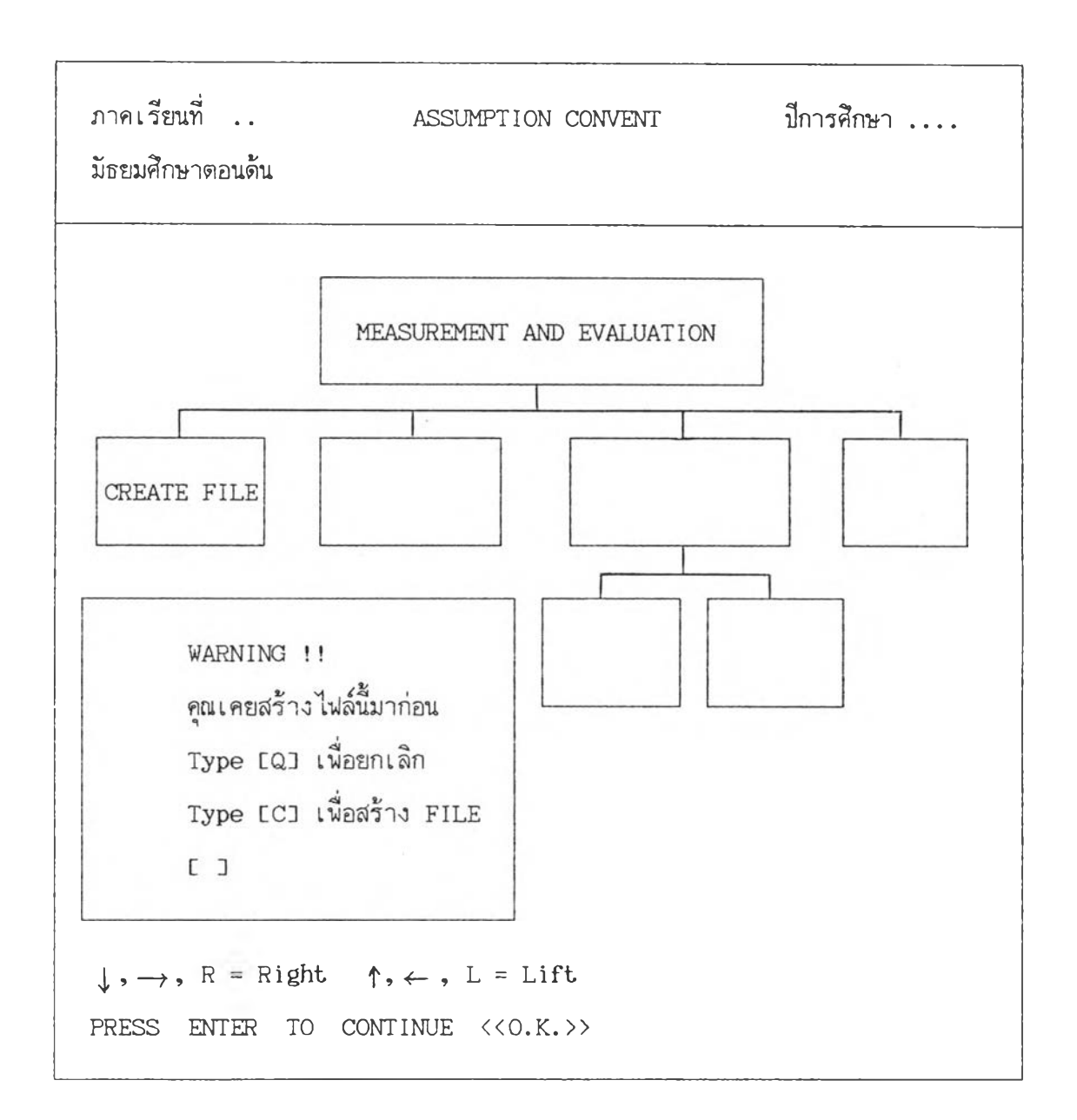

เมื่อผู้ใช้โปรแกรมสร้างแฟ้มสำหรับเก็บคะแนนสอบของนักเรียนเรียบร้อยแล้ว ขั้นตอน ต่อไปคือ การใส่คะแนนสอบของนักเรียน เพื่อจะได้นำไปประมวลผลต่อไป

## การใส่หรือแก้ไฮคะแนน (INPUT & EDIT)

ขณะอยู่ที่รายการหลัก (Main Menu) ถ้าผู้ใช้เลื่อนแถบสว่าง (โดยใช้แป้น --->) ไปที่ INPUT & EDIT โปรแกรมจะแสดงรูปแบบดังรูปที่ 9

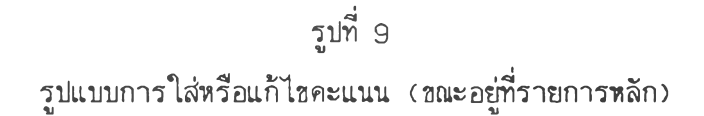

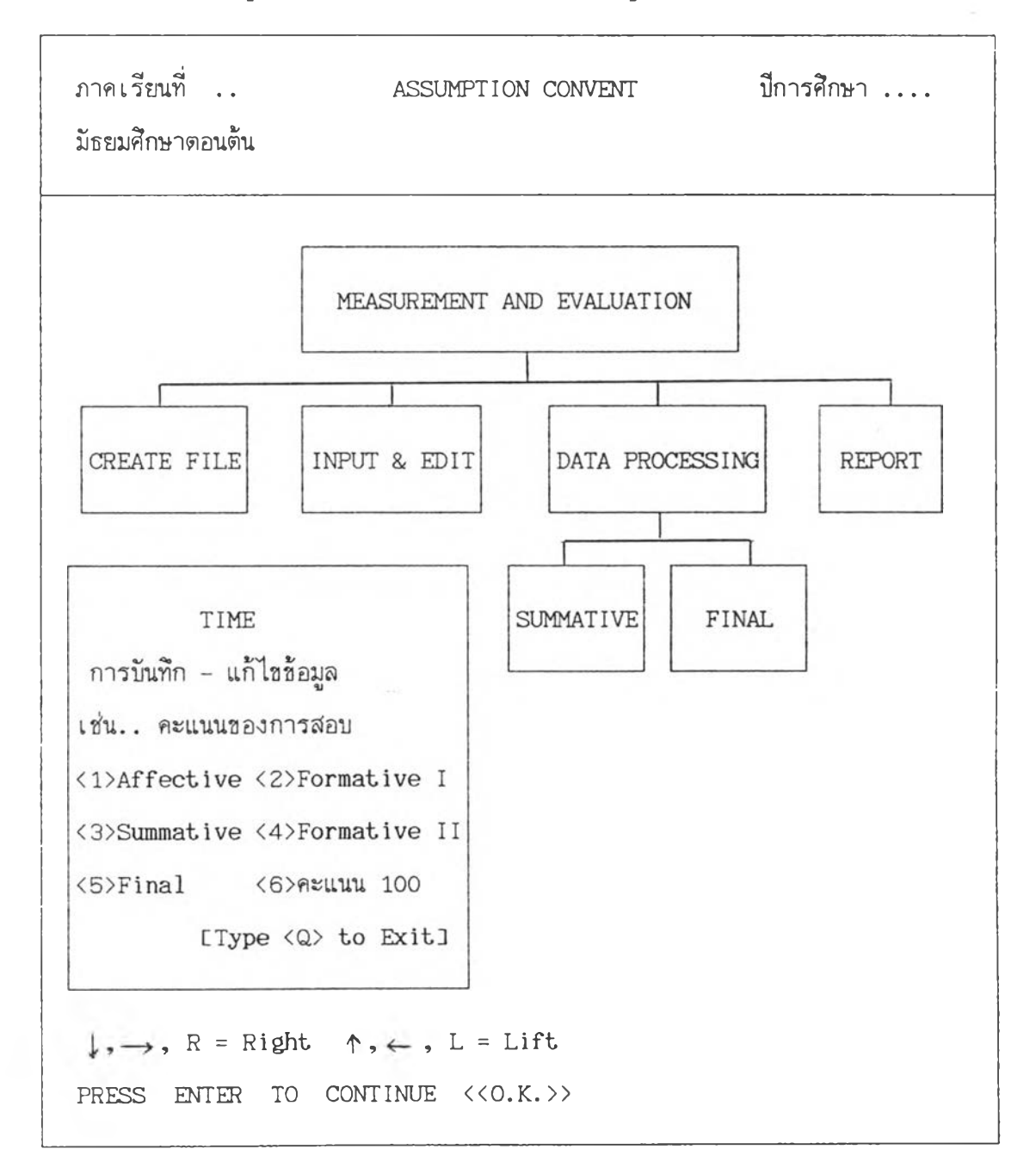

หลังจากที่ผู้ใช้เลือกหมายเลข 2 การใส่หรือแก้ไขคะแนน หรือกดแป้น Enter ใน กรณีที่แถบสว่างอยู่ที่ INPUT & EDIT โปรแกรมจะปรากฏดังรูปที่ 9.1

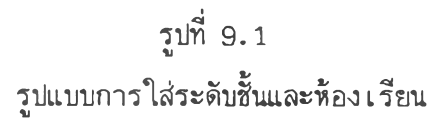

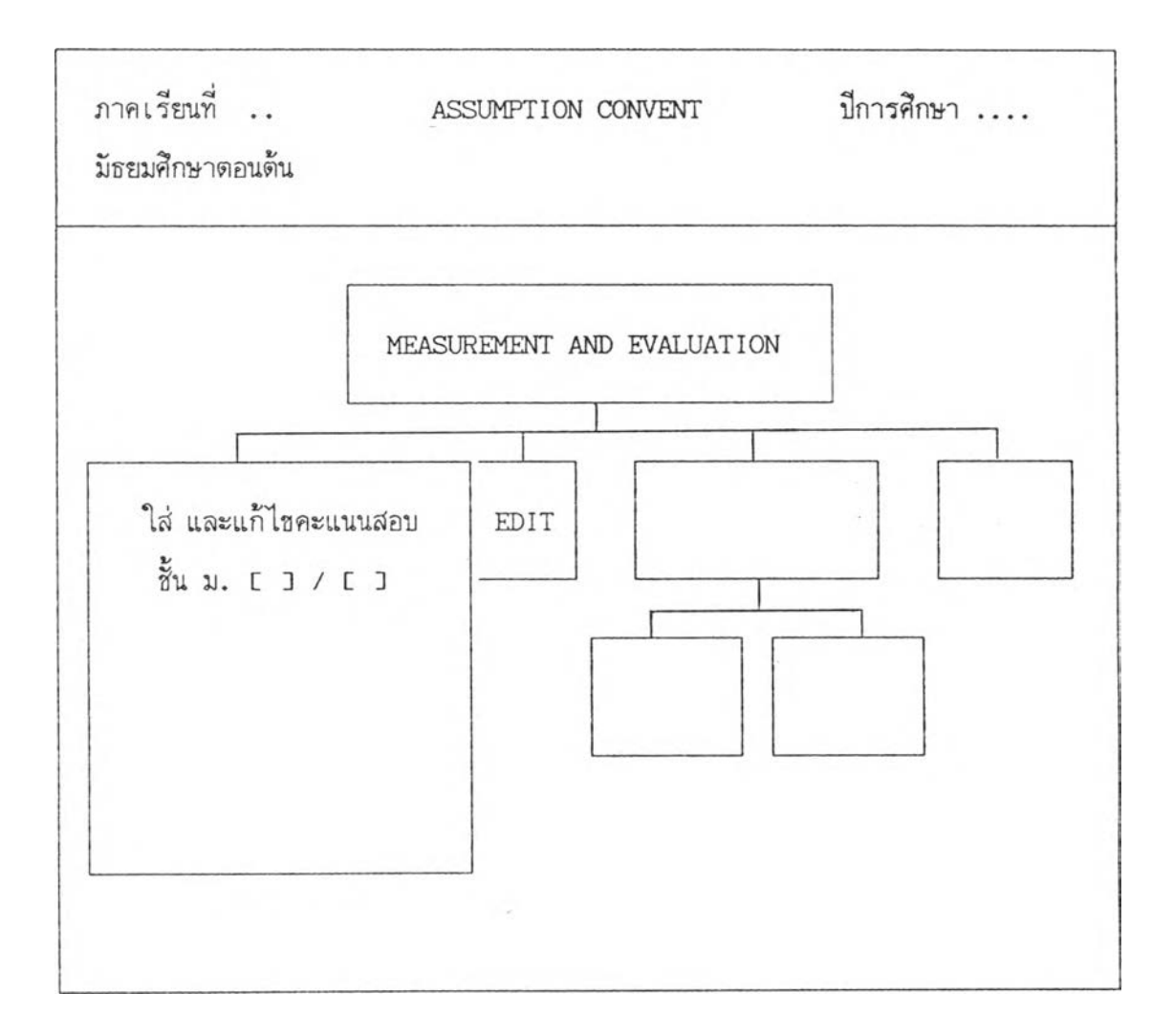

ให้ผู้ใช้โปรแกรมใส่ระดับชั้นและห้องเรียน หลังจากนั้นจอภาพจะปรากฏดังรูปที่ 9.2

รูปที่ 9.2 รูปแบบการเลือกคะแนนการสอบ

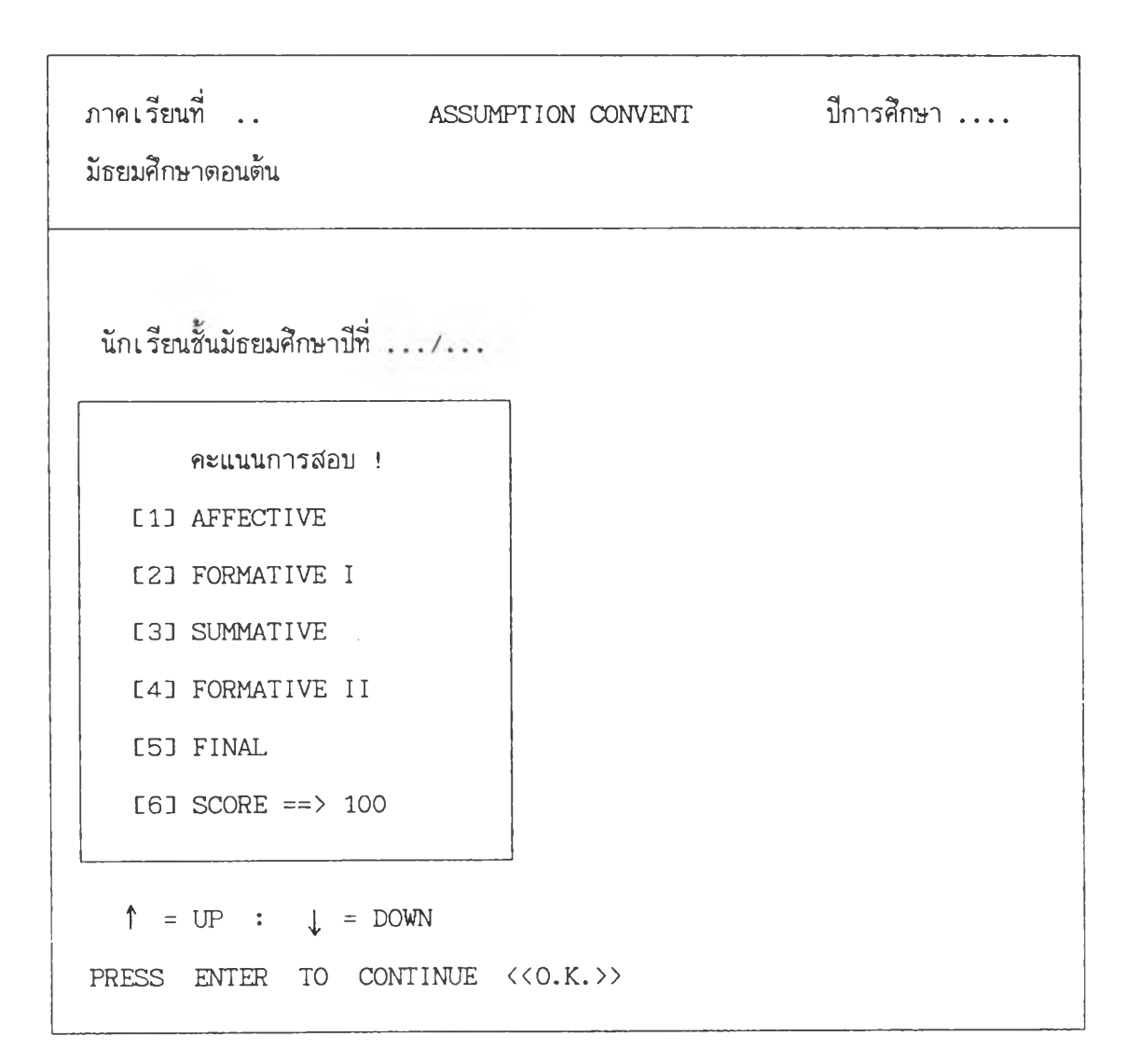

ให้ผู้ใช้โปรแกรมเลือกว่าจะใส่หรือแก้ไขคะแนนสอบครั้งไหน ผู้ใช้สามารถเลือกได้ โดยการใช้แป้นลูกศรเลื่อนแถบสว่างไปยังข้อความที่ต้องการ แล้วกดแป้น Enter 1 ครั้ง หรือ จะกดหมายเลขที่ต้องการก็ได้

เมื่อผู้ใช้เลือกว่าจะใส่หรือแก้ไขคะแนนครั้งใดแล้ว โปรแกรมจะดำเนินการต่อดังรูปที่ 9.3

รูปที่ 9.3 รูปแบบการเลือกรายวิชา

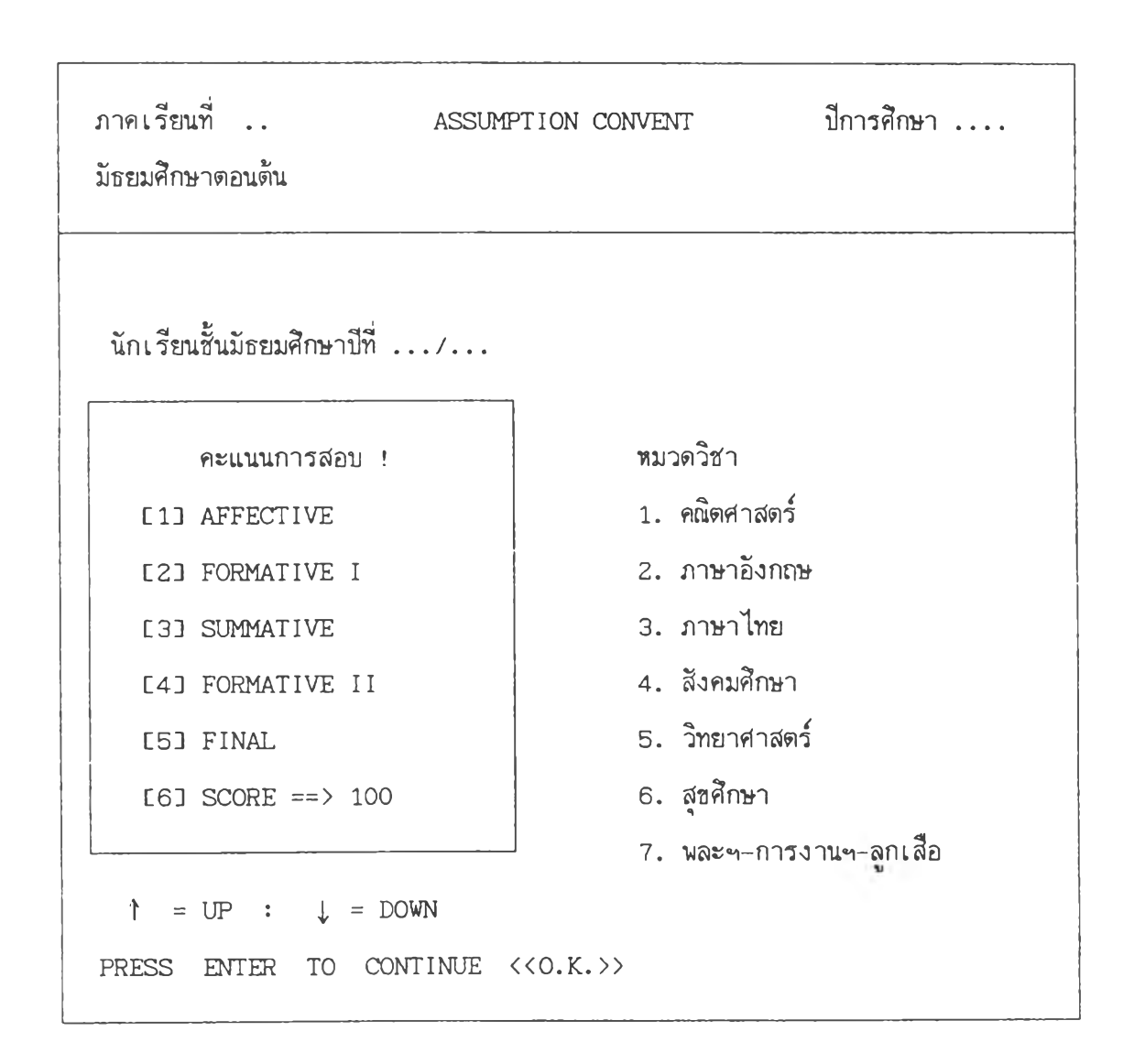

ให้ผู้ใช้โปรแกรมเลือกว่าจะใส่หรือแก้ไขคะแนนสอบวิชาอะไร โดยมีวิธีการเลือกเช่น เดียวกับขั้นตอนแรก แต่ถ้าผู้ใช้เลือกหมายเลข 7 วิชาพละฯ–การงานฯ–ลูกเสือ โปรแกรมจะให้ เลือกรายวิชาย่อยลงไปอีก ดังแสดงในรูปที่ 9.4

รูปที่ 9.4 การเลือกรายวิชา (ต่อ)

| ภาคเรียนที่<br>มัธยมศึกษาตอนต้น       | ASSUMPTION CONVENT | ปีการศึกษา     |
|---------------------------------------|--------------------|----------------|
| นักเรียนชั้นมัธยมศึกษาปีที่           | ./                 |                |
| คะแนนการสอบ !                         | พละฯ-กา            | เรงานฯ-ลูกเสือ |
| [1] AFFECTIVE                         | 1. W               | . 1            |
| [2] FORMATIVE I                       | 2. w               | . ค            |
| [3] SUMMATIVE                         | З. А               |                |
| [4] FORMATIVE II                      | 4. ศ               |                |
| [5] FINAL                             | 5. v               | •              |
| [6] SCORE ==> 100                     | 6.ลส               | •              |
|                                       |                    |                |
| $\uparrow$ = UP : $\downarrow$ = DOWN | 1                  |                |
| PRESS ENTER TO CONT                   | INUE <<0.K.>>      |                |

ผู้ใช้เลือกรายวิชาโดยการกดหมายเลขที่ต้องการ หรือใช้แป้นลูกศรเลื่อนแถบสว่างไป ยังข้อความที่ต้องการ แล้วกด Enter 1 ครั้ง ต่อจากนั้นโปรแกรมจะถามความแน่ใจว่าผู้ใช้ โปรแกรมต้องการเลือกข้อความดังกล่าวแน่หรือ โดยการถามเป็นข้อความดังรูปที่ 9.5

รูปที่ 9.5 รูปแบบการถามความแน่ใจของโปรแกรม

| ภาคเรียนที่<br>มัธยมศึกษาตอนต้น | ASSUMPTION CONVENT    | ปีการศึกษา     |
|---------------------------------|-----------------------|----------------|
| र व <b>१</b> र क वर्व           |                       |                |
| นกเรยนชนมธยมศกษาปท              |                       |                |
| คะแนนการสอบ !                   | หมวดวิช               | ſ              |
| [1] AFFECTIVE                   | 1. คณิตร              | สาสตร์         |
| [2] FORMATIVE I                 | 2. ภาษ                | าอังกฤษ        |
| [3] SUMMATIVE                   | 3. ภาษ                | าไทย           |
| [4] FORMATIVE II                | 4. สังค               | มศึกษา         |
|                                 |                       | /              |
| [5] FINAL                       | 5. วิทย               | าศาสตร์        |
| [5] FINAL<br>[6] SCORE ==> 100  | 5. วิทย<br>) 6. สุขศึ | าศาสตร์<br>กษา |

ถ้าผู้ใช้โปรแกรมแน่ใจในการเลือกข้อความที่แล้วมา ให้กด Y หรือ Enter 1 ครั้ง (ถ้ากด N โปรแกรมจะกลับไปให้ใส่ระดับชั้นใหม่) ต่อจากนั้นโปรแกรมจะเข้าสู่ตารางการใส่หรือ แก้ไขคะแนน ดังรูปที่ 9.6

รูปที่ 9.6 รูปแบบตารางการใส่และแก้ไขข้อมูล

| าาค | เร | เียนที่ | •  | ٠      |      |      | А      | SSUMF     | PTION  | CONVE  | NT     | ปีการศึ  | ักษา …      |
|-----|----|---------|----|--------|------|------|--------|-----------|--------|--------|--------|----------|-------------|
| NO  |    | 0       |    | <br>10 | 1 20 |      | 30   4 | <br>0 I 5 | 50 I E | 60 I 7 | ·      | ชั้น ม.  | ./          |
|     |    |         |    |        |      |      |        |           |        |        |        | การสอบ   | • • • • • • |
| 0   | ۱. | •••     | I  |        | 1    | 1    | 1      | 1         | I      | ł      | 1      |          |             |
| 1   | I  |         | I  |        | I    | ł    | I      | I         | Ι      | 1      | I      | วิชา     | • • • • • • |
| 2   | I  |         | I  |        | I    | I    | I      | 1         | I      | I      | 1      | คะแนนเดี | :<br>11     |
| 3   | 1  |         | ł  |        | I    | I    | I      | 1         | Ι      | ł      | 1      |          |             |
| 4   | 1  |         | ł  |        | I    | I    | Ι      | ł         | Ι      | Ι      | 1      | NO :     | • • • •     |
| 5   | ł  |         | I  |        | I    | I    | Ι      | ł         | Ι      | Ι      | l      | IDNO     |             |
| 6   | ł  |         | I  |        | I    | I    | 1      | 1         | I      | ł      | I      |          |             |
| 7   | I  |         | I  |        | I    | I    | ł      | 1         | Ι      | ł      | I      | Comma    | nd          |
| 8   | 1  |         | 1  |        | 1    | 1    | I      | 1         | 1      | L      | I      | or       |             |
| 9   | I  |         | 1  |        | 1    | 1    | ł      | I         | 1      | I      | I      | Score    | e ==>[      |
|     |    |         |    |        |      |      |        |           |        |        |        |          |             |
| A>  | ชล | ۵.(-    | 1) | B>     | ออก  | (-2) | R>5.(  | -3)       | L>มล   | (-4)   | E>Edit | I>Insert |             |
| G>( | GC | )TO     |    | C>     | Cla  | 5S   | S>Sub  | ject      | N>N€   | ext    | M>Menu | D>Delete | Q>Quit      |
| ir  | st | -La     | st | nam    | e =: | =>   |        |           |        |        |        | •        |             |
|     |    |         |    |        |      |      | -Date- |           |        |        |        | Time     |             |

ให้ผู้ใช้โปรแกรมใส่คะแนนสอบของนักเรียน โดยโปรแกรมจะเริ่มที่นักเรียนเลขที่ 1 จอภาพจะแสดงคะแนนเต็มของรายวิชาที่ผู้ใช้กรอกคะแนน ถ้าใส่คะแนนมากกว่าที่กำหนดโปรแกรม จะเดือนให้ทราบเป็นเสียงดัง "ปี๊บ" และแสดงซ้อความว่า **"คุณใส่คะแนนผิด กรุณากดปุ่มอะไรก์** ได้" ให้ผู้ใช้โปรแกรมกดปุ่มใด ๆ ก็ได้ 2 ครั้ง หรือกด Enter 1 ครั้ง เพื่อกลับไปใส่คะแนน ใหม่

ถ้าการใส่คะแนนเกิดความผิดพลาด หรือซ้อมูล (คะแนนสอบ) ของนักเรียนไม่ครบทุก คน ต้องเว้นว่างไว้ ผู้ใช้สามารถแก้ไขสถานการณ์เหล่านั้น โดยการเลือกคำสั่งต่าง ๆ จากเมนู ใต้ตารางใส่คะแนน ซึ่งมีความหมายดังนี้

| ถ้าผู้ใช้กด | А     | หมายถึง    | นักเรียนคนนั้นชาดสอบ ไปรแกรมจะแสดง ซ. ที่ตารางไส่คะแนน                |  |  |  |  |  |
|-------------|-------|------------|-----------------------------------------------------------------------|--|--|--|--|--|
| ถ้าผู้ใช้กด | В     | หมายถึง    | นักเรียนคนนั้นลาออก โปรแกรมจะแสดง อ. ที่ตารางใส่คะแนน                 |  |  |  |  |  |
| ถ้าผู้ใช้กด | R     | หมายถึง    | ให้รอการใส่คะแนน ซึ่งนักเรียนคนนั้นอาจยังไม่ส่งงานบางอย่าง            |  |  |  |  |  |
|             |       |            | โปรแกรมจะแสดง ร. ที่ตารางใส่คะแนน                                     |  |  |  |  |  |
| ถ้าผู้ใช้กด | L     | หมายถึง    | นักเรียนคนนั้นไม่มีสิทธิ์เข้าสอบ โปรแกรมจะแสดง <b>มส.</b> ที่ตารางใส่ |  |  |  |  |  |
|             |       |            | คะแนน                                                                 |  |  |  |  |  |
| ถ้าผู้ใช้กด | E     | หมายถึง    | ผู้ใช้ต้องการแก้ไขคะแนน                                               |  |  |  |  |  |
| ถ้าผู้ใช้กด | Ι     | หมายถึง    | ผู้ใช้ต้องการแทรกการใส่คะแนน                                          |  |  |  |  |  |
| ถ้าผู้ใช้กด | G     | หมายถึง    | ผู้ใช้ต้องการไปยังเลขที่ของนักเรียนที่ต้องการใส่คะแนน                 |  |  |  |  |  |
| ถ้าผู้ใช้กด | С     | หมายถึง    | ผู้ใช้ต้องการใส่คะแนนในระดับชั้นอื่น ๆ                                |  |  |  |  |  |
| ถ้าผู้ใช้กด | S     | หมายถึง    | ผู้ใช้ต้องการใส่คะแนนวิชาอื่น <sub>ๆ</sub>                            |  |  |  |  |  |
| ถ้าผู้ใช้กด | N     | หมายถึง    | ผู้ใช้ต้องการเปลี่ยนห้องในการใส่คะแนน                                 |  |  |  |  |  |
| ถ้าผู้ใช้กด | М     | หมายถึง    | ผู้ใช้ต้องการไปที่เมนูหลัก                                            |  |  |  |  |  |
| ถ้าผู้ใช้กด | D     | หมายถึง    | ผู้ใช้ต้องการไปฉบคะแนนของนักเรียน                                     |  |  |  |  |  |
| ถ้าผู้ใช้กด | Q     | หมายถึง    | ผู้ใช้ต้องการเลิกใช้งานโปรแกรม และออกไปสู้ระบบ Dos                    |  |  |  |  |  |
|             | เมื่อ | าใส่คะแนนค | กรบตามจำนวนห้อง เ รียนที่ได้กำหนดในการตั้งตัวแปรครั้งแรกแล้ว          |  |  |  |  |  |

โปรแกรมจะกลับเข้าสู่เมนูหลัก เพื่อดำเนินการขั้นตอนต่อไป

หลังจากนั้นโปรแกรมจะถามว่าต้องการตรวจสอบคะแนนที่ป้อนเข้าไปหรือไม่ (Verify) ถ้าต้องการตรวจสอบให้กด Y โปรแกรมจะกลับเข้าสู่ดารางการใส่คะแนนเพื่อให้ผู้ใช้โปรแกรม ใส่คะแนนรายวิชานั้นอีกครั้ง ถ้าคะแนนที่ป้อนเข้าไปไม่ตรงกับครั้งแรก โปรแกรมจะเตือนให้ทราบ เป็นเสียงดัง "ปั๊บ" และหยุดรอให้ใส่คะแนนที่ถูกต้องเข้าไปแทนที่ ในกรณีที่ไม่ต้องการ Verify ให้กด N โปรแกรมจะกลับเข้าสู่การใส่คะแนนตามปกดิ

## การประมวลผลข้อมูล (DATA PROCESSING)

ขณะอยู่ที่รายการหลัก (Main Menu) ถ้าผู้ใช้เลิ่นแถบสว่าง (โดยใช้แป้นลูกศร --->) ไปที่ DATA PROCESSING โปรแกรมจะแสดงดังรูปที่ 10

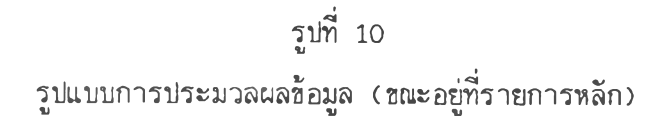

.

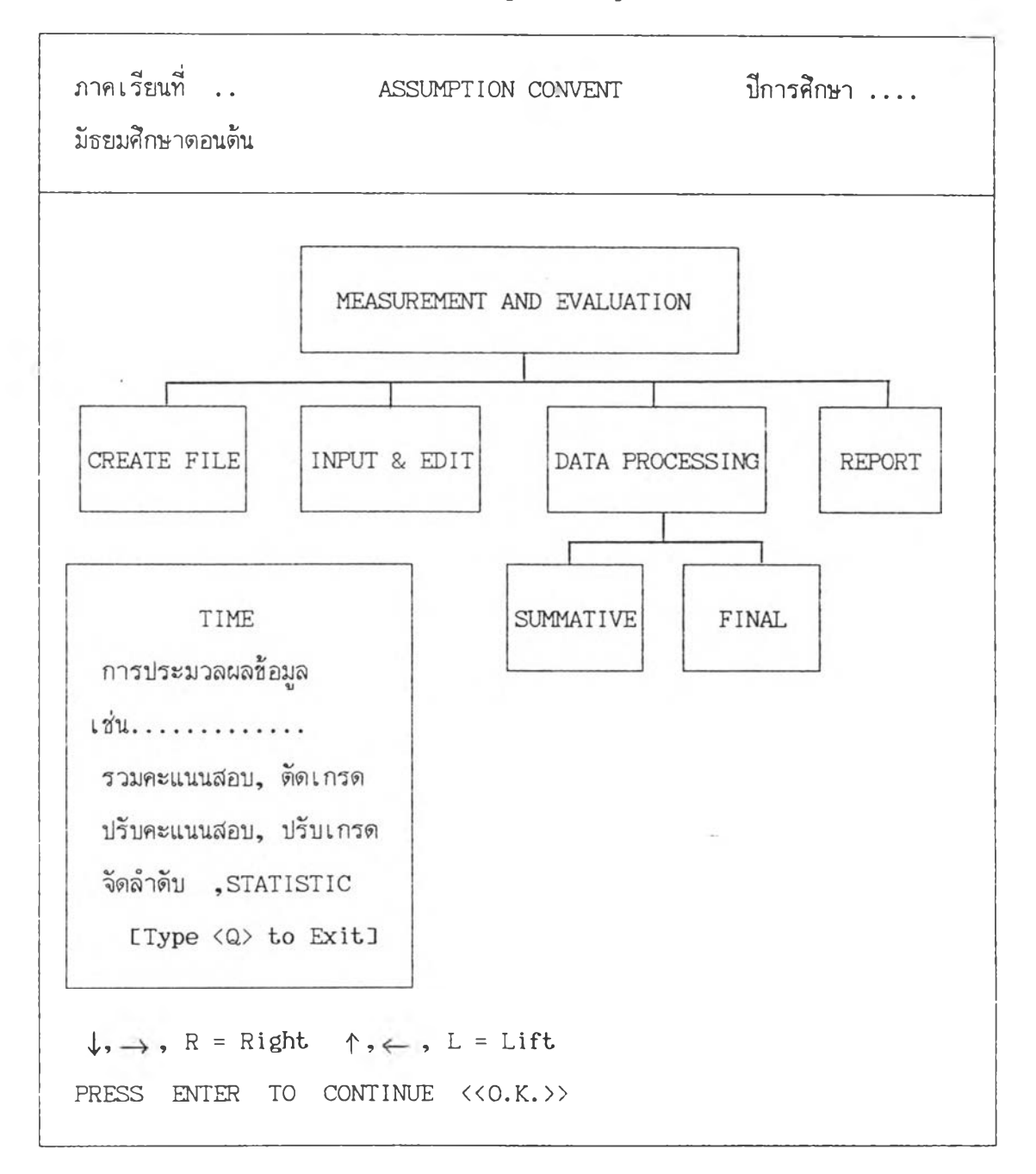

ผู้วิจัยได้แบ่งการทำงานของการประมวลผลข้อมูลออกเป็น 2 ส่วนคือ

- 1. การประมวลผลข้อมูลกลางภาค (SUMMATIVE)
- 2. การประมวลผลข้อมูลปลายภาค (FINAL)

ซึ่งจะได้กล่าวในรายละเอียดต่อไป

หลังจากที่ผู้ใช้เลือกหมายเลข 3 การประมวลผลข้อมูล หรือกดแป้น Enter ในกรณีที่ แถบสว่างอยู่ที่ DATA PROCESSING โปรแกรมจะให้ผู้ใช้เลือกว่าต้องการจะประมวลผลครั้งไหน ดังแสดงในรูปที่ 10.1

รูปที่ 10.1

รูปแบบการเลือกการประมวลผล

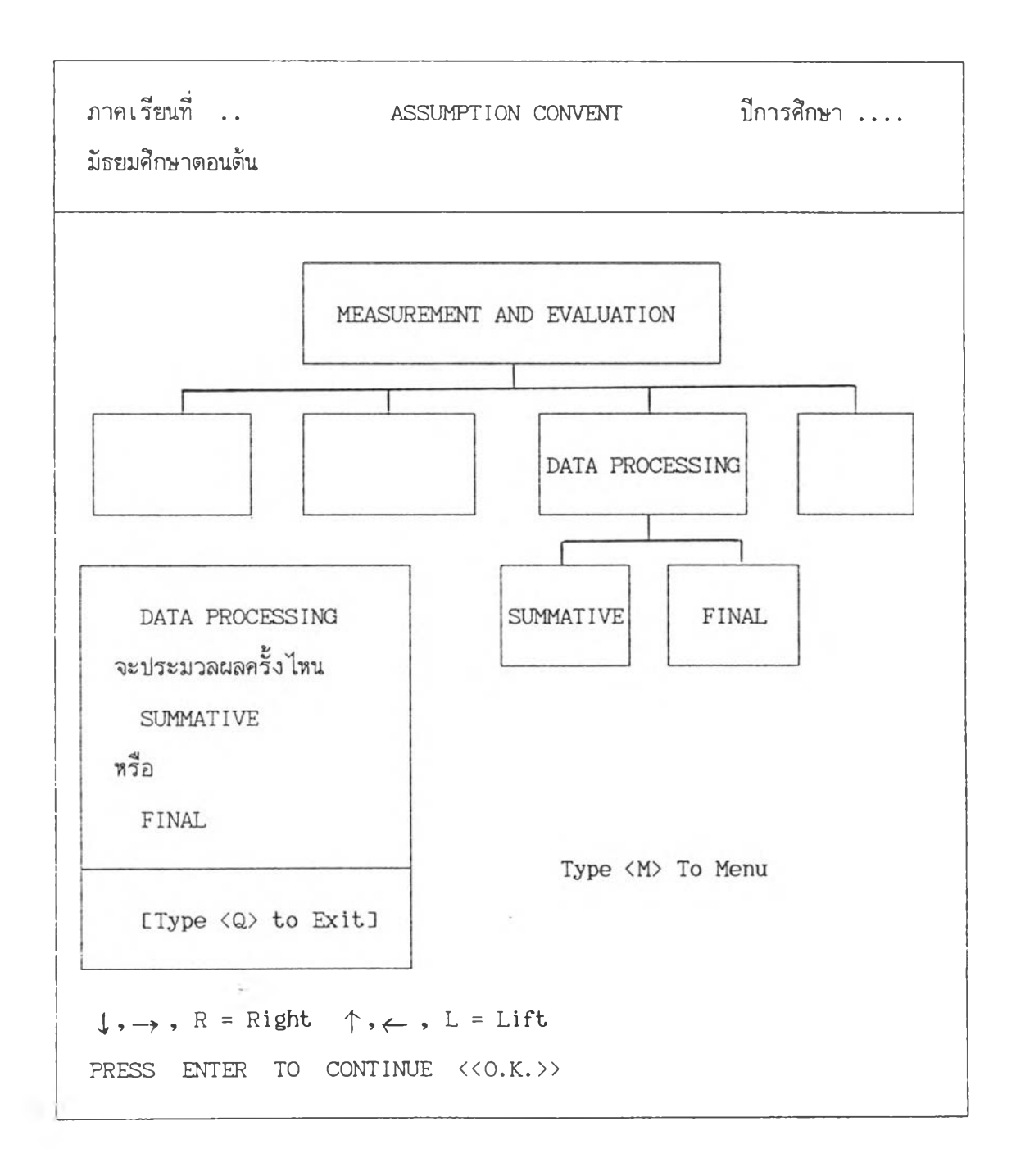

ผู้ใช้สามารถเลือกการประมวลผลได้โดยการเลื่อนแถบสว่างไปที่ SUMMATIVE หรือ FINAL แล้วกดแป้น Enter 1 ครั้ง ในที่นี้ผู้วิจัยจะอธิบายการประมวลผลกลางภาคก่อน

# การประมวลผลข้อมูลกลางภาค (SUMMATIVE)

การประมวลผลซ้อมูลกลางภาค ประกอบไปด้วยการประมวลผลซ้อมูลในด้านต่อไปนั้

- 1. การปรับคะแนนสอบ
- 2. ค่าเฉลี่ย-สูงสุด
- 3. รวมคะแนนสอบแต่ละรายวิชา
- 4. จัดอันดับที่ในห้องเรียน
- 5. กลับสู่เมนู

รูปแบบการประมวลผลดังรูปที่ 11

รูปที่ 11

รูปแบบการประมวลผลกลางภาค

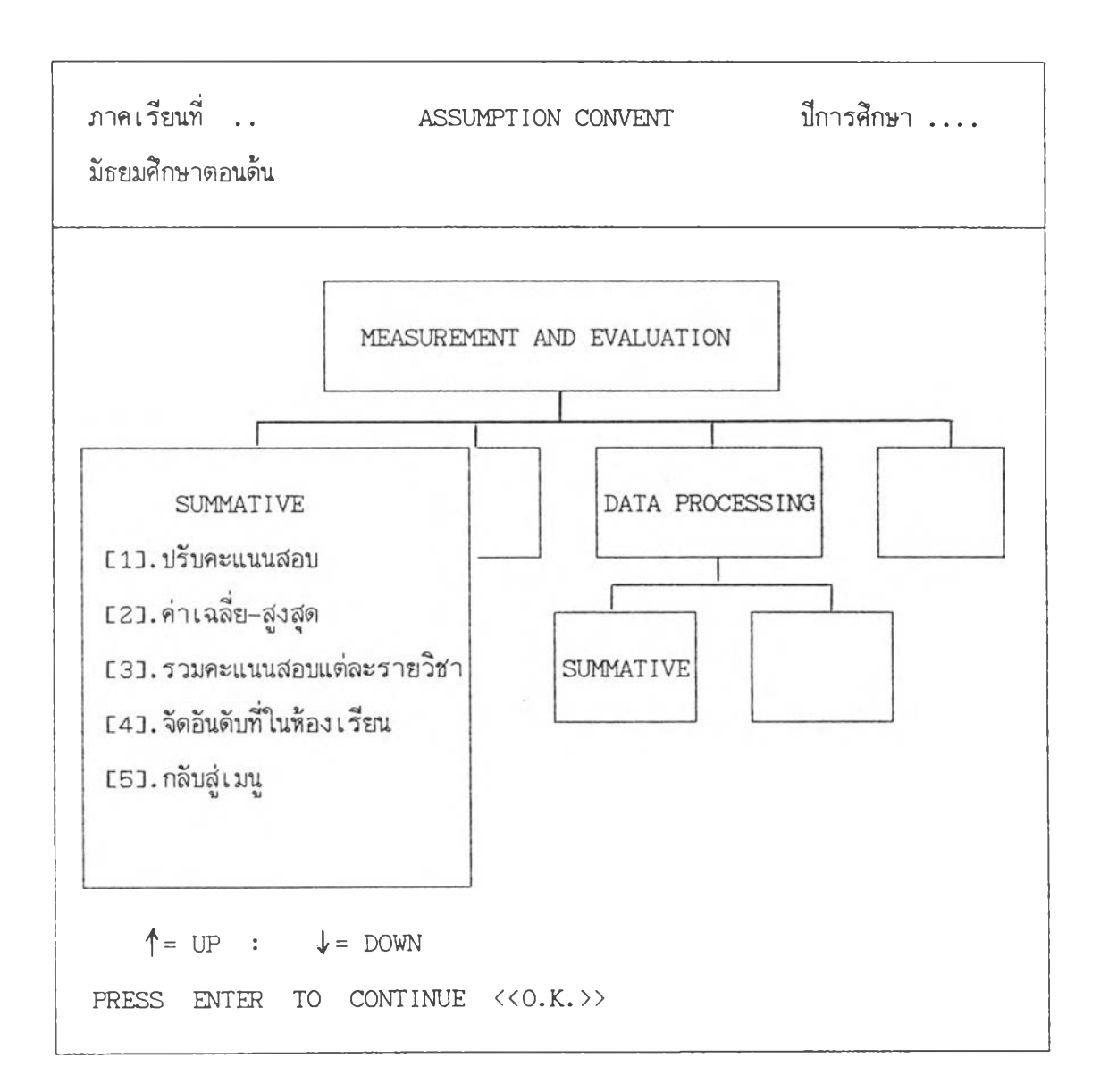

### การปรับคะแนนสอบ

เมื่อนักเรียนสอบกลางภาคแล้ว นักเรียนที่สอบไม่ผ่านจะต้องสอบช่อมเพื่อปรับคะแนน สอบ โดยในการสอบช่อมนี้จะได้คะแนนไม่เกินครั้งหนึ่งของคะแนนเต็ม และในการรวมคะแนน ปลายภาค นักเรียนจะได้คะแนนสอบช่อมนี้ไปรวมกับคะแนนสอบครั้งอื่น ๆ เมื่อผู้ใช้กดเลข 1 หรือเลื่อนแถบสว่างไปที่ **ปรับคะแนนสอบ** แล้วกดแป้น Enter 1 ครั้ง โปรแกรมจะให้ใส่ระดับชั้นและห้องเรียนที่ต้องการปรับคะแนนสอบ ดังรูปที่ 12

รูปที่ 12 รูปแบบการปรับคะแนนสอบ

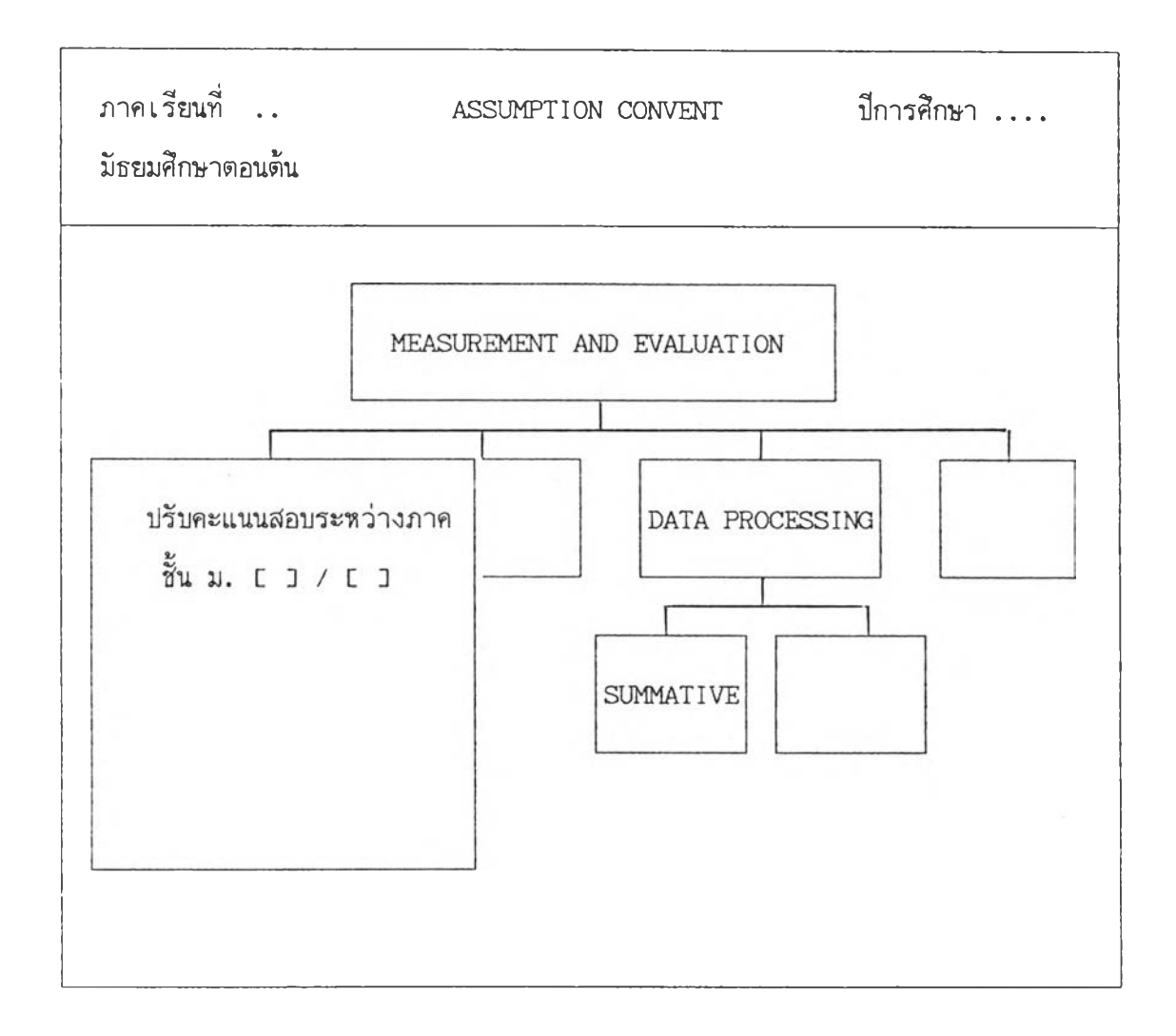

ต่อจากนั้นจะปรากฏรายวิชาตามระดับชั้นที่ใส่ เพื่อให้เลือกรายวิชาที่ต้องการปรับ คะแนนสอบ ผู้ใช้สามารถเลือกโดยการกดหมายเลชที่ต้องการ หรือใช้วิธีการเลื่อนแถบสว่างไป ยังช้อความที่ต้องการแล้วกด Enter 1 ครั้ง ต่อจากนั้นโปรแกรมจะถามความแน่ใจของผู้ใช้ใน การเลือกช้อความข้างต้น ดังแสดงในรูปที่ 12.1
รูปที่ 12.1 รูปแบบเลือกรายวิชาเพื่อปรับคะแนนสอบ

| ภาคเรียนที่<br>มัธยมศึกษาตอนต้น | ASSUMPTION CONVENT                    | ปีการศึกษา       |
|---------------------------------|---------------------------------------|------------------|
| นักเรียนชั้นมัธยมศึกษา          | ปีที่/                                |                  |
|                                 | หมวดวิชา                              | 1                |
|                                 | 1. คณิตศ                              | าสตร์            |
|                                 | 2. ภาษา                               | อังกฤษ           |
| SUMMATIVE                       | 3. ภาษา                               | าไทย             |
|                                 | 4. สังคม                              | ศึกษา            |
|                                 | 5 <b>.</b> วิทยา                      | ศาสตร์           |
|                                 | 6. สุขศึก                             | ษา               |
|                                 | 7. พละ•                               | -การงานฯ-ลูกเสือ |
| วิชามีค                         | ะแนนเต็ม                              |                  |
| ARE YOU SURE !!!                | ? <y n=""> [Y]</y>                    |                  |
| TYPE [1].CLASS_R                | OOM [2].MENU OR (Enter)               | To Continue      |
|                                 | · · · · · · · · · · · · · · · · · · · |                  |

ความหมายของคำสั่งมีดังนี้ ถ้าผู้ใช้กด 1 โปรแกรมจะกลับไปให้ใส่ระดับชั้น ถ้ากด 2 โปรแกรมจะกลับไปที่เมนูหลัก ถ้าผู้ใช้โปรแกรมแน่ใจในการเลือกซ้อความซ้างต้น ให้กด Y หรือ Enter 1 ครั้ง โปรแกรมจะเช้าลู่ตารางปรับคะแนนสอบดังรูปที่ 12.2

# รูปที่ 12.2

## รูปแบบตารางการปรับคะแนน

| าาคเรียนที่ |      |    |        |       | A      | SSUMF     | TION   | ปีการศึกษา |                 |               |    |
|-------------|------|----|--------|-------|--------|-----------|--------|------------|-----------------|---------------|----|
| <br>NO I    | 0    | :  | 10   2 | 013   | 30   4 | <br>D   E | io I 6 | 60 I 7     | 01              | ชั้น ม/       |    |
|             |      |    |        |       |        |           |        |            |                 | ปรับคะแนนสอบ  |    |
| 0 1         | •••• | 1  | 1      | ł     | I      | 1         | Ι      | ł          | I               |               |    |
| 1 I         |      | 1  | 1      | Ι     | I      | 1         | Ι      | ł          | I               | วิชา          | •  |
| 21          |      | I  | I      | ł     | Ι      | 1         | I      | 1          | 1               | คะแนนเต็ม 30  |    |
| 3 1         |      | I  | 1      | I     | ł      | 1         | I      | I          | I               |               |    |
| 4 1         |      | I  | T      | I     | I      | Ι         | ł      | I          | F               | NO :          |    |
| 5 1         |      | 1  | I      | l     | 1      | I         | I      | Ι          | ł               | IDNO          |    |
| 6 I         |      | 1  | ł      | I     | 1      | ł         | 1      | I          | ł               |               |    |
| 7 1         |      | ł  | I      | ł     | 1      | 1         | I      | 1          | 1               | คำสัง         |    |
| B           |      | 1  | 1      | 1     | I      | ŀ         | I      | I          | I               | หรือ          |    |
| 91          |      | I  |        |       |        |           | 1      |            |                 | ใส่คะแนน E    | נ  |
| A>2         | ส.(- | 1) | B>aar  | 1(-2) | R>5.(  | -3)       | L>มส   | á.(-4)     | E>Edit          | I>Insert      |    |
| G>G         | OTO  |    | C>Cla  | ISS   | S>Sub  | ject      | N>Ne   | ext        | M>Menu          | D>Delete Q>Qu | it |
| irs         | t-La | st | name = | => .  |        |           |        |            | • • • • • • • • | •             |    |
|             |      |    |        |       | -Date- |           |        |            |                 |               |    |

โปรแกรมจะอ่านคะแนนนักเรียนแต่ละคน ถ้านักเรียนคนใดได้คะแนนสอบในวิชานั้น ๆ ไม่ถึงครึ่ง โปรแกรมจะหยุดให้ผู้ใช้คะแนนใส่คะแนนที่ปรับ โดนในการใส่คะแนนจะใส่คะแนนได้ ไม่เกินครึ่งหรึ่งของคะแนนเต็ม ถ้าใส่เกินโปรแกรมจะเดือนให้ทราบเป็นเสียงดัง "ปั๊บ" และ แสดงข้อความว่า "คุณใส่คะแนนผิด กรุณากดปุ่มอะไรก์ได้" ให้ผู้ใช้กดแป้นใด ๆ ก็ได้ 2 ครั้ง หรือจะกดแป้น Enter 1 ครั้งก็ได้เช่นเดียวกัน เพื่อกลับไปใส่คะแนนใหม่ เมื่อปรับคะแนนครบ ตามจำนวนห้องแล้ว โปรแกรมจะกลับไปให้ใส่ระดับชั้นและห้องเรียนต่อไป

### การคำนวณค่าเฉลี่ย-ค่าสูงสุด

ในการรายงานผลการสอบของนักเรียนเป็นรายบุคคล ผู้วิจัยได้ออกแบบการรายงาน ข้อมูลเกี่ยวกับคะแนนสอบของนักเรียนให้มีรายละเอียดมากที่สุด โดยให้โปรแกรมคำนวณค่าเฉลี่ย แต่ละรายวิชาในแต่ละห้องเรียน พร้อมทั้งหาค่าสูงสุดในแต่ละวิชาที่นักเรียนสอบได้ในวิชานั้น ๆ เพื่อใช้เป็นข้อมูลในการเปรียบเทียบกับคะแนนสอบที่นักเรียนสอบได้จริง ในการคำนวณให้ผู้ใช้ เริ่มต้นโดยการใส่ระดับชั้นและห้องเรียน ต่อจากนั้นโปรแกรมจะดำเนินการคำนวณค่าเฉลี่ยและ ค่าสูงสุดให้ และนำผลที่คำนวณได้ไปเก็บไว้ที่แฟ้มข้อมูลชนิดตัวแปรความจำ (.mem) เพื่อเรียก ใช้ในการรายงานผล รูปแบบการคำนวณแสดงดังรูปที่ 13

รูปที่ 13 รูปแบบการคำนวณค่าเฉลี่ย-ค่าสูงสุด

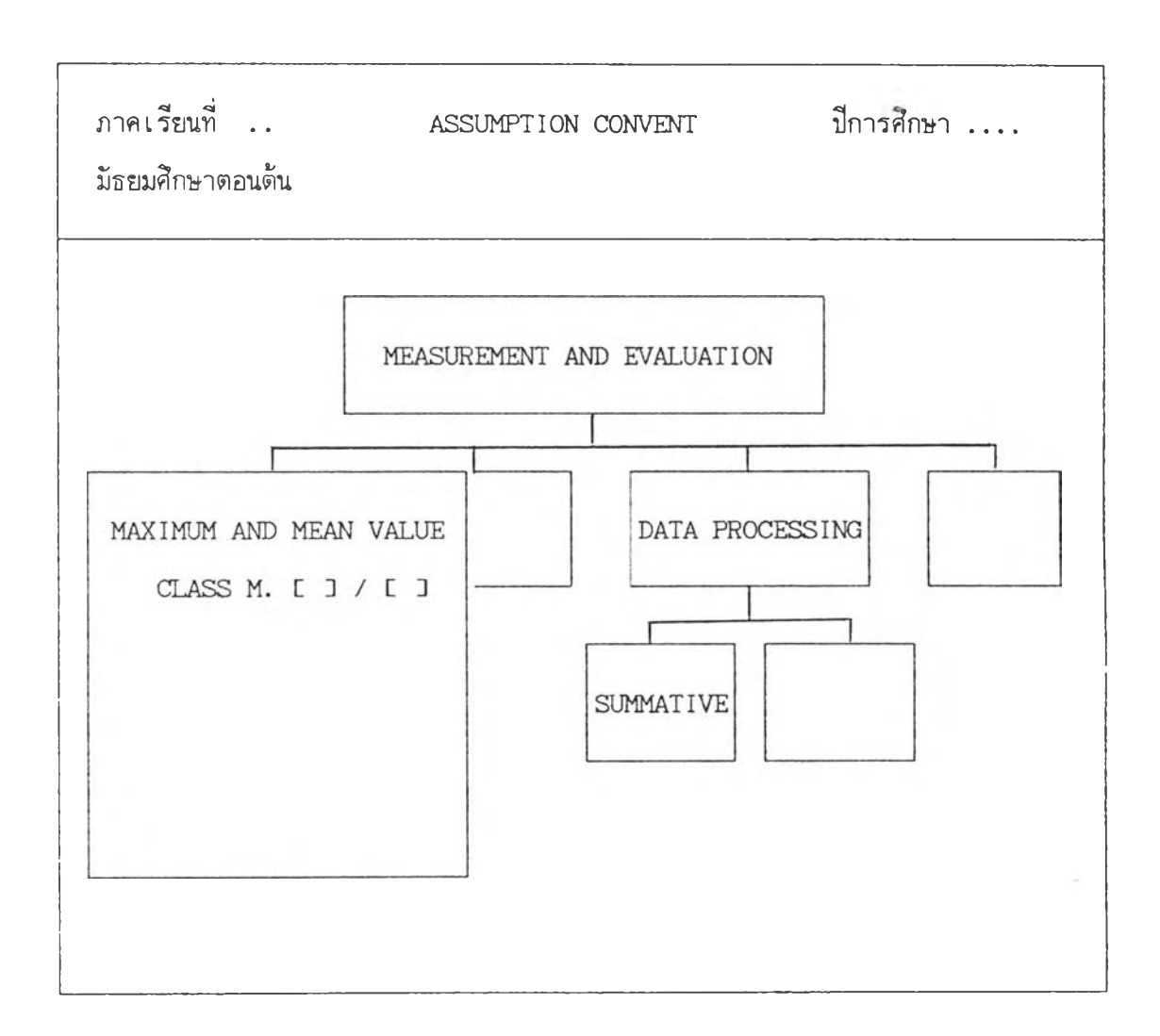

#### การรวมคะแนนสอบ

การรวมคะแนนสอบกลางภาค เป็นการรวมคะแนนสอบทุกรายวิชาที่นักเรียนได้ลง ทะเบียนเรียน โดยในการรวมคะแนนจะคำนวณเป็นรายห้อง ให้ผู้ใช้โปรแกรมใส่ระดับชั้นและ ห้องเรียน ต่อจากนั้นโปรแกรมจะแสดงรายวิชาของระดับชั้นที่ผู้ใช้โปรแกรมใส่ พร้อมทั้งถาม ความแน่ใจในการเลือกซ้อความต่าง ๆ ข้างด้น ดังแสดงในรูปที่ 14

รูปแบบการรวมคะแนน

| ภาคเรียนที่              | ASSUMPTION CONVENT                                                                          | ปีการศึกษา                                          |
|--------------------------|---------------------------------------------------------------------------------------------|-----------------------------------------------------|
|                          | รวมคะแนนสอบระหว่างภาค                                                                       |                                                     |
| EXAMINATION<br>SUMMATION | รวมคะแนนส<br>1. คณิตศาล<br>2. ภาษาอัง<br>3. ภาษาไท<br>4. สังคมศึก<br>5. วิทยาศ <sup>-</sup> | สอบของวิชา<br>สตร์<br>งกฤษ<br>าย<br>าษา<br>าสตร์    |
|                          | 6. สุขศึกษ<br>7. พละฯ-1<br>ARE YOU S                                                        | า<br>การงานฯ-ลูกเสือ<br>SURE !!! ? <y n=""> [Y]</y> |

ถ้าผู้ใช้ต้องการเปลี่ยนแปลงข้อความที่เลือกมา และต้องการกลับเข้าสู่เมนูหลัก ให้กด N แต่ถ้าต้องการให้โปรแกรมดำเนินการต่อให้กด Y หรือ Enter 1 ครั้ง ต่อจากนั้นโปรแกรมจะ เข้าสู่ตารางการรวมคะแนนสอบกลางภาค ดังรูปที่ 14.1

# รูปที่ 14.1

| าาคเรียนที่ |          |               |        |        | AS         | SUMPT  | ION C | CONVEN  | Т               | ปีการศึกษา             |
|-------------|----------|---------------|--------|--------|------------|--------|-------|---------|-----------------|------------------------|
| NO I        | 0        | 1 10          | I 20   | )   3( | <br>D I 40 | )   50 | I 60  | )   70  | 1               | ชั้น ม/<br>รวมคะแนนสอบ |
| 01          |          | I             | 1      | I      | I          | Ι      | Ι     | 1       | 1               |                        |
| 1           |          | F             | 1      | I      | I          | I      | I     | I       | 1               |                        |
| 21          |          | ł             | 1      | ł      | Ι          | Ι      | L     | ł       | 1               |                        |
| 3 1         |          | I             | I      | I      | I          | I      | I     | I       | 1               |                        |
| 4 1         |          | 1             | I      | I      | Ι          | Ι      | I     | I       | I.              |                        |
| 51          |          | 1             | 1      | ł      | I          | Ι      | 1     | I       | I               |                        |
| 61          |          | 1             | 1      | ł      | I          | L      | 1     | L       | ł               |                        |
| 71          |          | 1             | I      | I      | I          | 1      | 1     | I       | L               | คำสั่ง                 |
| 8 1         |          | 1             | I      | I      | I          | I      | I     |         | I               | หรือ                   |
| 9 I         |          | I             | I      | 1      | Ι          | I      | I     | I       | 1               | ใส่คะแนน [ ]           |
|             |          |               |        |        |            |        |       |         |                 |                        |
| 1>          | เมื่อที่ | <b>่จะท</b> ำ | งานต่อ | าไป    |            | 2>ย    | กเลิก | < เพื่อ | กลับเข้าสู่เมนู | >                      |
|             |          |               |        | ]      | Dat.e      |        |       |         |                 | Time                   |

โปรแกรมจะรวมคะแนนสอบให้ทีละห้องเรียน ถ้าผู้ใช้โปรแกรมต้องการรวมคะแนน สอบในห้องเรียนต่อไปก็กด 1 แต่ถ้าต้องการกลับเข้าสู่เมนูหลักให้กด 2

#### การจัดอันดับ

การจัดอันดับ เป็นการนำคะแนนที่ได้จากการรวมคะแนนสอบทุกรายวิชาในขั้นตอนที่ได้ ดำเนินการมาเมื่อข้างต้นมาจัดอันดับ ในการจัดอันดับให้ผู้ใช้โปรแกรมใส่ระดับชั้นและห้องเรียน เมื่อใส่เรียนร้อยแล้ว โปรแกรมจะถามความแน่ใจในการใส่ระดับชั้นและห้องเรียน ดังแสดงในรูป ที่ 15

## รูปที่ 15 รูปแบบการจัดอันดับ

| ภาคเรียนที่ | ASSUMPTION CONVENT                  | ปีการศึกษา |
|-------------|-------------------------------------|------------|
|             |                                     |            |
|             | จัดอันดับที่                        |            |
|             | นักเรียนชั้นมัธยมศึกษาปีที่ [ ]/[ ] |            |
|             | SUMMATIVE                           |            |
|             |                                     |            |
|             |                                     |            |
|             | ARE YOU SURE !!! ? <                | Y/N> [Y]   |

ถ้าผู้ใช้ต้องการใส่ระดับชั้นและห้องเรียนใหม่ ให้กด N โปรแกรมจะกลับเข้าสู่เมนูหลัก แต่ถ้าต้องการให้โปรแกรมดำเนินการต่อไปก็ให้กด Y หรือ Enter 1 ครั้ง โปรแกรมจะเข้าสู่ ดารางการจัดอันดับ ดังรูปที่ 15.1

# รูปที่ 15.1

รูปแบบดารางการจัดอันดับ

| ก <b>ค</b> เ <sup>2</sup> | รียนที |                |        |      | AS   | SUMPT | ION C | ONVEN  | Γ                | ปีการศึกษา              |
|---------------------------|--------|----------------|--------|------|------|-------|-------|--------|------------------|-------------------------|
|                           | 0      | I 10           | I 20   | I 30 | 1 40 | I 50  | I 60  | 1 70   | <br> <br>        | ชั้น ม/<br>จัดอันดับที่ |
| 0 1                       |        | ł              | 1      | I    | I    | I     | I     | I      | T                | จากคะแนนรวม             |
| 1 I                       |        | I              | 1      | I    | I    | 1     | ł     | I      | I                |                         |
| 21                        |        | I              | I      | I    | I    | I     | ł     | i      | 1                |                         |
| 3 I                       |        | 1              | I      | I    | I    | I     | I     | 1      | I                |                         |
| 4 I                       |        | I              | 1      | I    | ł    | I     | I     | I      | I                |                         |
| 5 I                       |        | 1              | I      | I    | ł    | I     | I     | I.     | I                |                         |
| 6 I                       |        | I              | I      | 1    | 1    | ł     | I     | 1      | 1                |                         |
| 7 I                       |        | I              | 1      | I    | ł    | I     | I     | I      | I                | คำสัง                   |
| 8 1                       |        | I              | I      | ł    | 1    | I     | i     | 1      | I                | หรือ                    |
| 9 I                       |        | I              | ł      | 1    | I    | ł     | I     | I      | 1                | ใส่คะแนน [ ]            |
|                           |        |                |        |      |      |       |       |        |                  |                         |
| 1>                        | เพื่อา | <b>้ำจะท</b> ำ | งานต่อ | ไป   |      | 2>ย   | กເລີກ | <เพื่อ | กลับเข้าสู่เมนู> |                         |
|                           |        |                |        | D    | at.e |       |       |        | т                | ime                     |

โปรแกรมจะดำเนินการจัดอันดับจากคะแนนรวมให้ที่ละห้องเรียน ถ้าผู้ใช้ต้องการ จัดอันดับในห้องต่อไปให้กด 1 แต่ถ้าต้องการกลับเข้าสู่เมนูหลักให้กด 2

#### การประมวลผลปลายภาค (FINAL)

การประมวลผลปลายภาค แบ่งการประมวลผลซ้อมูลออกเป็นส่วนย่อย ๆ ดังนี้

- 1. การรวมคะแนน
- 2. ดัดเกรดแต่ละรายวิชา
- 3. คำนวณเกรดเฉลี่ยก่อนซ่อม
- 4. คำนวณเกรดเฉลี่ยหลังช่อม
- 5. จัดอันดับที่ในห้องเรียน
- 6. ปรับเกรดแต่ละรายวิชา
- 7. คำนวณค่าสูงสุด-ต่ำสุด
- 8. คำนวณค่าสถิติ Mean,SD.

รายละเอียดต่าง ๆ จะได้กล่าวในชั้นตอนต่อไป

การประมวลผลซ้อมูลปลายภาค แสดงได้ดังรูปที่ 16

>

รูปแบบการประมวลผลปลายภาค

รูปที่ 16

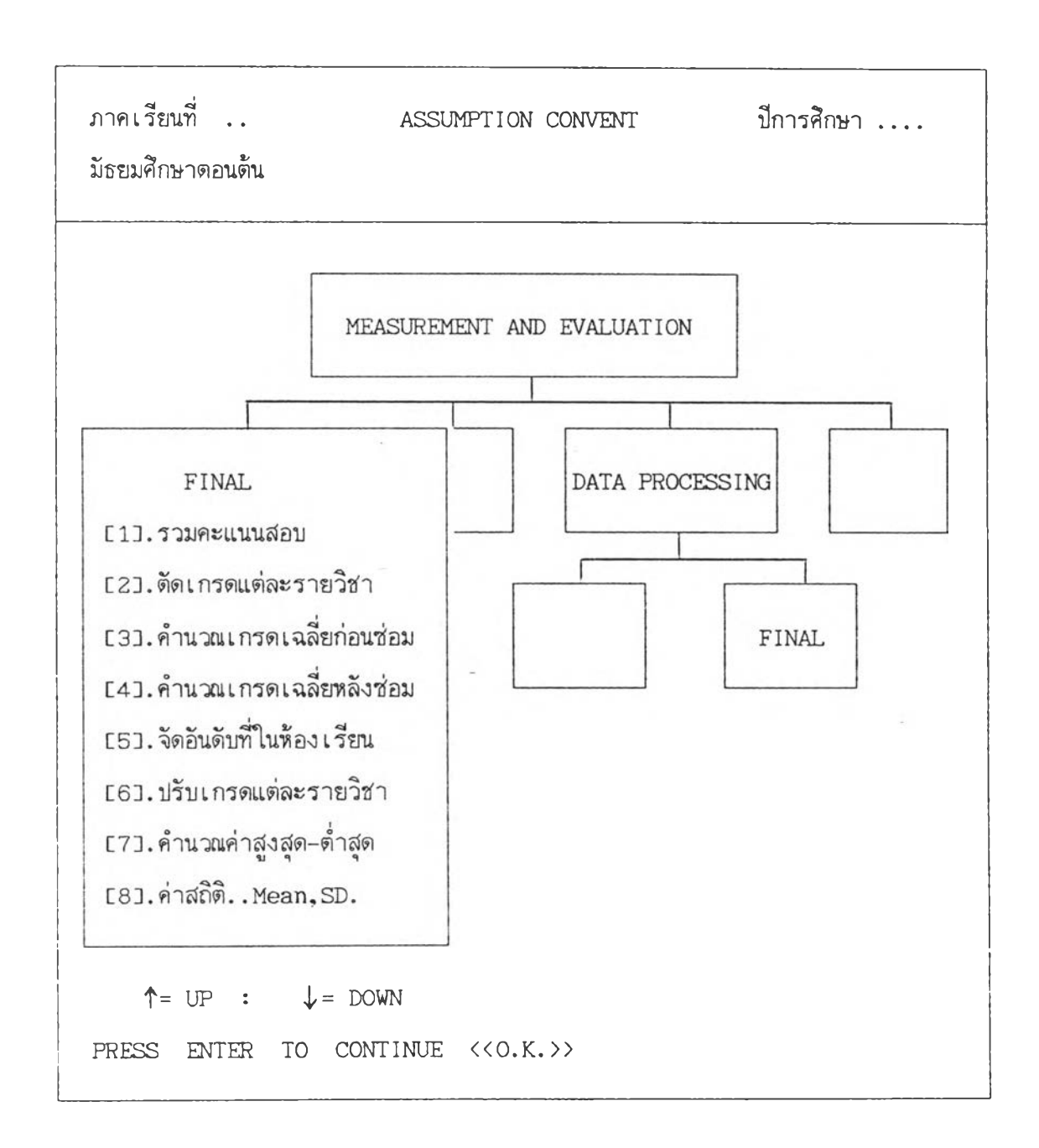

ผู้ใช้โปรแกรมสามารถเลือกรายการต่าง ๆ ได้โดยการกดหมายเลขที่ต้องการ หรือใช้ เลื่อนแถบสว่างไปที่ข้อความที่ต้องการแล้วกด ENTER

#### การรวมคะแนนสอบ

การรวมคะแนนสอบปลายภาค เป็นการนำคะแนนสอบในครั้งย่อย ๆ ของนักเรียนใน แต่ละรายวิชา เช่น คะแนนจิตพิสัย (AFFECTIVE) , FORMATIVE I , FORMATIVE II , SUMMATIVE (ที่ปรับแล้ว) , FINAL เป็นต้น โดยในชั้นแรกผู้ใช้โปรแกรมจะต้องใส่ระดับชั้น และห้องเรียน จากนั้นโปรแกรมจะแสดงรายวิชาให้ผู้ใช้เลือก ดังแสดงในรูปที่ 17

รูปที่ 17

รูปแบบการรวมคะแนนสอบปลายภาค

| ภาคเรียนที่     | ASSUMPTION CONVENT                                                                                                    | ปีการศึกษา               |
|-----------------|----------------------------------------------------------------------------------------------------|--------------------------|
|                 | รวมคะแนนสอบ<br>นักเรียนชั้นมัธยมศึกษาปีที่ [ ]/[ ]                                                                     |                          |
| รวมคะแนนสอบวิชา | หมวดวิชา<br>1. คณิตศาสตร์<br>2. ภาษาอังกถ<br>3. ภาษาไทย<br>4. สังคมศึกษา<br>5. วิทยาศาสต<br>6. สุขศึกษา<br>7. พละฯ-การ | ร์<br>า<br>รงานฯ-ลูกเสือ |

ถ้าผู้ใช้เลือกรายวิชาในหมายเลข 7 (พละฯ-การงานฯ-ลูกเสือ) โปรแกรมจะแสดง รายวิชาในหมวดดังกล่าว ดังแสดงในรูปที่ 17.1

รูปที่ 17.1 รูปแบบการเลือกรายวิชาเพื่อรวมคะแนน

| ภาคเรียนที่ 1 <i>ผ</i><br>มัธยมศึกษาตอนต้น | ASSUMPTION CONVENT | ปีการศึกษา 2533  |
|--------------------------------------------|--------------------|------------------|
|                                            |                    |                  |
| นักเรียนชั้นมัธยมศึกษาปีที                 | /                  |                  |
| คะแนนการสอบ !                              | พละฯ               | -การงานฯ-ลูกเสือ |
| [1] AFFECTIVE                              | [1].               | W2               |
| [2] FORMATIVE I                            | [2].               | พค               |
| [3] SUMMATIVE                              | [3].               | ศ                |
| [4] FORMATIVE II                           | [4].               | ศ์               |
| [5] FINAL                                  | [5].               | ۹                |
| [6] SCORE ==> 100                          | [6].               | ลส               |
|                                            |                    |                  |
| ↑ = UP : .↓ = DOWN                         |                    |                  |
| PRESS ENTER TO CONTIN                      | NUE <<0.K.>>       |                  |

ผู้ใช้เลือกรายวิชาโดยการกดหมายเลขที่ต้องการ หรือใช้แป้นลูกศรเลื่อนแถบสว่างไป ยังข้อความที่ต้องการ แล้วกด ENTER 1 ครั้ง โปรแกรมจะถามความแน่ใจว่าผู้ใช้ต้องการข้อ ความที่เลือกแน่หรือ ถ้าผู้ใช้แน่ใจก็ให้กด Y หรือแป้น ENTER (ถ้าไม่ต้องการข้อความข้างต้นก็ กด N โปรแกรมจะกลับสู่เมนูหลัก) ต่อจากนั้นโปรแกรมจะเข้าสู่ตารางรวมคะแนนสอบ ดังรูปที่ 17.2 รูปที่ 17.2

รูปแบบตารางการรวมคะแนนสอบปลายภาค

| ภาคเรีย | นที่          |          |      | A     | SSUMP  | TION   | CONVE | NT           | ปีการศึกษา           |  |  |
|---------|---------------|----------|------|-------|--------|--------|-------|--------------|----------------------|--|--|
| NOI     | 0   10        | <br>I 20 | 1 30 | )   4 | 0 1 50 | 016    | 0   7 | <br>0 I      | ชั้น ม/              |  |  |
| 0 1     |               |          | 1    |       |        |        |       |              | <i>ว วมคะแนน</i> ลอบ |  |  |
| 1       | I             | 1        | I    | 1     | I      | ł      | I     | 1            | วิชา                 |  |  |
| 21      | ł             | ł        | I    | ł     | I      | ł      | 1     | I            | คะแนนเด็ม 100        |  |  |
| 3 1     | ł             | 1        | Ι    | I     | I      | ł      | I     | 1            |                      |  |  |
| 4       | 1             | I        | ł    | 1     | Ι      | 1      | I     | 1            |                      |  |  |
| 51      | 1             | 1        | I    | I     | I      | 1      | 1     | I            |                      |  |  |
| 6       | ł             | I        | ł    | ł     | ł      | ł      | 1     | 1            |                      |  |  |
| 71      | 1             | I        | 1    | I     | ١      | I      | I     | 1            | คำสั่ง               |  |  |
| 8 1     | 1             | I.       | 1    | I     | I      | I      | ł     | I            | หร้อ                 |  |  |
| 9       | I             | I        | 1    | I     | 1      | ł      | I     | I            | ใส่คะแนน [ ]         |  |  |
| 1>เนื่  | <br>ไอที่จะทำ |          | ้    |       | 2>     | ยกเลิก |       | <br>อกลับเช้ | ำสู่เมนู>            |  |  |

โปรแกรมจะทำการรวมคะแนนสอบให้ทีละห้องเรียน ถ้าต้องการรวมคะแนนในวิชา เดียวกันนี้ในห้องต่อไป ก็ให้กด 1 แต่ถ้าต้องการกลับเข้าเมนูหลัก ก็ให้กด 2

#### การตัดเกรด

การตัดเกรด เป็นกระบวนการที่ดำเนินต่อจากการรวมคะแนนสอบ โดยจะนำคะแนนที่ ได้จากการรวมมาเปลี่ยนเป็นระดับผลการเรียนตามเกณฑ์ที่ได้กำหนดไว้ในโปรแกรม ในการ ดำเนินการจะเริ่มจากการใส่ระดับชั้นและห้องเรียน โปรแกรมจะแสดงรายวิชาให้เลือก ผู้ใช้ สามารถเลือกตามวิธีที่เคยปฏิบัติมา ต่อจากนั้นโปรแกรมจะถามความแน่ใจ ดังแสดงในรูปที่ 18

## รูปที่ 18

## รูปแบบการดัดเกรด

| ภาคเรียนที่       | ASSUMPTION CONVENT                  | ปีการศึกษา            |
|-------------------|-------------------------------------|-----------------------|
|                   |                                     |                       |
|                   | ตัดเกรดแต่ละรายวิชา                 |                       |
|                   | นักเรียนชั้นมัธยมศึกษาปีที่ [ ]/[ ] | ]                     |
| หมวดวิชา          |                                     |                       |
| 1. คณิตศาสตร์     |                                     |                       |
| 2. ภาษาอังกฤษ     |                                     |                       |
| 3. ภาษาไทย        |                                     |                       |
| 4. สังคมศึกษา     |                                     |                       |
| 5. วิทยาศาสตร์    |                                     |                       |
| 6. พลานามัย,การงา | นฯ                                  |                       |
| เลือกวิชา         |                                     |                       |
|                   |                                     |                       |
|                   | ARE YOU SURE !                      | !! ? <y n=""> [Y]</y> |
|                   | —Date                               | Time                  |

ถ้าผู้ใช้แน่ใจก็ให้กด Y หรือแป้น ENTER (ถ้าไม่ต้องการซ้อความข้างต้นก็กด N โปรแกรมจะกลับสู่เมนูหลัก) ต่อจากนั้นโปรแกรมจะเข้าสู่ตารางการตัดเกรด ดังรูปที่ 18.1

| NOI 0<br><br>0 I,<br>1 I<br>2 I | 10<br>. <br>. | 2<br>  2<br> <br> | <br>0   30<br> | 40<br> | 50   | I 60  | I 70    | 1                | ชั้น ม/          |
|---------------------------------|---------------|-------------------|----------------|--------|------|-------|---------|------------------|------------------|
| 0 I<br>1 I<br>2 I               | .             |                   | <br>I          |        |      |       |         |                  |                  |
| 1 I<br>2 I                      | 1             | 1                 | I              | 1      | 1    | I     |         |                  | ตดเกรดแตละรายวชา |
| 21                              |               |                   | 1              | I      | I    | ŀ     | 1       | '<br>I           | วิชา             |
|                                 | I.            | I                 | I              | I      | I.   | I     | 1       | I                | คะแนนเด็ม 100    |
| 3 1                             | F             | ł                 | I              | I      | I    | I     | E.      | I                |                  |
| 4                               | I             | I                 | I              | I      | I    | ł     | 1       | I.               |                  |
| 5 1                             | I             | I                 | I              | I      | ł    | 1     | 1       | I                |                  |
| 61                              | 1             | 1                 | 1              | 1      | I    | 1     | 1       | I                |                  |
| 7 1                             | 1             | I                 | 1              | 1      |      | I     | 1       | I                | คำสั่ง           |
| 8                               | ł             | I                 | ł              | I      | I    | 1     | I.      | 1                | หรือ             |
| 91                              | 1             | 1                 | 1              | I      | I    | ł     | I       | l                | ใส่คะแนน [ ]     |
| 1>เพื่อรั                       | <br>ที่จะทำ   | งานต่             | อไป            |        | 2>ยา | าเลิก | <เพื่อ1 | <br>กลับเข้าสู่เ | มก>              |

รูปแบบตารางการตัดเกรด

โปรแกรมจะทำการตัดเกรดให้ทีละห้องเรียน ถ้าต้องการตัดเกรดในวิชาเดียวกันนี้ ในห้องต่อไป ก็ให้กด 1 แต่ถ้าต้องการกลับเข้าเมนูหลัก ก็ให้กด 2

### คำนวณเกรดเฉลี่ยก่อนช่อม

เป็นการหาค่าเฉลี่ยของผลคูณระหว่างระดับผลการเรียนกับหน่วยการเรียน เป็นขั้นตอน ที่กระทำต่อจากการตัดเกรด โดยผู้ใช้โปรแกรมใส่ระดับชั้นและห้องเรียน โปรแกรมจะถามความ แน่ใจเช่นเดียวกับการดัดเกรด ถ้าผู้ใช้ตอบ Y นั้นโปรแกรมจะเข้าสู่ดารางการคำนวณเกรดเฉลี่ย

| าคเรียนที่ AS |           |      |         |    |    |    | ASS | SUMPTION CONVENT |   |          |     |     |   |        | ปีการศึกษา |             |                 |
|---------------|-----------|------|---------|----|----|----|-----|------------------|---|----------|-----|-----|---|--------|------------|-------------|-----------------|
|               |           |      |         |    |    |    |     |                  |   |          |     |     |   |        |            |             |                 |
| NOI           | 0 1       | 10   | I       | 20 | 13 | 30 | I   | 40               | ł | 50       | I   | 60  | ł | 70     | ł          |             | ชั้น ม/         |
|               |           |      |         |    |    |    |     |                  |   |          |     |     |   |        |            |             | คำนวณเกรดเฉลี่ย |
| 01.           | · · · I   |      | t       |    | ł  |    | I   |                  | 1 |          | I   |     | ł |        | I          |             | ก่อนซ่อมเสริม   |
| 1             | I         |      | t       |    | 1  |    | I   |                  | 1 |          | ł   |     | 1 |        | I          |             |                 |
| 21            | I         |      | 1       |    | I  |    | I   |                  | I |          | 1   |     | 1 |        | I          |             |                 |
| 3 1           | F         |      | ł       |    | I  |    | ł   |                  | ł |          | I   |     | I |        | I          |             |                 |
| 4             | I         |      | I       |    | I  |    | I   |                  | 1 |          | I   |     | I |        | 1          |             |                 |
| 5 I           | 1         |      | ł       |    | I  |    | ł   |                  | 1 |          | I   |     | I |        | I          |             |                 |
| 61            | I         |      | I       |    | I  |    | ł   |                  | I |          | ł   |     | I |        | I          |             |                 |
| 7             | 1         |      | ł       |    | Ι  |    | 1   |                  | I |          | Ι   |     | ł |        | 1          |             | คำสัง           |
| 8 1           | 1         |      | I       |    | ł  |    | Ι   |                  | ł |          | I   |     | ł |        | I          |             | หรือ            |
| 91            | I         |      | 1       |    | I  |    | 1   |                  | I |          | 1   |     | ł |        | I          |             | ใส่คะแนน [ ]    |
| 1>1           | พื่อที่จะ | ะทำง | <br>งาน |    | .ป |    |     |                  |   | <br>2>ย1 | าเล | ลิก | < | เพื่อก | <br>າລັບເ  | ข้าสู่เมนู> |                 |
|               |           |      |         |    |    | D  |     | -                |   |          |     |     |   |        |            |             |                 |

| รูปที่            | 19                   |
|-------------------|----------------------|
| รูปแบบการคำนวณเกร | ดเฉลี่ยก่อนซ่อมเสริม |

โปรแกรมจะทำการคำนวณเกรดเฉลี่ยให้ทีละห้องเรียน ถ้าด้องการคำนวณเกรดเฉลี่ย ในห้องต่อไป ก็ให้กด 1 แต่ถ้าต้องการกลับเข้าเมนูหลัก ก็ให้กด 2

## คำนวณเกรดเฉลี่ยหลังช่อม

เป็นการคำนวณเกรดเฉลี่ย ซึ่งได้จากการปรับเกรด (ของนักเรียนที่ได้ระดับผลการ เรียนเป็น 0 หรือนักเรียนที่ได้ ร.) การคำนวณเกรดเฉลี่ยจะนำระดับผลการเรียนที่ปรับแล้วมา คำนวณ ถ้านักเรียนคนใดไม่มีการปรับเกรด ก็จะได้เกรดเฉลี่ยเท่ากับเกรดเฉลี่ยก่อนซ่อม โดย ในการคำนวณเกรดเฉลี่ยผู้ใช้โปรแกรมจะต้องใส่ระดับชั้นและห้องเรียน เช่นเดียวกับการคำนวณ เกรดเฉลี่ยก่อนซ่อม จากนั้นโปรแกรมจะถามความแน่ใจ แล้วเข้าสู่ตารางการคำนวณเกรดเฉลี่ย หลังซ่อม ดังรูปที่ 20

รูปที่ 20 รูปแบบการคำนวณเกรดเฉลี่ยหลังซ่อมเสริม

| ภาค    | เรื                                                    | ยนที่ | • •      |       |         | A:    | SSUMP'     | TION      | CONVE | NT      | ปีการศึกษา                     |
|--------|--------------------------------------------------------|-------|----------|-------|---------|-------|------------|-----------|-------|---------|--------------------------------|
| <br>NC | )                                                      | 0     | <br>I 10 | 0 1 2 | 20 1 30 | )   4 | <br>D I 50 | <br>D I 6 | 0   7 | <br>D I | ชั้น ม/                        |
| 0      | ١.                                                     |       | 1        | 1     | I       |       |            |           |       | <br>I   | คาน มแกวดเฉลย<br>หลังช่อมเสริม |
| 1      | I                                                      |       | ł        | I     | 1       | ł     | 1          | l         | I     | ŀ       |                                |
| 2      | ł                                                      |       | L        | 1     | ł       | ł     | 1          | I         | I     | 1       |                                |
| 3      | ł                                                      |       | L        | 1     | I       | I     | 1          | 1         | I     | 1       |                                |
| 4      | 1                                                      |       | 1        | T     | ł       | I     | I          | 1         | 1     | 1       |                                |
| 5      | 1                                                      |       | ŧ        | T     | I       | ł     | I          | Ι         | 1     | 1       |                                |
| 6      | 1                                                      |       | 1        | I.    | I       | L     | I          | ł         | I     | ł       |                                |
| 7      | 1                                                      |       | I .      | ł     | 1       | 1     | 1          | I         | I     | ł       | คำสัง                          |
| 8      | ł                                                      |       | L        | I     | 1       | 1     | Ι          | ł         | 1     | ł       | หรือ                           |
| 9      | 1                                                      |       | L        | ł     | T       | ł     | T          | I         | I     | I       | ใส่คะแนน [ ]                   |
|        |                                                        |       |          |       |         |       |            |           |       |         |                                |
| 1      | 1>เพื่อที่จะทำงานต่อไป 2>ยกเลิก <เพื่อกลับเข้าสู่เมนู> |       |          |       |         |       |            |           |       |         | r มที>                         |

โปรแกรมจะทำการคำนวณเกรดเฉลี่ยให้ทีละห้องเรียน ถ้าต้องการคำนวณเกรดเฉลี่ย ในห้องต่อไป ก็ให้กด 1 แต่ถ้าต้องการกลับเช้าเมนูหลัก ก็ให้กด 2

### การจัดอันดับ

การจัดอันดับ เป็นการนำเกรดเฉลี่ยที่ได้จากการคำนวณมาจัดเรียงอันดับที่ โดยผู้ใช้ โปรแกรมใส่ระดับชั้นและห้องเรียน จากนั้นโปรแกรมจะถามความแน่ใจ ดังแสดงในรูปที่ 21

## รูปที่ 21 รูปแบบการจัดอันดับที่

| ภาคเรียนที่ | ASSUMPTION CONVENT                                             | ปีการศึกษา         |
|-------------|----------------------------------------------------------------|--------------------|
|             |                                                                |                    |
|             | จัดอันดับที่ ====>Grade<br>นักเรียนชั้นมัธยมศึกษาปีที่ [ ]/[ ] |                    |
|             |                                                                |                    |
|             |                                                                |                    |
|             |                                                                |                    |
|             | ARE YOU SURE !!                                                | !? <y n=""> []</y> |

ถ้าผู้ใช้แน่ใจก็ให้กด Y หรือแป้น ENTER (ถ้าไม่ต้องการข้อความข้างต้นก็กด N โปรแกรมจะกลับสู่เมนูหลัก) ต่อจากนั้นโปรแกรมจะเข้าสู่ตารางจัดอันดับ ดังรูปที่ 21.1

ภาคเรียนที่... ปีการศึกษา .... ASSUMPTION CONVENT ชั้น ม../.. NOI 0 | 10 | 20 | 30 | 40 | 50 | 60 | 70 | จัดอันดับที่ จากเกรดเฉลี่ย 0 1....1 Ł L 1 1 1 1 | E L L L 1 1 I. 1 21 ł. ł. I. Ł 1 1 3 1 1 1 L 1 1 1 1 1 I ł 4 1 1 1 L ł 5 1 1 I. 1 1 1 1 Ł 1 6 I L 1 1 1 คำสั่ง 1 71 L 1 1 1 หรือ Ι 8 1 L 1 1 Ł 1 I t ใส่คะแนน [] T 1 1 I 1 9 I 1 1 \_\_\_\_\_ 1>เพื่อที่จะทำงานต่อไป 2>ยกเลิก <เพื่อกลับเข้าสู่เมนู> Date

รูปที่ 21.1 รูปแบบตารางการจัดอันดับ

โปรแกรมจะทำการจัดอันดับที่จากเกรดเฉลี่ยให้ทีละห้องเรียน ถ้าต้องการจัดอันดับใน ห้องต่อไป ก็ให้กด 1 แต่ถ้าต้องการกลับเช้าเมนูหลัก ก็ให้กด 2

### การปรับเกรด (แก้เกรด)

นักเรียนที่สอบซ่อม หรือที่ได้ระดับผลการเรียนเป็น ร. เมื่อช่อมเสริมเสร็จเรียบร้อย แล้ว จะได้ระดับผลการเรียนใหม่ ดังนั้นจึงต้องมีการปรับเกรด ซึ่งขั้นตอนต่าง ๆ จะเหมือนกับ การปรับคะแนนสอบกลางภาค กล่าวคือ ให้ผู้ใช้โปรแกรมใส่ระดับชั้นและห้องเรียน โปรแกรมจะ แสดงรายวิชาให้เลือก วิธีการเลือกมี 2 กรณีคือกดหมายเลขที่ต้องการ หรือจะเลื่อนแถบสว่าง ไปยังข้อความที่ต้องการก็ได้ แล้วกดแป้น ENTER 1 ครั้ง ต่อจากนั้นโปรแกรมจะถามความแน่ใจ ดังแสดงในรูปที่ 22

รูปที่ 22

รูปแบบการปรับเกรดแต่ละรายวิชา

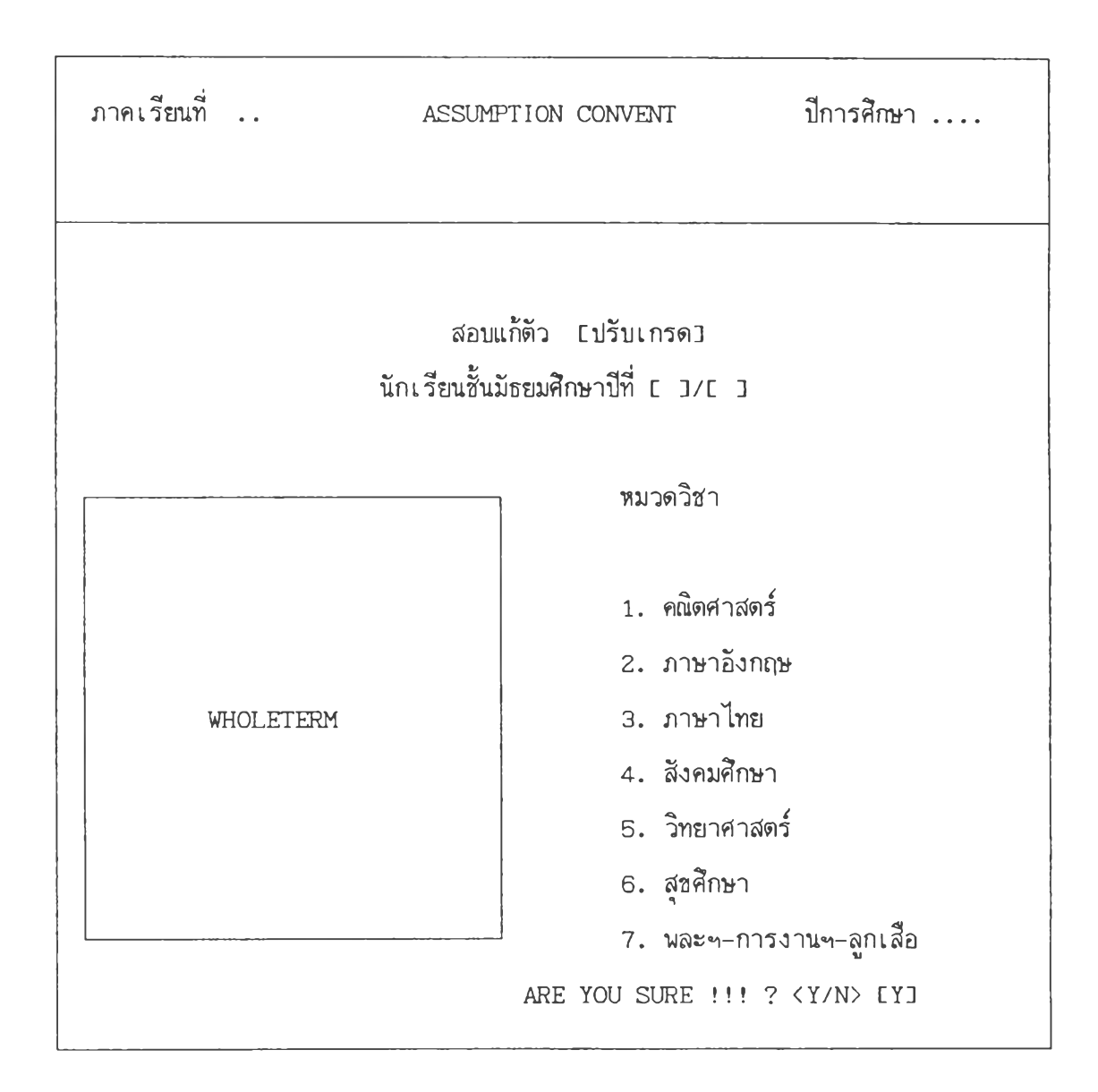

ถ้าผู้ใช้แน่ใจก็ให้กด Y หรือแป้น ENTER (ถ้าไม่ต้องการข้อความข้างต้นก็กด N โปรแกรมจะกลับสู่เมนูหลัก) ต่อจากนั้นโปรแกรมจะเข้าสู่ตารางการปรับเกรด ดังรูปที่ 22.1

# รูปที่ 22.1

รูปแบบตารางการปรับเกรด

| าาค      | เรื | ่ยนที่.         | •             |             |           |              | AS          | SUMP       | TION            | CON       | VENT      |              | ปีการศึกษา                      |
|----------|-----|-----------------|---------------|-------------|-----------|--------------|-------------|------------|-----------------|-----------|-----------|--------------|---------------------------------|
| <br>NO   |     | 0 1             | 10            | 20          | <br>I     | <br>30 I     | 40          | 15         | 010             | 60 I      | 70        |              | ชั้น ม/<br>สองแก้ตัว [ปรับแกรด] |
| 0        | ١.  |                 | I             |             | I         | 1            |             | 1          | 1               | F         |           | ł            |                                 |
| 1        | 1   | I               | 1             |             | 1         | I            |             | I          | I               | ł         |           | I            | วิชา                            |
| 2        | 1   | I               | I             |             | I         | ł            |             | I          | 1               | ł         |           | I            |                                 |
| 3        | I   | ł               | 1             |             | I         | 1            |             | I          | L               | 1         |           | I            |                                 |
| 4        | I   | ł               | 1             |             | I         | I            |             | I          | I               | 1         |           | 1            | เลขที่ :                        |
| 5        | I   | 1               | 1             |             | ł         | 1            |             | I          | ł               | ł         |           | I            | เลขประจำตัว                     |
| 6        | 1   | I               | I             |             | 1         | 1            |             | ł          | F               | 1         |           | I            |                                 |
| 7        | I   | ł               | 1             |             | I         | 1            |             | I          | I               | Ţ.        |           | 1            | คำสั่ง                          |
| 8        | I   | 1               | 1             |             | I         | I            |             | I          | I               | 1         |           | ł            | หรือ                            |
| 9        | I   | ł               | I             |             | Ι         | 1            |             | 1          | 1               | ł         |           | I            | ใส่คะแนน [ ]                    |
| A><br>G> | ชา  | เดสอบ(<br>อชที่ | (-1)<br>C>ชั้ | B>ล<br>ันให | าออ<br>ม่ | ກ(−2<br>S>ີ. | 3) I.<br>ซา | >ติด<br>N> | ร. (-:<br>ห้องใ | 3)<br>หม่ | D>1<br>M> | เส.(<br>เมนู | -4) E>แก้ไข<br>Q>ยกเลิก         |
| 'ir      | st  | -Last           | name          | e ==        | > .       | • • • •      | • • •       | • • • •    | • • • •         | • • • •   | • • • •   | • • •        | ••••                            |

โปรแกรมจะอ่านเกรดของนักเรียนแต่ละคน ถ้านักเรียนคนใดได้เกรดในวิชานั้น ๆ เป็น 0 โปรแกรมจะหยุดให้ผู้ใช้โปรแกรมได้ใส่เกรดที่ปรับ เมื่อใส่ครบตามจำนวนห้องเรียนที่ กำหนดแล้ว โปรแกรมจะกลับไปให้ใส่ระดับชั้นและห้องเรียน เพื่อดำเนินการปรับเกรดในระดับ ชั้นต่อไป

## การคำนวณค่าสูงสุด-ต่ำสุด

เป็นการคำนวณหาค่าสูงสุด-ต่ำสุด โดยนำซ้อมูลที่เป็นคะแนนรวมของนักเรียนในแต่ละ รายวิชา ในระดับชั้นและแต่ละห้องเรียนมาใช้ในการคำนวณ เมื่อผู้ใช้กด 7 ขณะอยู่ที่เมนู ประมวลผลปลายภาคแล้ว จะปรากฎรูปแบบแสดงผลดังรูปที่ 23

รูปที่ 23 รูปแบบการคำนวณค่าสูงสุด-ต่ำสุด

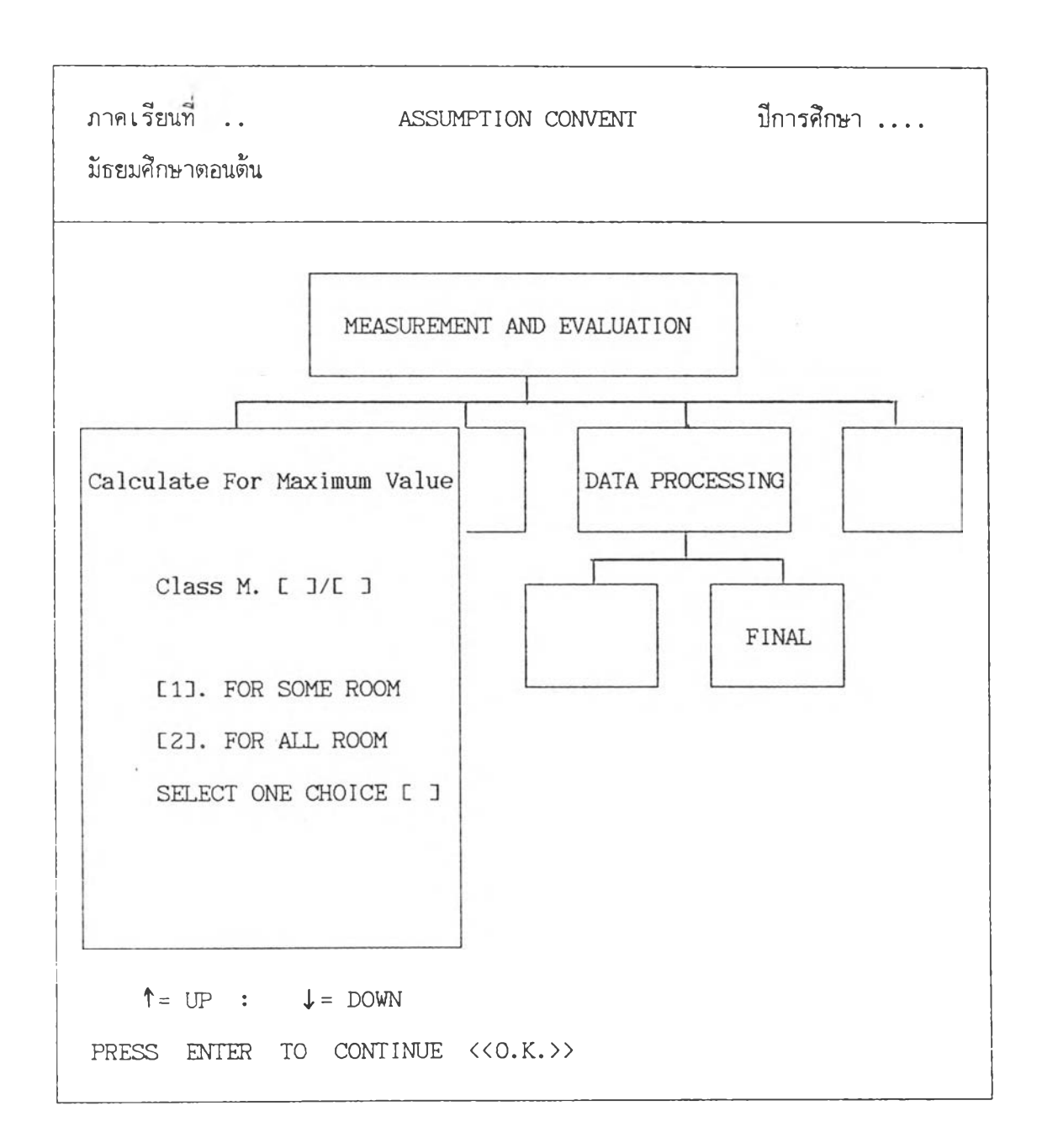

ผู้ใช้สามารถเลือกการคำนวณได้เป็น 2 กรณีด้วยกันคือ

- 1. คำนวณบางห้องที่ต้องการ
- 2. คำนวณทุกห้องเรียนในระดับชั้นที่กำหนด

ถ้าผู้ใช้เลือกกรณีที่ 1 โดยการกดเลข 1 โปรแกรมจะถามต่อ จะให้คำนวณห้องใด ให้ผู้ใช้ใส่หมายเลขห้องที่ต้องการในช่องว่างที่เว้นไว้ ซึ่งแสดงดังรูปที่ 23.1

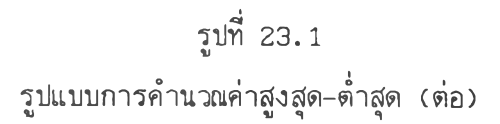

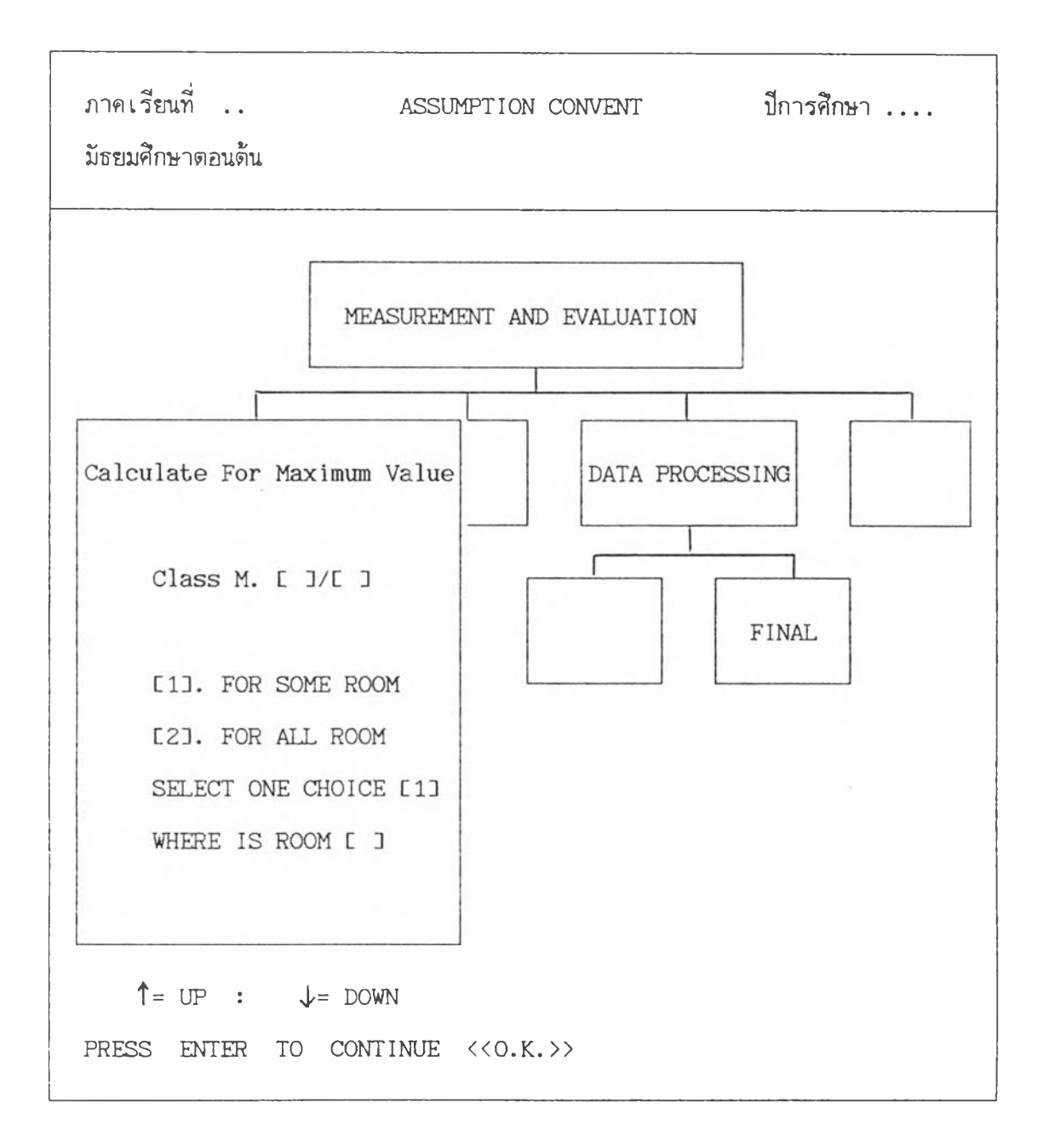

ต่อจากนั้นโปรแกรมจะทำการคำนวณค่าสูงสุด-ต่ำสุดทุกรายวิชา และจะแสดงให้ผู้ใช้ ทราบว่าเมื่อคำนวณเสร็จเรียบร้อยแล้วจะนำค่าที่คำนวณได้ไปเก็บไว้ที่แฟ้มใด ตัวอย่างเช่น แสดง ข้อความว่า "Save To C: เชื่อ Subdirectory \M11T เป็นต้น หลังจากที่คำนวณเสร็จแล้ว โปรแกรมจะกลับเข้าสู่เมนูหลัก

#### คำนวณค่าสถิติ

การคำนวณค่าสถิติ เป็นการคำนวณหาค่าเฉลี่ยเลขคณิต (Mean) และส่วนเบี่ยงเบน มาตรฐาน (Standard Diviation, SD.) โดยการนำคะแนนสอบแต่ละรายวิชามาคำนวณ เพื่อ นำค่าที่ได้ไปใช้ในการเปรียบเทียบผลการสอบในรูปของแผนภูมิ โดยผู้ใช้โปรแกรมใส่ระดับชั้นและ ห้องเรียน โปรแกรมจะดำเนินการคำนวณค่าสถิติ และเมื่อคำนวณเสร็จเรียบร้อยแล้วก็จะกลับ เข้าสู่เมนูหลัก ซึ่งการคำนวณแสดงดังภาพที่ 24

รูปที่ 24

รูปแบบการคำนวณค่าทางสถิติ

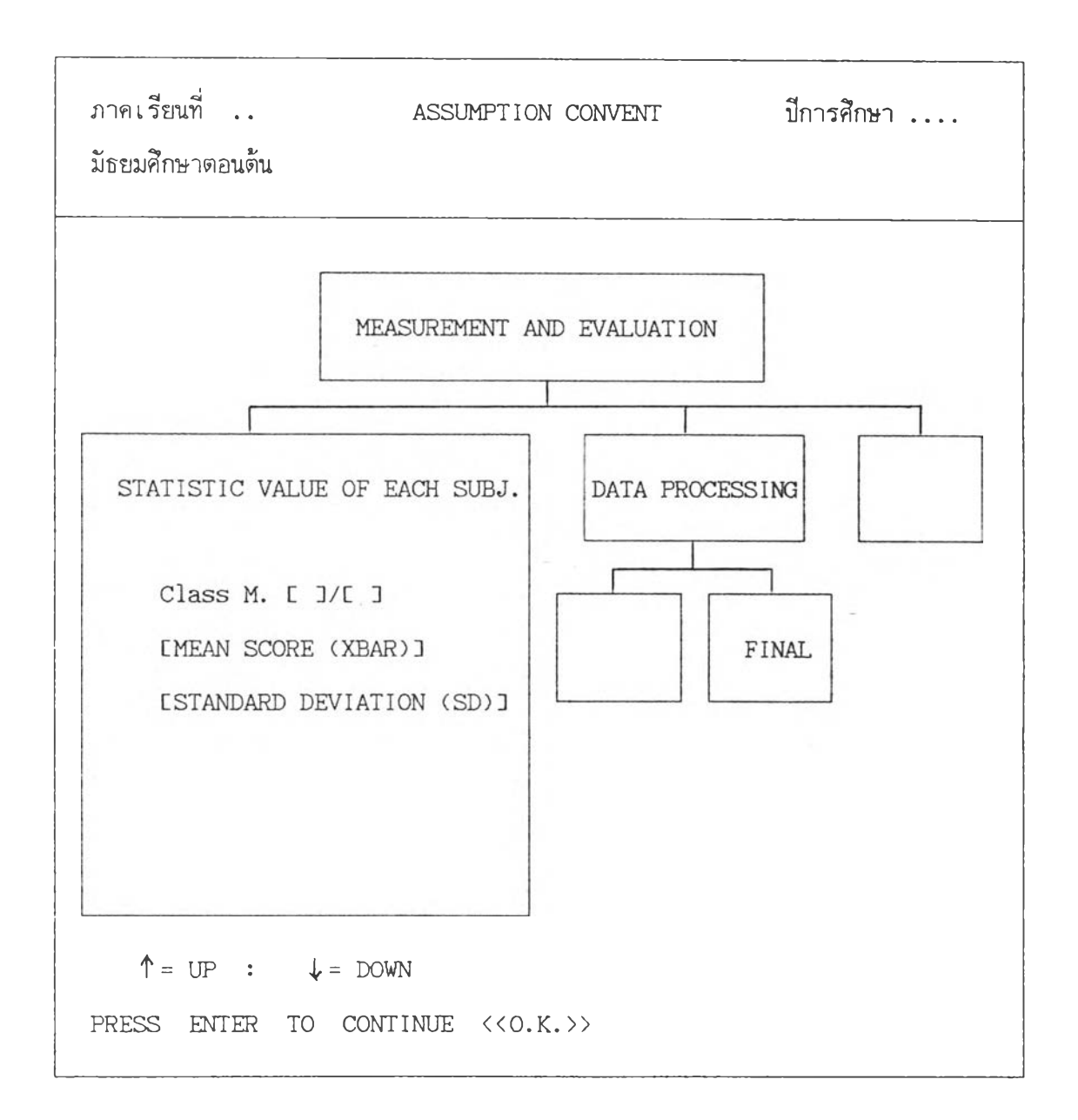

#### การรายงานผล (REPORT)

การรายงานผล เป็นการนำผลที่ได้จากการประมวลผลข้อมูลมาเสนอ โดยในการนำ เสนออาจแสดงบนจอภาพ หรือแสดงออกทางเครื่องพิมพ์ในรูปของเอกสารงานประเมินผล ผู้วิจัย ได้ออกแบบการรายงานให้แสดงทั้งทางจอภาพและเครื่องพิมพ์ โดยเน้นให้ผู้ใช้โปรแกรมสามารถ เรียกใช้ข้อมูล รายงานด้วยความสะดวกและประหยัดเวลาในการทำงาน ในส่วนการรายงานนี้ ประกอบไปด้วยการรายงานผลดังนี้

.

- 1. ผลการสอบระหว่างภาค
- 2. ผลการสอบไม่ผ่าน
- 3. สมุดพก
- 4. แสดงคะแนน 100
- 5. เกรดก่อนซ่อม
- 6. เกรดหลังช่อม
- 7. แต่ละรายวิชา
- 8. แผนภูมิเปรียบเทียบ
- 9. สรุปผลการเรียน 0-4

ซึ่งรายงานต่าง ๆ จะได้กล่าวในรายละเอียดต่อไป

ขณะอยู่ที่เมนูหลัก ถ้าผู้ใช้เลื่อนแถบสว่างไปที่ REPORT แล้วกด ENTER หรือจะกด 4 ก็ได้ โปรแกรมจะปรากฎข้อความดังรูปที่ 25

### รูปแบบระบบการรายงานผล

รูปที่ 25

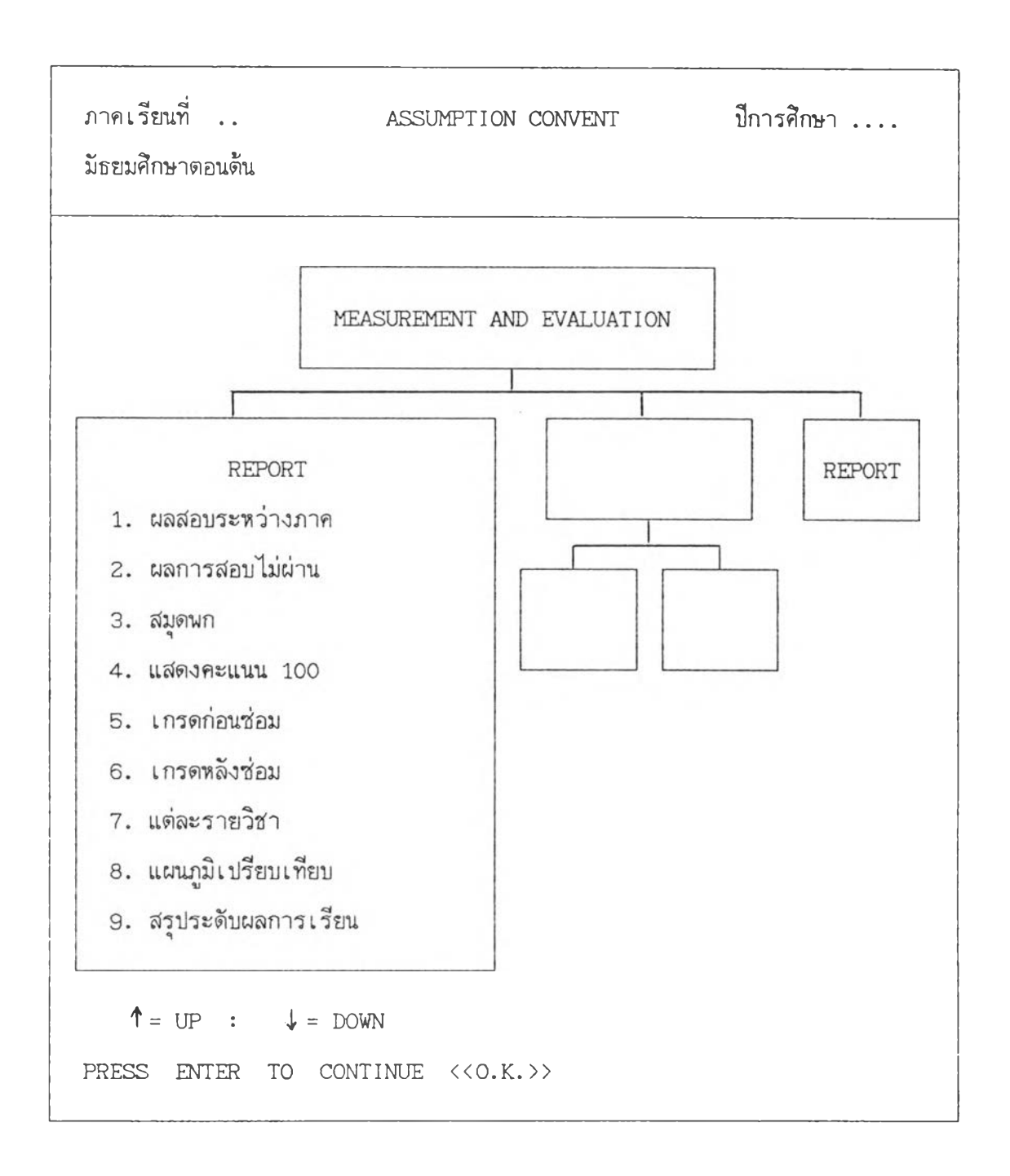

195

ผู้ใช้เลือกรายงานต่าง ๆ ได้ 2 วิธี คือ

1. กดหมายเลขที่ต้องการ

 2. เลื่อนแถบสว่างไปที่ช้อความที่ต้องการ แล้วกดแป้น ENTER 1 ครั้ง ต่อจากนั้น โปรแกรมจะถามความแน่ใจเป็นข้อความว่า "ARY YOU SURE <Y/N> [Y]" ถ้าผู้ใช้ไม่พอใจ ข้อความที่เลือกก็กดแป้น N โปรแกรมจะกลับไปที่เมนู เพื่อให้ผู้ใช้เลือกรายการใหม่ แต่ถ้า พอใจข้อความที่เลือกแล้ว ก็กดแป้น Y หรือ ENTER 1 ครั้ง เพื่อให้โปรแกรมดำเนินการในขั้นต่อ ไป

#### รายงานผลการสอบระหว่างภาค

เป็นเอกสารที่จัดทำขึ้นเพื่อรายงานผลการเรียนของนักเรียนเป็นรายบุคคลให้ผู้ปกครอง ทราบ โดยการรายงานผลผู้ใช้โปรแกรมสามารถเลือกรายงานผลทั้งทางจอภาพและทางเครื่อง พิมพ์ ให้ผู้ใช้ใส่ระดับชั้นและห้องเรียน ต่อจากนั้นโปรแกรมจะถามผู้ใช้ว่าต้องการให้แสดงผลที่ใด ซึ่งแสดงดังรูปที่ 26

รูปที่ 26

### รูปแบบการรายงานผลสอบระหว่างภาค

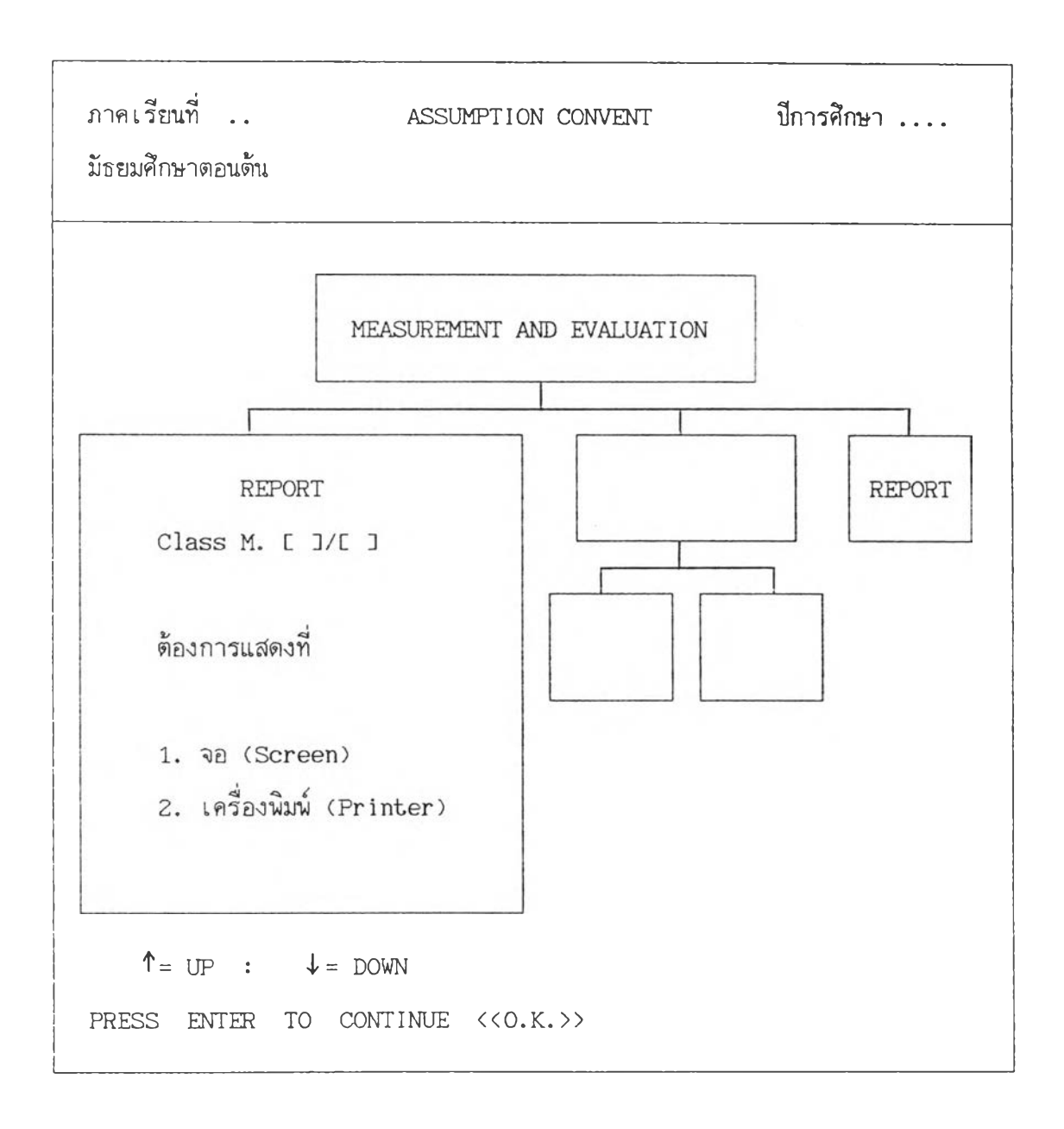

ถ้าผู้ใช้ต้องการแสดงทางจอภาพ ก็ให้กด 1 แต่ถ้าต้องการแสดงทางเครื่องพิมพ์ก็กด 2 1. ในกรณีที่ผู้ใช้กด 1 แสดงทางจอภาพ โปรแกรมจะถามด่อว่า ผู้ใช้โปรแกรมจะใส่ เลขที่ หรือเลขประจำตัวของนักเรียนคนที่ต้องการแสดงผล ให้ผู้ใช้กด 1 ถ้าต้องการใส่เลขที่ และกด 2 ถ้าต้องการใส่เลขประจำตัว เมื่อใส่เรียบร้อยแล้วโปรแกรมจะถามความแน่ใจว่า เลือกข้อความข้างต้นแน่หรือ ถ้าพอใจข้อความที่ใส่แล้วก็ให้กด Y หรือ ENTER 1 ครั้ง แต่ถ้ายัง ไม่พอใจข้อความ ต้องการเปลี่ยนก็กด N โปรแกรมจะกลับสู่เมนูหลัก ถ้าผู้ใช้กด Y หรือ ENTER โปรแกรมจะรายงานผลการสอบนักเรียน ดังแสดงในรูปที่ 26.1

| รูปที่ | 26. | 1 |
|--------|-----|---|
| 91     |     |   |

| ~ |       |             |                     |         |
|---|-------|-------------|---------------------|---------|
| 0 | วอยาง | เอกสารรายงา | านผลการสอบระหวางภาค | (จอภาพ) |

ſ

| ผลการสอบวัดผล | สัมฤท | เธิทางกา | รเรียน      | ระหว่างภาคเรียนที่ 1 ปีการศึกษา 253: |                 |              |  |  |  |
|---------------|-------|----------|-------------|--------------------------------------|-----------------|--------------|--|--|--|
| ชื่อ กนกภรถ   | ่น    | ามสกุล   | อู่กำธร     | เล                                   | ขประจำดัว 1280  | 9            |  |  |  |
| ชั้น ม. 1/1   |       |          |             |                                      | เ ลขที่         | 12           |  |  |  |
| วิชาที่เรียน  | รหัส  | เวิชา    | คะแนนที่สอบ | คะแนนเฉลี่ย                          | คะแนนสูงสุด     | หมายเหตุ     |  |  |  |
|               |       |          | ได้จริง     | ชองห้อง                              | ของห้อง         |              |  |  |  |
| ภาษาไทย       | n     | 101      | 15          | 16.09                                | 28              | ผ่าน         |  |  |  |
| สังคมศึกษา    | র     | 101      | 13          | 16.42                                | 26              | ไม่ผ่าน      |  |  |  |
| สุขศึกษา      | พ     | 101ก     | 16          | 18.87                                | 25              | ผ่าน         |  |  |  |
| พละศึกษา ช    | W     | 1010     | 15          | 18.35                                | 23              | ผ่าน         |  |  |  |
| พละศึกษา ค    | พ     | 101ค     | 20          | 20.24                                | 24              | ผ่าน         |  |  |  |
| วิทยาศาสตร์   | З     | 101      | 16          | 16.89                                | 22              | ผ่าน         |  |  |  |
| ศิลปศึกษา     | ମ     | 101      | 21          | 19.18                                | 24              | ผ่าน         |  |  |  |
|               | ର୍ମ   | 103      | 21          | 20.11                                | 26              | ผ่าน         |  |  |  |
| การงาน        | 3     | 101      | 16          | 19.36                                | 24              | ผ่าน         |  |  |  |
| เนตรนารี      | ลส    | 101      | 9           | 13.36                                | 23              | ไม่ผ่าน      |  |  |  |
| คณิตศาสตร์    | ନ     | 101      | 17          | 15.80                                | 23              | ผ่าน         |  |  |  |
| อังกฤษกลัก    | อ     | 011      | 15          | 18.22                                | 24              | ผ่าน         |  |  |  |
| อังกฤษเสริม   | Ð     | 021      | 16          | 15.47                                | 26              | ผ่าน         |  |  |  |
| รวมคะแนน      |       |          | 210         |                                      |                 |              |  |  |  |
| คิดเป็นร้อยละ |       |          | 53.85       | สอบได้อันดับที่ _                    | 40_ ของนักเรียน | เในห้องเรียน |  |  |  |
| [] ] Туре'    | 'Q''  | To Qui   | t, "M" To   | o Menu , "N"                         | To Next_NO.     |              |  |  |  |

 กรณีที่ผู้ใช้เลือกแสดงผลทางเครื่องพิมพ์ โปรแกรมจะถามต่อว่าต้องการแสดงเป็น รายบุคคล (พิมพ์คนเดียว) หรือแสดงเป็นรายชั้น (พิมพ์ทีละห้อง) ผู้ใช้สามารถเลือกโดยการกด
 หรือ 2 ถ้าเลือกรายงานเป็นรายบุคคล โปรแกรมจะให้ผู้ใช้ใส่เลขที่ของนักเรียนที่ต้องการ รายงานผล หลังจากใส่ข้อมูลเรียบร้อยแล้ว โปรแกรมจะถามว่าเครื่องพิมพ์พร้อมหรือยัง ถ้าพร้อม
 ให้กด Y โปรแกรมก็จะพิมพ์เอกสารตามที่กำหนด แต่ถ้ากด N หรือ ENTER 1 ครั้ง โปรแกรม จะกลับเข้าสู่เมนูหลัก

1.1

| ผลการสอบวัดผล<br>ชื่อ กนกภรณ์<br>ชั้น ม. 1/1                  | สัมฤทธิ์ทางกา<br>นามสกุล       | ารเรียน<br>อู่กำธร           | ระหว่างภาคเ<br>เล                  | รียนที่ 1 ปีกา <sup>.</sup><br>เชประจำตัว 1280<br>เลชว์ | รศึกษา 2533<br>ว9<br>ที่ 12 |
|---------------------------------------------------------------|--------------------------------|------------------------------|------------------------------------|---------------------------------------------------------|-----------------------------|
| วิชาที่เรียน                                                  | รหัสวิชา                       | คะแนนที่สอบ<br>ได้จริง       | คะแนนเฉลี่ย<br>ของห้อง             | คะแนนสูงสุด<br>ของห้อง                                  | หมายเหตุ                    |
| ภาษาไทย                                                       | n 101                          | 15                           | 16.09                              | 28                                                      | ผ่าน                        |
| สังคมศึกษา                                                    | ส 101                          | 13                           | 16.42                              | 26                                                      | ไม่ผ่าน                     |
| สุขศึกษา                                                      | w 101n                         | 16                           | 18.87                              | 25                                                      | ผ่าน                        |
| พละศึกษา ข                                                    | พ 101ช                         | 15                           | 18.35                              | 23                                                      | ผ่าน                        |
| พละศึกษา ค                                                    | พ 101ค                         | 20                           | 20.24                              | 24                                                      | ผ่าน                        |
| วิทยาศาสตร์                                                   | ว 101                          | 16                           | 16.89                              | 22                                                      | ผ่าน                        |
| ศิลปศึกษา                                                     | ศ 101                          | 21                           | 19.18                              | 24                                                      | ผ่าน                        |
|                                                               | ศ 103                          | 21                           | 20.11                              | 26                                                      | ผ่าน                        |
| การงาน                                                        | J 101                          | 16                           | 19.36                              | 24                                                      | ผ่าน                        |
| เนตรนาร์                                                      | ลส 101                         | 9                            | 13.36                              | 23                                                      | ไม่ผ่าน                     |
| คณิตศาสตร์                                                    | ค 101                          | 17                           | 15.80                              | 23                                                      | ผ่าน                        |
| อังกฤษหลัก                                                    | a 011                          | 15                           | 18.22                              | 24                                                      | ผ่าน                        |
| อังกฤษเสริม                                                   | อ 021                          | 16                           | 15.47                              | 26                                                      | ผ่าน                        |
| รวมคะแนน                                                      |                                | 210                          |                                    |                                                         |                             |
| คิดเป็นร้อยละ                                                 |                                | 53.85                        |                                    |                                                         |                             |
| สอบได้อันดับที่                                               | _40_ ของนั                     | กเรียนในห้องเรีย             | ยนจำนวน_55_ คเ                     | ц                                                       |                             |
| <ul> <li>** วิชาแต่ละวิช</li> <li>** วิชาใดที่นักเ</li> </ul> | ชามีคะแนนเด็:<br>เ รียนได้คะแน | ม 30 คะแบ<br>นไม่ถึง 50% ของ | นน **<br>งคะแนนเต็ม ถือว่า         | าสอบไม่ผ่านในวิช                                        | ้านั้น ๆ                    |
|                                                               |                                |                              | นางส                               | สาวมุกดา มุ่งหม<br>อาจารย์ใหญ่                          | าย                          |
| วันจันทร์ที่ 5 เ                                              | พฤศจิกายน 2                    | 533                          |                                    |                                                         |                             |
|                                                               | <=ะตัด                         | ดรงรอยปรุนี้ ส่<br><u>ใบ</u> | งใบตอบรับให้กับค<br>ด <u>อบรับ</u> | รูประจำชั้น ==>                                         | )                           |
|                                                               |                                |                              |                                    | L. L.                                                   | .ลขที่ _12                  |
| อ้านเจ้า.                                                     |                                | น้ำป                         | กครองของกน                         | <u>กภรณ์ อ่กำธร</u>                                     |                             |
| เลขประจำดั                                                    | ว_12809_ ชั้                   | น ม1_/_1_                    | ได้รับทราบผลก                      | ารเรียนของนักเรื                                        | รียนแล้ว                    |
|                                                               |                                | ລາ                           | ชื่อ                               | ų                                                       | ปกครอง                      |

รูปที่ 26.2 ตัวอย่างเอกสารรายงานผลการสอบระหว่างภาค (เครื่องพิมพ์)
### รายงานผลการสอบไม่ผ่าน

เอกสารรายงานผลการสอบไม่ผ่าน เป็นเอกสารที่ใช้ประกาศผลการสอบให้นักเรียน ทราบ โดยจะพิมพ์แต่ละรายวิชาหรือทุกรายวิชาก็ได้ เอกสารรายงานผลการสอบไม่ผ่านนี้แบ่งการ รายงานเป็น 2 ส่วน คือรายงานผลการสอบไม่ผ่านกลางภาค (SUMMATIVE) และรายงานผล การสอบไม่ผ่านปลายภาค (FINAL)

ถ้าผู้ใช้โปรแกรมกด 2 จากเมนูรายงาน (REPORT) โปรแกรมจะเข้าสู่โปรแกรมราย งานผลการสอบไม่ผ่าน ซึ่งจะให้ผู้ใช้เลือกว่าจะให้รายงานแต่ละวิชา หรือแต่ละห้องเรียน ผู้ใช้ สามารถเลือกได้โดยการกด 1 หรือ 2 ดังแสดงในรูปที่ 27

รูปที่ 27

รูปแบบรายงานผลการสอบไม่ผ่าน

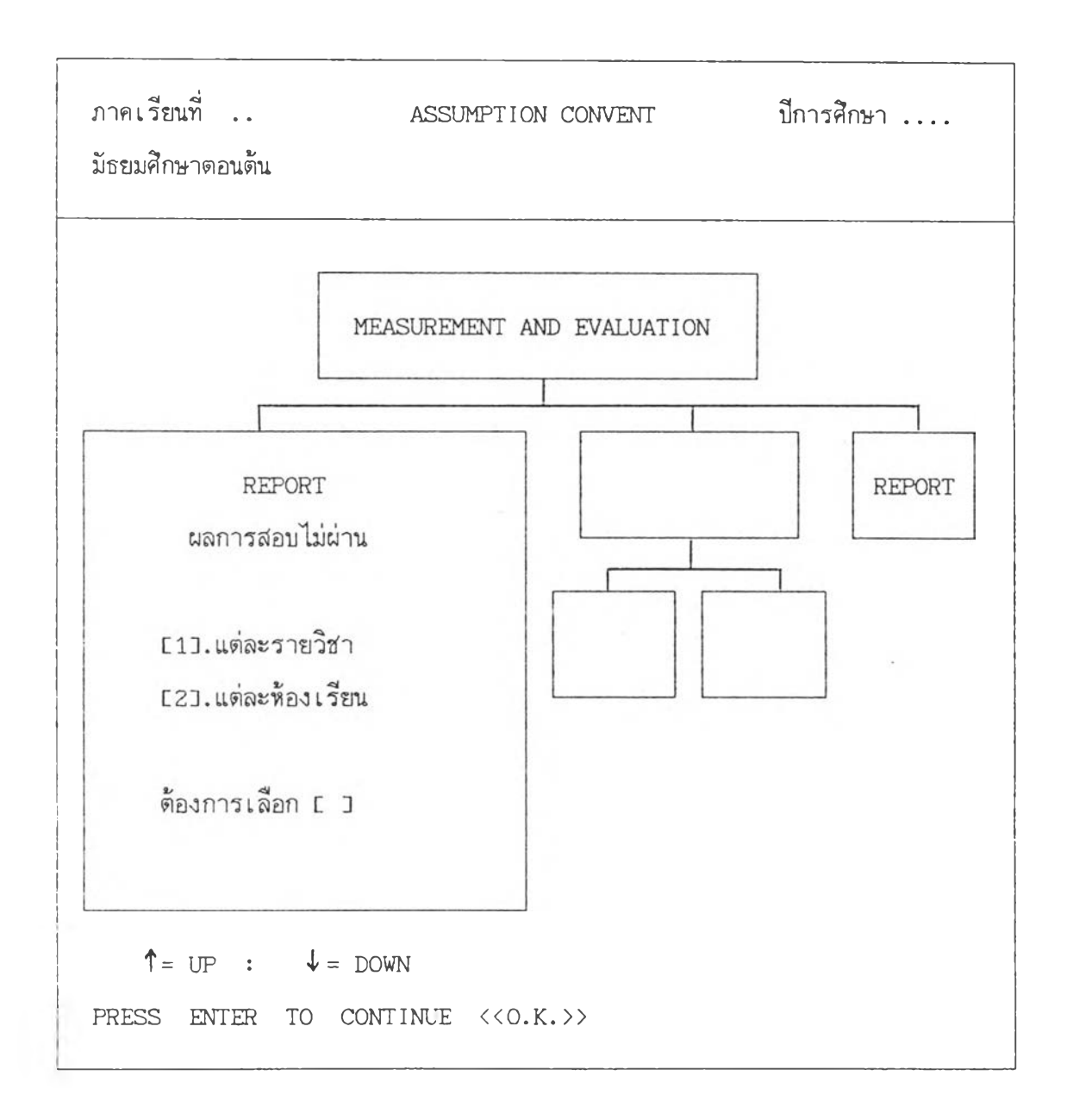

กรณีที่ผู้ใช้เลือกรายงานผลการสอบไม่ผ่านแต่ละรายวิชา (กด 1) โปรแกรมจะให้ผู้ใช้ ใส่ระดับชั้นและห้องเรียน เมื่อใส่เรียบร้อยแล้ว โปรแกรมจะให้เลือกต่อว่าจะให้แสดงคะแนน สอบครั้งใด ซึ่งแสดงดังรูปที่ 27.1

รูปที่ 27.1

รูปแบบรายงานผลการสอบไม่ผ่านแต่ละรายวิชา

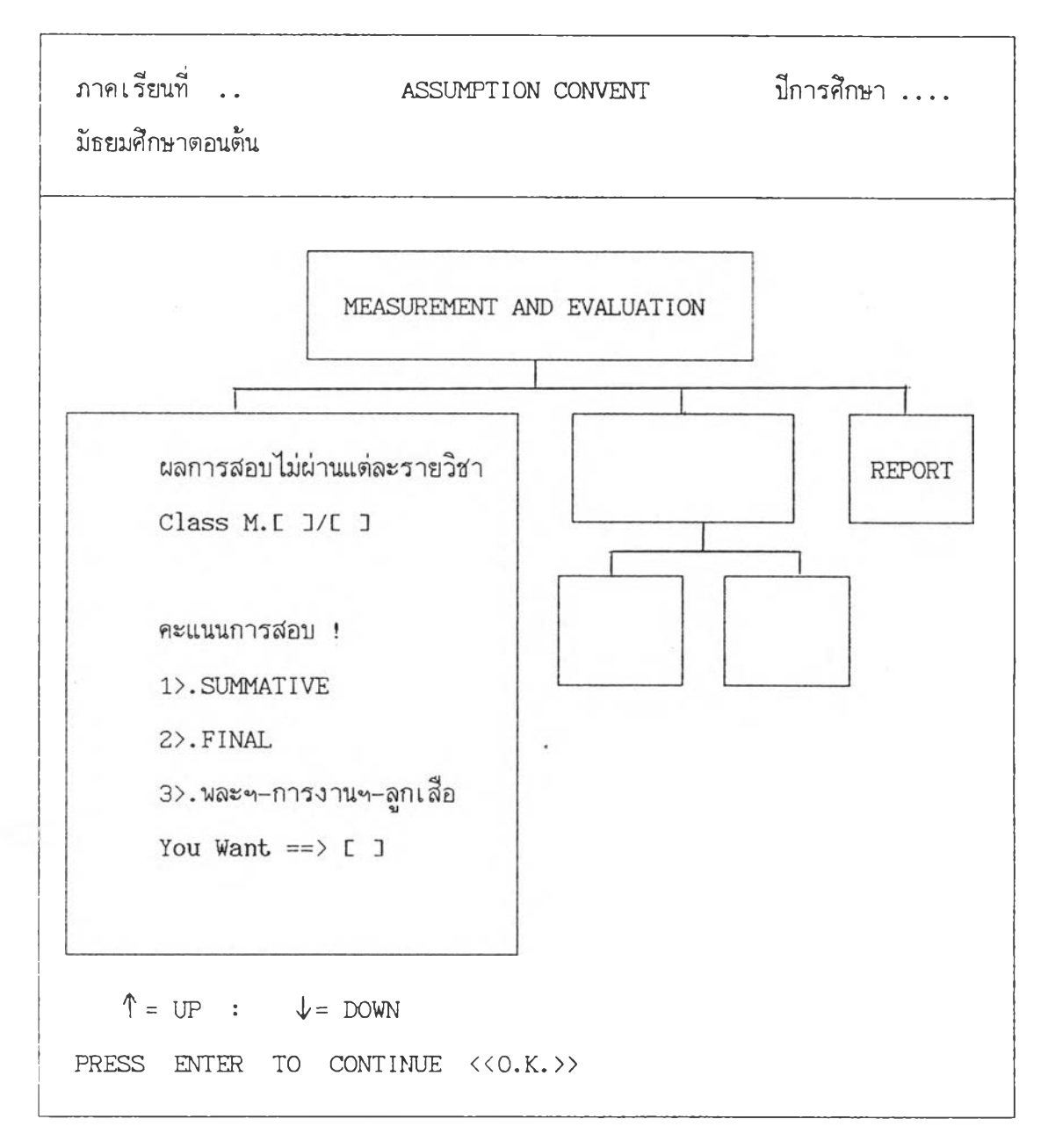

ถ้าผู้ใช้โปรแกรมต้องการรายงานผลการสอบไม่ผ่านกลางภาค ก็ให้กด 1

ถ้าผู้ใช้โปรแกรมต้องการรายงานผลการสอบไม่ผ่านปลายภาค ก็ให้กด 2

ถ้าผู้ใช้โปรแกรมต้องการรายงานผลการสอบไม่ผ่านรายวิชาในหมวดพละฯ-การงานฯ-ลูกเสือก็ให้กด 3

ถ้าผู้ใช้เลือก 1 หรือ 2 โปรแกรมจะแสดงรายวิชาให้เลือกดังรูปที่ 27.2 ถ้าผู้ใช้เลือก 3 โปรแกรมจะแสดงรายวิชาให้เลือกดังรูปที่ 27.3 ต่อจากนั้นให้ผู้ใช้โปรแกรมเลือกรายวิชาที่ต้องการ โดยการกดหมายเลขที่ต้องการ โปรแกรมจะเข้าสู่ตารางแสดงคะแนนการสอบ ดังรูปที่ 27.4 รูปที่ 27.2

รูปแบบการเลือกรายวิชาเพื่อรายงานผลการสอบไม่ผ่านแต่ละรายวิชา

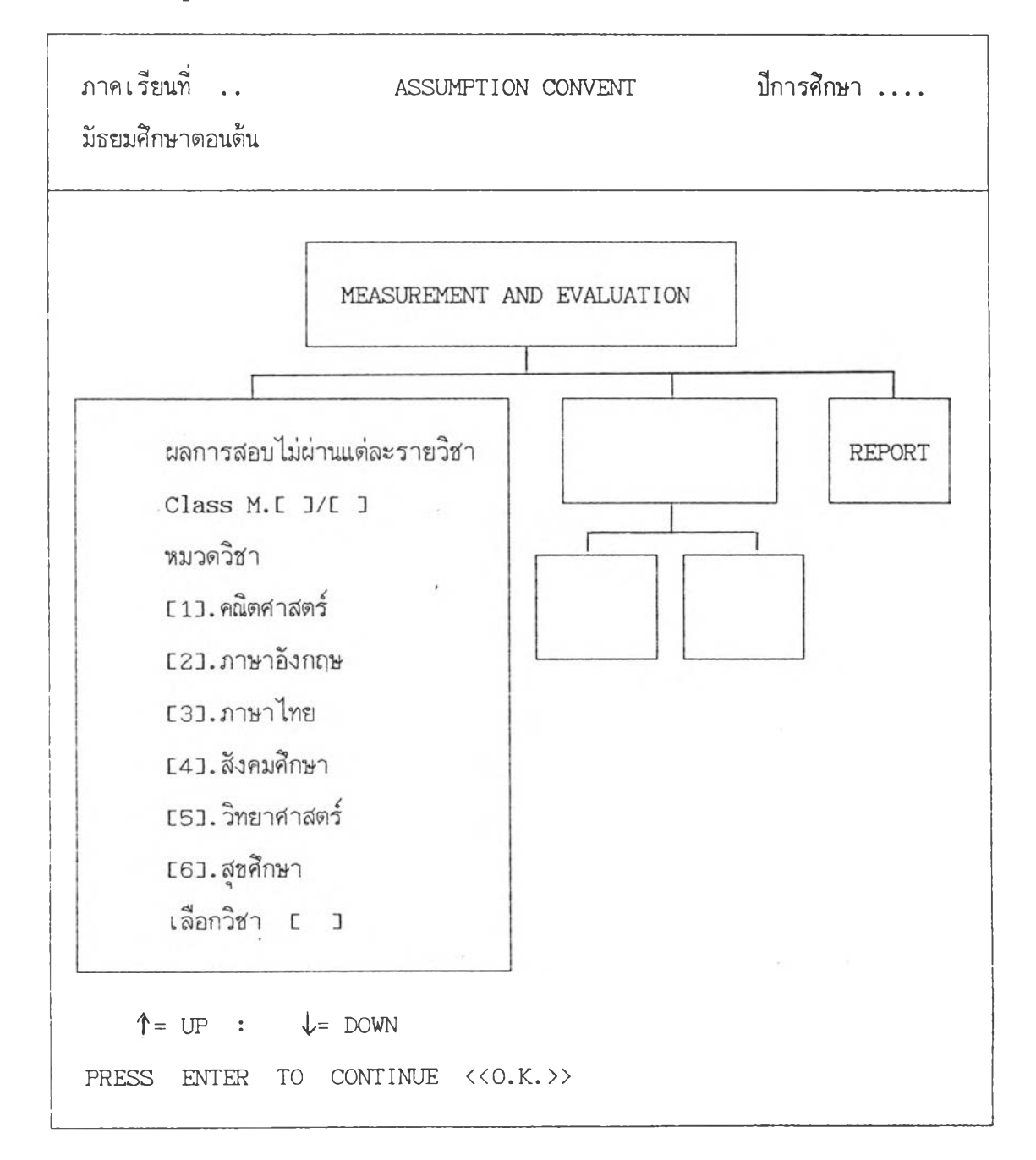

รูปแบบการเลือกรายวิชาเพื่อการรายงานผลการสอบไม่ผ่านแต่ละรายวิชา (ต่อ)

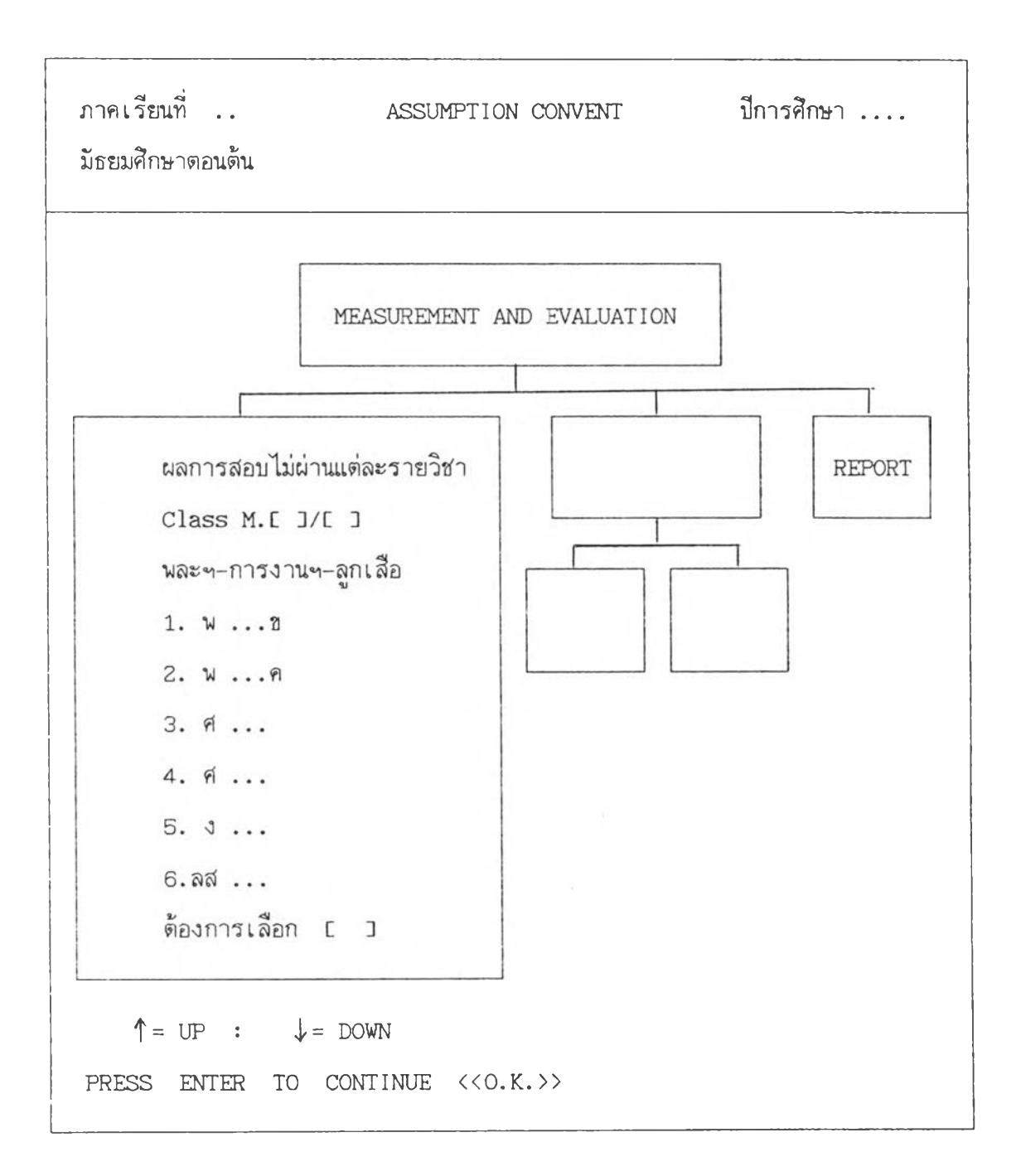

รูปแบบตารางรายงานผลการสอบไม่ผ่านแต่ละรายวิชา

| ภาค | เรื | ้ยนที่            | ••   |     |       |    |        |      | ASS | SUI | MPTI | ON   | r co | )N( | /ENI | -    | ปีการศึกษา    |
|-----|-----|-------------------|------|-----|-------|----|--------|------|-----|-----|------|------|------|-----|------|------|---------------|
|     |     |                   |      |     |       |    |        |      |     |     |      |      |      |     |      |      |               |
| NC  | )   | 0 1               | 10   | Ι   | 20    | 1  | 30     | I    | 40  | Ι   | 50   | I    | 60   | I   | 70   | Ι    | ชั้น ม/       |
|     |     |                   |      |     |       |    |        |      |     |     |      |      |      |     |      |      | การสอบ        |
| 0   | ١.  | · · · I           |      | 1   |       | ł  |        | 1    |     | I   |      | I    |      | I   |      | 1    |               |
| 1   | I   | I                 |      | 1   |       | ł  |        | I    |     | I   |      | I    |      | I   |      | ł    | วิชา          |
| 2   | I   | 1                 |      | ١   |       | I  |        | 1    |     | ł   |      | ŀ    |      | 1   |      | ١    | คะแนนเต็ม 100 |
| З   | ł   | I                 |      | ł   |       | 1  |        | I    |     | ł   |      | I    |      | 1   |      | Ι    |               |
| 4   | 1   | I                 |      | I   |       | i  |        | I    |     | ł   |      | I    |      | 1   |      | I    |               |
| 5   | I   | I                 |      | I   |       | I  |        | I    |     | 1   |      | I    |      | I   |      | I    |               |
| 6   | I   | I                 |      | I   |       | I  |        | I    |     | I   |      | I    |      | I   |      | I    |               |
| 7   | 1   | I                 |      | 1   |       | ŧ  |        | I    |     | I   |      | 1    |      | I   |      | ł    | คำสั่ง        |
| 8   | I   | I                 |      | 1   |       | I  |        | 1    |     | Ι   |      | Ι    |      | I   |      | ł    | หรือ          |
| 9   | ł   | I                 |      | 1   |       | I  |        | 1    |     | I   |      | I    |      | I   |      | 1    | ใส่คะแนน [ _] |
|     |     |                   |      |     |       |    |        |      |     |     |      |      |      |     |      |      |               |
|     |     |                   |      |     |       |    |        |      |     |     |      |      |      |     |      |      |               |
| 1   | l>1 | <b>ม</b> ื้อที่จะ | ะทำง | งาเ | แต่อไ | ปป |        |      |     |     | 2>ยเ | າເລື | ัก   | < 1 | พอก  | າລັາ | )เข้าส่เมน>   |
|     |     |                   |      |     |       |    |        |      |     |     |      |      |      |     |      |      | ขบ            |
|     |     |                   |      |     |       |    | -<br>ص | at.4 | o   |     |      |      |      |     |      |      |               |

ถ้าผู้ใช้โปรแกรมต้องการยกเลิก และกลับเมนูก็กด 2 แต่ถ้าต้องการพิมพ์รายงานก็ เตรียมเครื่องพิมพ์ให้เรียบร้อย และให้ผู้ใช้กด 1 เพื่อส่งผลไปยังเครื่องพิมพ์ ซึ่งจะได้รูปแบบดัง รูปที่ 27.5

ตัวอย่างเอกสารรายงานผลการสอบไม่ผ่านแต่ละรายวิชา

**โรงเรียนอัสสัมชัญคอนแวนต์** รายชื่อนักเรียนที่สอบไม่ผ่าน ภาคเรียนที่ 1 ปีการศึกษา 2533 การสอบ.....ชั้น.....

| เลขที่ |          | ชื่อ – นามสกุล    | หมายเ | . ทฤ |
|--------|----------|-------------------|-------|------|
| 4      | นิตยา    | เกิดแข้ม          | C     | C    |
| 12     | กนกภรณ์  | อู่กำธร           | C     | 3    |
| 27     | สมรัชนี  | อยู่สุขสันต์      | C     | נ    |
| 45     | พัชรา    | พงศ์ เ จริญภิญ โญ | C     | נ    |
| 53     | สุขกัญญา | สันติสุข          | C     | נ    |

ฝ่ายวิชาการ - วัดผล

วันที่ .....

กรณีที่ผู้ใช้โปรแกรมกด 2 ผลการสอบไม่ผ่านแต่ละห้องเรียน ให้ผู้ใช้ใส่ระดับชั้นและ ห้องเรียน ต่อจากนั้นโปรแกรมจะให้เลือกว่าเป็นการสอบครั้งใด ดังแสดงในรูปที่ 27.6

รูปที่ 27.6 รูปแบบรายงานผลการสอบไม่ผ่านแต่ละห้องเรียน

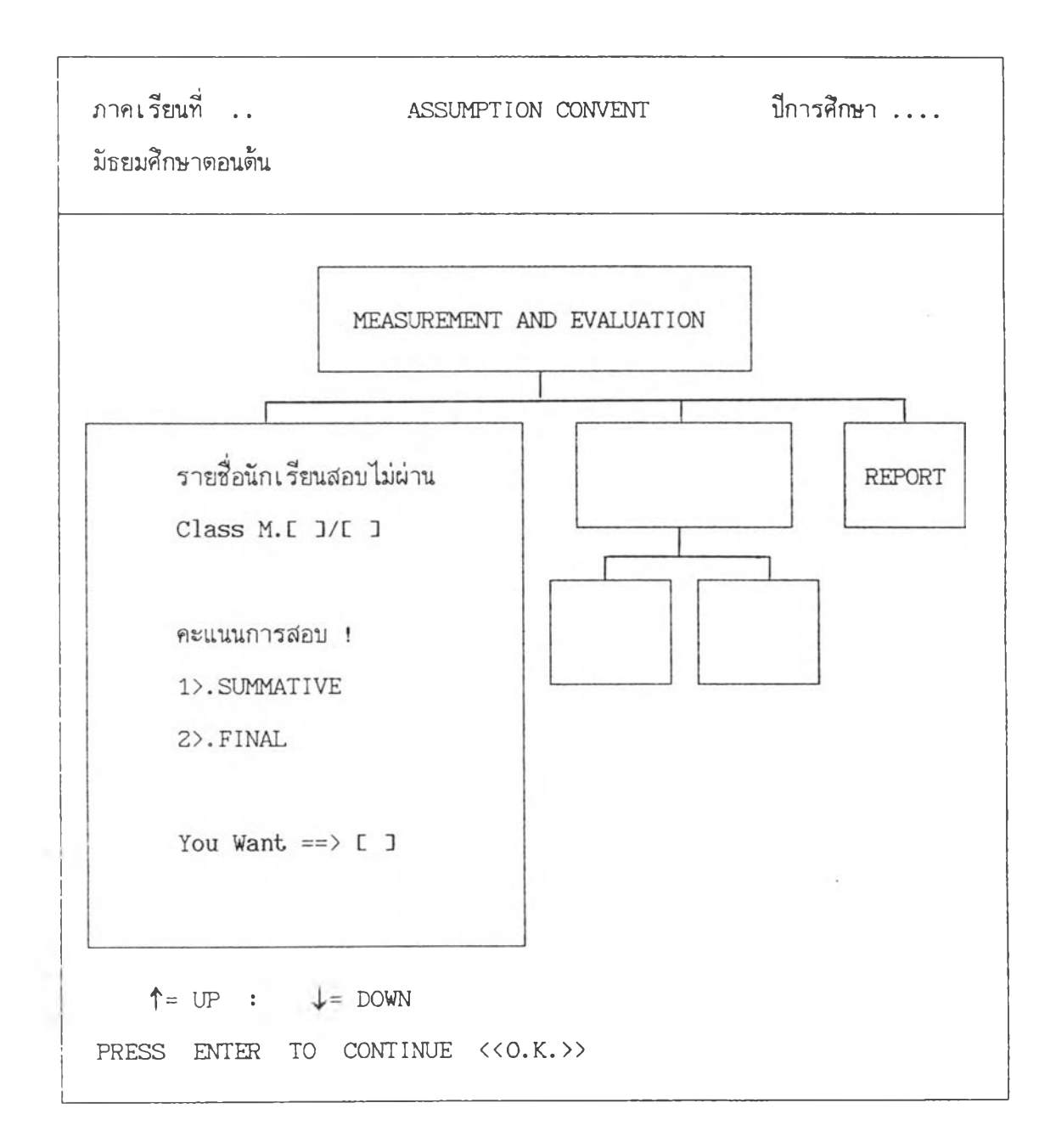

ให้ผู้ใช้เลือกโดยการกด 1 ถ้าต้องการรายงานผลการสอบไม่ผ่านแต่ละห้องเรียนของ การสอบกลางภาค (SUMMATIVE) และกด 2 ถ้าเป็นการสอบปลายภาค (FINAL) เมื่อเลือก เรียบร้อยแล้ว โปรแกรมจะถามว่าต้องการพิมพ์รายงานทีละห้องหรือไม่ ถ้าผู้ใช้กด N หรือ ENTER โปรแกรมจะทำการพิมพ์ให้ทุกห้องในระดับชั้นที่ผู้ใช้โปรแกรมระบุ แต่ละผู้ใช้ตอบ Y โปรแกรมจะหยุดให้ผู้ใช้สั่งทุกครั้งที่พิมพ์เสร็จ 1 ห้องเรียน ต่อจากนั้นโปรแกรมจะถามว่าเครื่อง พิมพ์พร้อมหรือยัง ถ้าเตรียมเครื่องพิมพ์เรียบร้อยแล้วให้กด Y หรือ ENTER โปรแกรมจะเข้าสู่ ระบบการพิมพ์ดังรูปที่ 27.7

รูปแบบการรายงานผลการสอบไม่ผ่านแต่ละห้องเรียน (ต่อ)

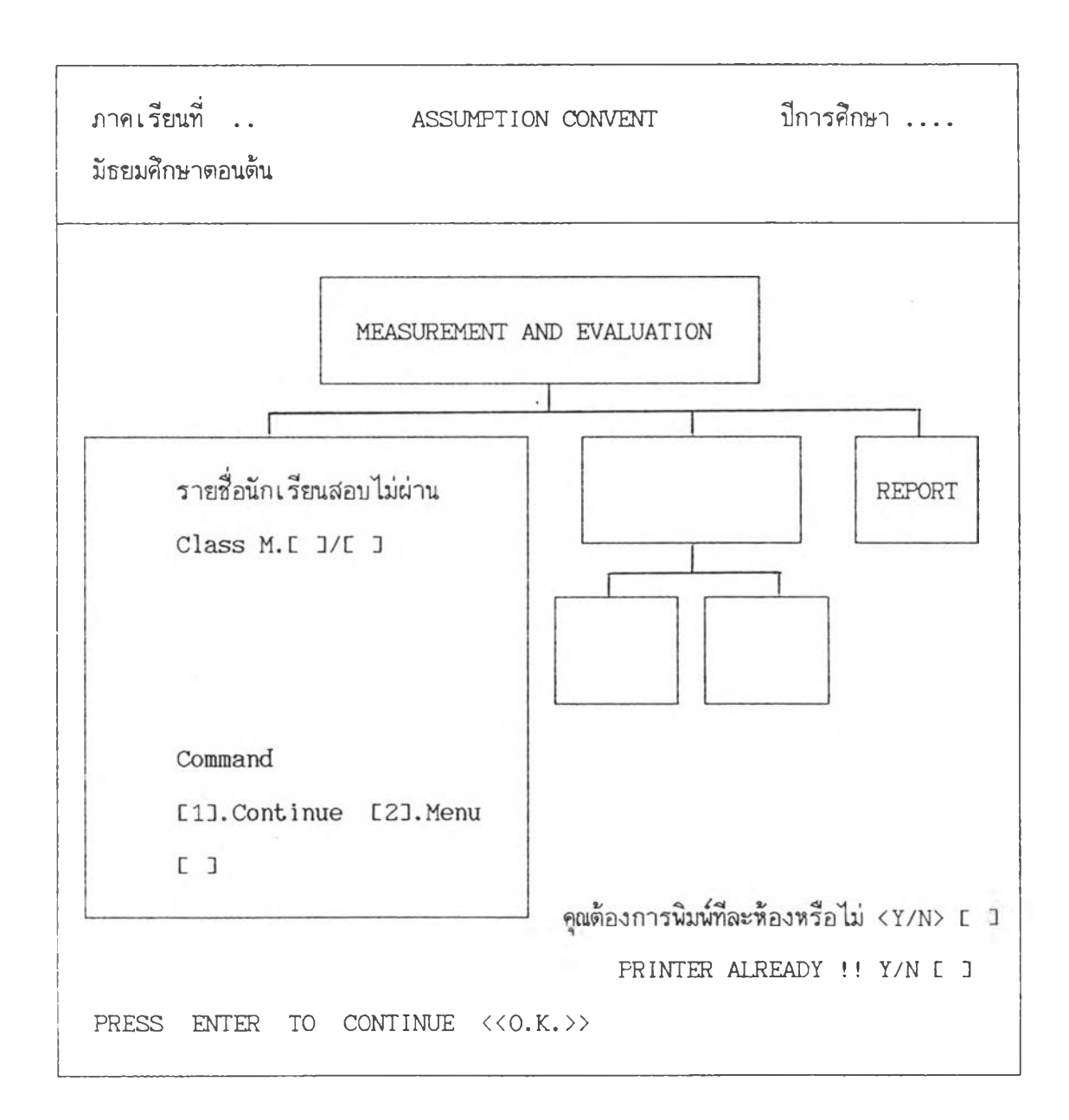

ถ้าเตรียมเครื่องพิมพ์เรียบร้อยแล้ว ให้ผู้ใช้กด 1 เครื่องพิมพ์จะเริ่มพิมพ์เอกสารดามที่ กำหนดไว้ แต่ถ้าต้องการกลับเมนูหลัก ก็กด 2

รูปที่ 27.8 ตัวอย่างเอกสารรายงานผลการสอบไม่ผ่านทุกรายวิชา

| ASSUMP1<br>การสถ | FION CONVE<br>อบปลายภาคเรี | :NT<br>ยบที่1_ปีการศึ |           |         | รายชี่เ | อนักเรียนสอ | อบไม่ผ่าน |         | ชั้นมัธยมศึกษาปีที่ |         |         | 1/1    |       |        |       |
|------------------|----------------------------|-----------------------|-----------|---------|---------|-------------|-----------|---------|---------------------|---------|---------|--------|-------|--------|-------|
| .ลบที            | ; IDNO ;                   | ชื่อ                  | ; n 101 ; | त 101 ¦ | ז 101 ל | ค 101       | । त 101   | ן 011 מ | a 021               | m 101n; | m 10111 | m 101A | √ 101 | aa 101 | ศ 103 |
| 5                | 12790                      | ชวนพิศ                | []        | *****   | *****   | *****       | *****     | [ ]     | [ ]                 | *****   | *****   | *****  | ***** | *****  | ***** |
| 6                | 12792                      | <u>จิ</u> ติมา        | *****     | *****   | *****   | *****       | *****     | []      | *****               | *****   | *****   | *****  | ***** | *****  | ***** |
| 20               | 12838                      | สรีพร                 | [ ]       | *****   | []      | [ ]         | *****     | [ ]     | [ ]                 | *****   | *****   | *****  | [ ]   | *****  | ***** |
| 22               | 12843                      | สิรินทิพย์            | *****     | *****   | *****   | [ ]         | *****     | *****   | *****               | *****   | *****   | *****  | ***** | *****  | ***** |
| 23               | 12844                      | หนารัดบ               | *****     | *****   | *****   | [ ]         | *****     | *****   | *****               | *****   | *****   | *****  | ***** | *****  | ***** |
| 24               | 12848                      | อัสรินทร์             | *****     | *****   | *****   | []          | *****     | *****   | *****               | *****   | *****   | *****  | ***** | *****  | ***** |
| 31               | 12870                      | อมรรัดบ้              | *****     | *****   | []      | *****       | *****     | *****   | *****               | *****   | *****   | *****  | ***** | *****  | ***** |
| 38               | 12890                      | ภัทรพร                | *****     | *****   | *****   | [ ]         | *****     | []      | *****               | *****   | *****   | *****  | ***** | *****  | ***** |
| 40               | 12893                      | สิรินทร์              | *****     | *****   | *****   | []          | *****     | []      | *****               | *****   | *****   | *****  | ***** | *****  | ***** |
| 44               | 13274                      | สมฤดี                 | *****     | *****   | *****   | []          | *****     | [ ]     | *****               | *****   | *****   | *****  | ***** | *****  | ***** |
| 45               | 13571                      | วีผา                  | *****     | *****   | *****   | []          | *****     | *****   | *****               | *****   | *****   | *****  | ***** | *****  | ***** |
| 50               | 13859                      | ฐบิดา                 | *****     | *****   | *****   | []          | *****     | [ ]     | [ ]                 | *****   | *****   | *****  | ***** | *****  | []]   |
| 54               | 14524                      | ดรุณี                 | [ ]       | []      | *****   | [ ]         | *****     | []      | [ ]                 | *****   | ******  | ****** | []]   | *****  | []    |

ผ่ายวิชาการ-วัดผล

.

พฤหัสบพี 29 พฤศจิกายน 2533

212

#### สมุดพก

เป็นเอกสารที่ใช้สำหรับแจ้งผลการศึกษาของนักเรียนเป็นรายบุคคล ทั้งก่อน ช่อมเสริมและหลังช่อมเสริม โดยให้รายงานทั้งทางจอภาพและทางเครื่องพิมพ์ ในชั้นแรกให้ผู้ใช้ โปรแกรมใส่ระดับชั้นและห้องเรียน โปรแกรมจะแสดงข้อความดังรูปที่ 28

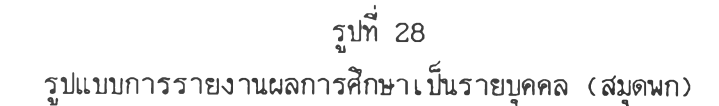

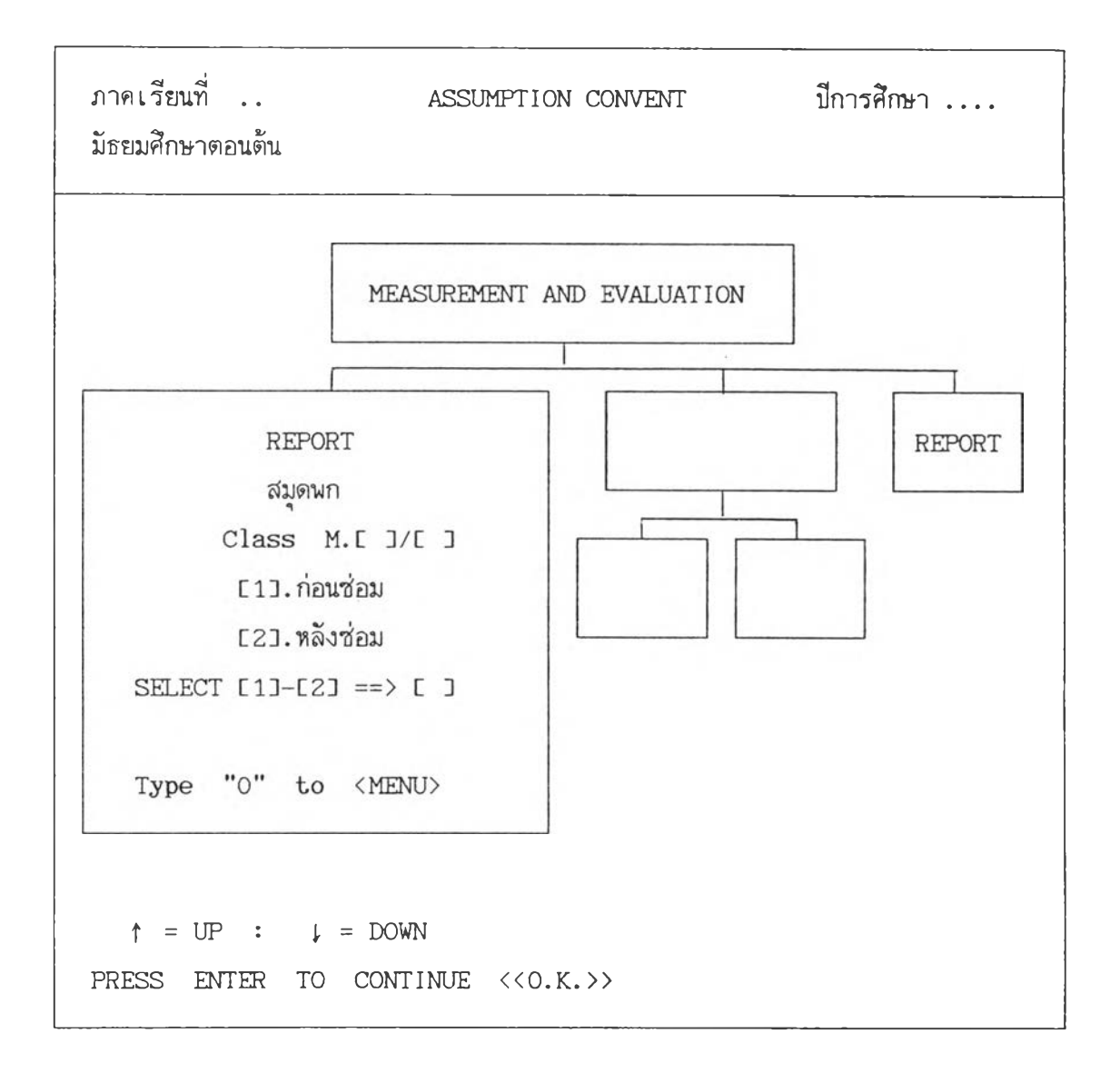

ให้ผู้ใช้เลือกกด 1 ถ้าต้องการรายงานผลการศึกษาของนักเรียนก่อนซ่อม เสริม หรือกด 2 ถ้าต้องการรายงานผลหลังซ่อมเสริม แต่ถ้าต้องการกลับไปที่เมนูหลักให้กด 0 หลังจากเลือกแล้ว โปรแกรมจะให้ผู้ใช้เลือกอีกว่าต้องการแสดงผลที่จอภาพหรือทางเครื่องพิมพ์ ซึ่งจะปรากฏรูปแบบดังรูปที่ 28.1

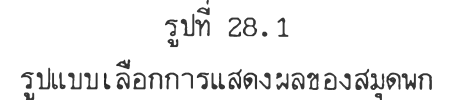

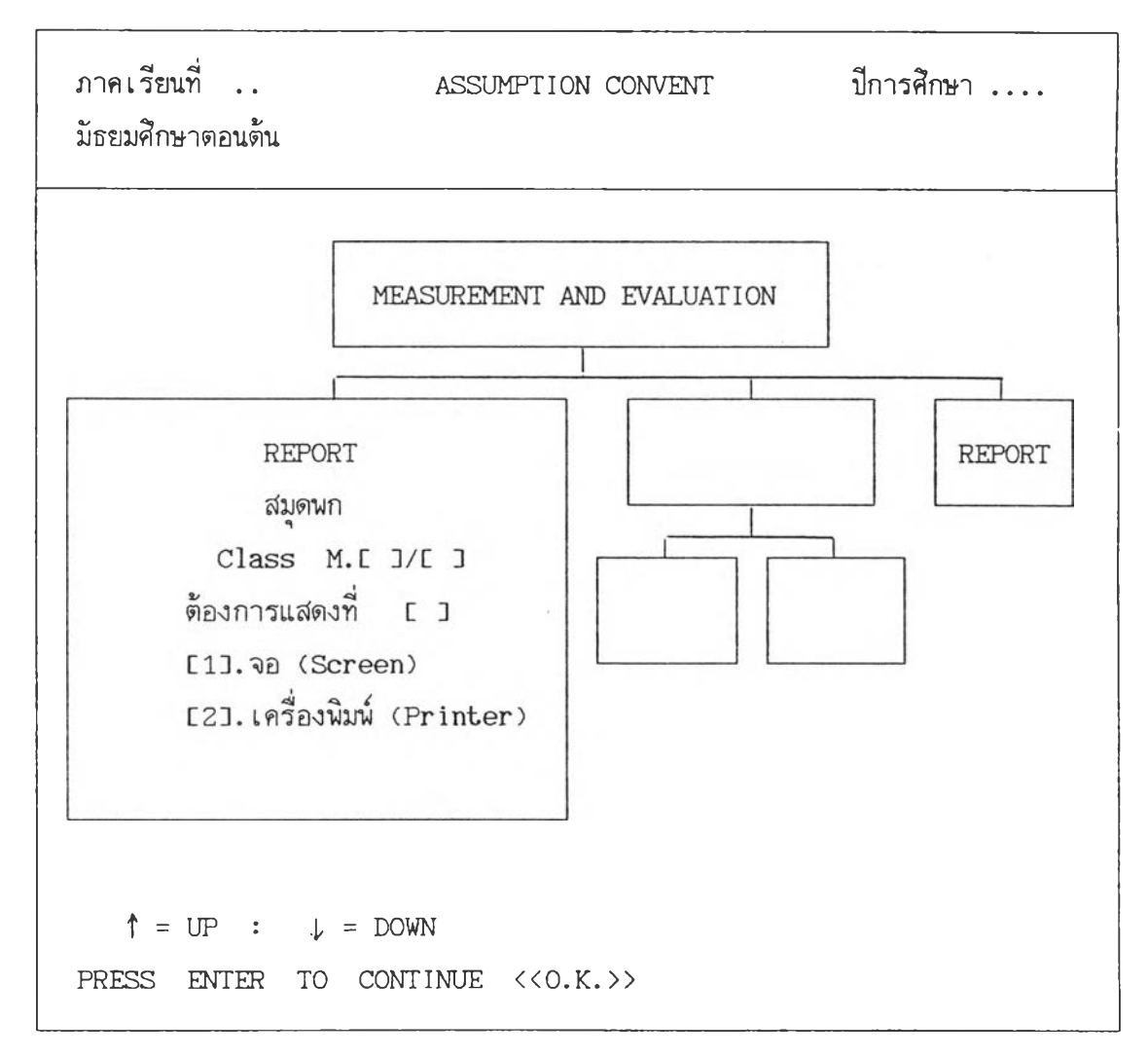

ถ้าผู้ใช้กด 1 โปรแกรมจะแสดงผลการศึกษาทางจอภาพ โดยจะให้ผู้ใช้ใส่เลขที่ของ นักเรียนที่ต้องการจะแสดงผลการเรียน จากนั้นจะถามความแน่ใจเป็นข้อความว่า "Are You Sure?" ถ้าผู้ใช้แน่ใจก์ให้กด Y หรือ ENTER 1 ครั้ง โปรแกรมจะแสดงผลการเรียนของ นักเรียนที่ผู้ใช้โปรแกรมกำหนด แต่ถ้าต้องการยกเลิกและกลับเมนูหลักก์ให้กด N

| โรงเรียนอัสสัม<br>ชื่อ <u>กนกภรณ์</u> | ชัญคอนแา<br>นามถ | วนต์<br>งกุล <u>อู่กำธ</u> า | การส<br>รเลขา       | การสอบปลายภาคเรียนที่_1_ปีการศึกษา_2533_<br>เลขประจำดัว <u>12809</u> เลขที่ <u>12</u> |                   |              |  |  |  |  |
|---------------------------------------|------------------|------------------------------|---------------------|---------------------------------------------------------------------------------------|-------------------|--------------|--|--|--|--|
| วิชาที่เรียน                          | รหัสวิชา         | า หน่<br>การเรี              | วย สอา<br>รียน ปกต์ | ม สอบ<br>ด้ แก้ดัว                                                                    | เรียนช้ำ •        | หมายเหตุ     |  |  |  |  |
| ภาษาไทย                               | ท 10             | )1 2                         | .0 1                |                                                                                       |                   |              |  |  |  |  |
| สังคมศึกษา                            | ส 10             | 2 2                          | .5 1                |                                                                                       | รวม               | เกรด 20.00   |  |  |  |  |
| พลานามัย                              | W 10             | )1ก 0                        | .5 2                |                                                                                       | เกร               | ดเฉลี่ย 1.21 |  |  |  |  |
|                                       | พ 10             | 011 0                        | .5 2                |                                                                                       |                   |              |  |  |  |  |
|                                       | W 10             | )1ค 0                        | .5 2                |                                                                                       | กิจก              | รรม          |  |  |  |  |
| วิทยาศาสตร์                           | ວ 10             | 2 2                          | .0 1                |                                                                                       | แนะเ              | แนว ผ.       |  |  |  |  |
| คณิดศาสตร์                            | ค 10             | 2 2                          | .0 1                |                                                                                       |                   |              |  |  |  |  |
| ศิลปศึกษา                             | ศ 10             | 01 0                         | .5 2                |                                                                                       |                   |              |  |  |  |  |
|                                       | ศ 10             | 0 80                         | .5 3                |                                                                                       |                   |              |  |  |  |  |
| การงาน                                | J 10             | )1 2                         | .0 1                |                                                                                       |                   |              |  |  |  |  |
| เนตรนารี                              | ลส 10            | 01 0                         | .5 2                |                                                                                       |                   |              |  |  |  |  |
| อังกฤษ                                | D 01             | 11 2                         | .0 1                |                                                                                       |                   |              |  |  |  |  |
|                                       | D 02             | 21 1                         | .0 1                |                                                                                       | สอบได้อันดับ      | ที่ 42       |  |  |  |  |
| หน่วยการเรียนที่                      | เรียน            | 16                           | .5                  |                                                                                       | จำนวนนักเรียนทั้ง | งหมด 55 คน   |  |  |  |  |

รูปที่ 28.2 ด้วอย่างเอกสารรายงานผลการศึกษาเป็นรายบุคคล (สมุดพก)

Type <0> Menu <1> NO\_ST. <2> Room\_Class <Enter Next No.>

หลังจากที่แสดงผลการเรียนของนักเรียนแล้ว จะปรากฎคำสั่งดังภาพ ซึ่งมีความหมาย ดังนี้ ถ้าผู้ใช้กด 0 โปรแกรมจะกลับสู่เมนูหลัก ถ้าผู้ใช้กด 1 โปรแกรมจะให้ผู้ใช้ใส่เลขที่ของนักเรียนที่ต้องการแสดงผลการเรียน ถ้าผู้ใช้กด 2 โปรแกรมจะกลับไปให้ผู้ใช้ใส่ระดับชั้นและห้องเรียน

ถ้าผู้ใช้กด ENTER โปรแกรมจะแสดงผลการเรียนของนักเรียนเลชที่ถัดไป

กรณีที่ผู้ใช้โปรแกรมเลือกแสดงผลทางเครื่องพิมพ์ โปรแกรมจะให้เลือกต่อว่าต้องการ แสดงเป็นรายบุคคล (พิมพ์ทีละคน) หรือแสดงเป็นรายชั้น ซึ่งแสดงดังรูปที่ 28.3

รูปที่ 28.3 รูปแบบการรายงานผลการศึกษา (สมุดพก) ทางเครื่องพิมพ์

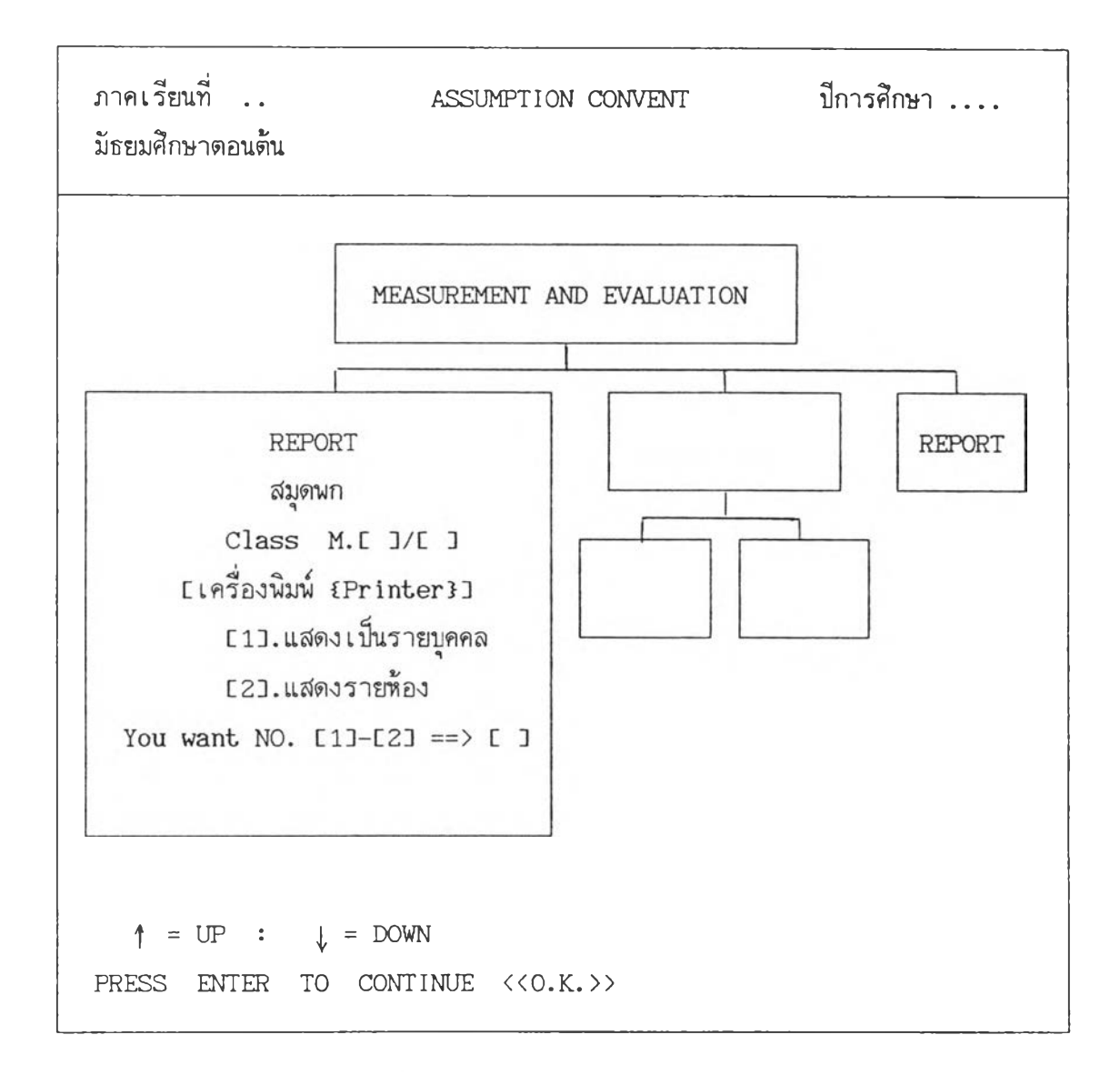

กรณีที่ผู้ใช้ต้องการพิมพ์รายงานผลการเรียนทีละคน ตามเลขที่นักเรียนที่ต้องการ ให้ผู้ ใช้กด 1 โปรแกรมจะให้ใส่เลขที่ของนักเรียนที่ต้องการ แต่ถ้าต้องการพิมพ์รายงานผลการเรียน ของนักเรียนทั้งห้อง ก็ให้กด 2 ต่อจากนั้นโปรแกรมจะถามว่าเตรียมเครื่องพิมพ์พร้อมหรือยัง ถ้า พร้อมแล้ว ให้ผู้ใช้กด Y แต่ถ้ายังไม่พร้อมและต้องการกลับเมนูหลัก ก็ให้กด N หรือ ENTER

#### แสดงคะแนน 100

เป็นการรายงานผลการสอบของนักเรียนทุกรายวิชา โดยแสดงเป็นรายบุคคลทางจอ ภาพ และสามารถพิมพ์ออกทางเครื่องพิมพ์ได้ตามรูปแบบที่ปรากฎบนจอภาพ ให้ผู้ใช้ใส่ระดับชั้น และห้องเรียน ต่อจากนั้นโปรแกรมจะให้ผู้ใช้ใส่เลชที่ของนักเรียนที่ต้องการแสดงผล ซึ่งแสดงดัง รูปที่ 29

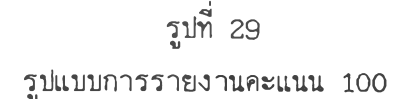

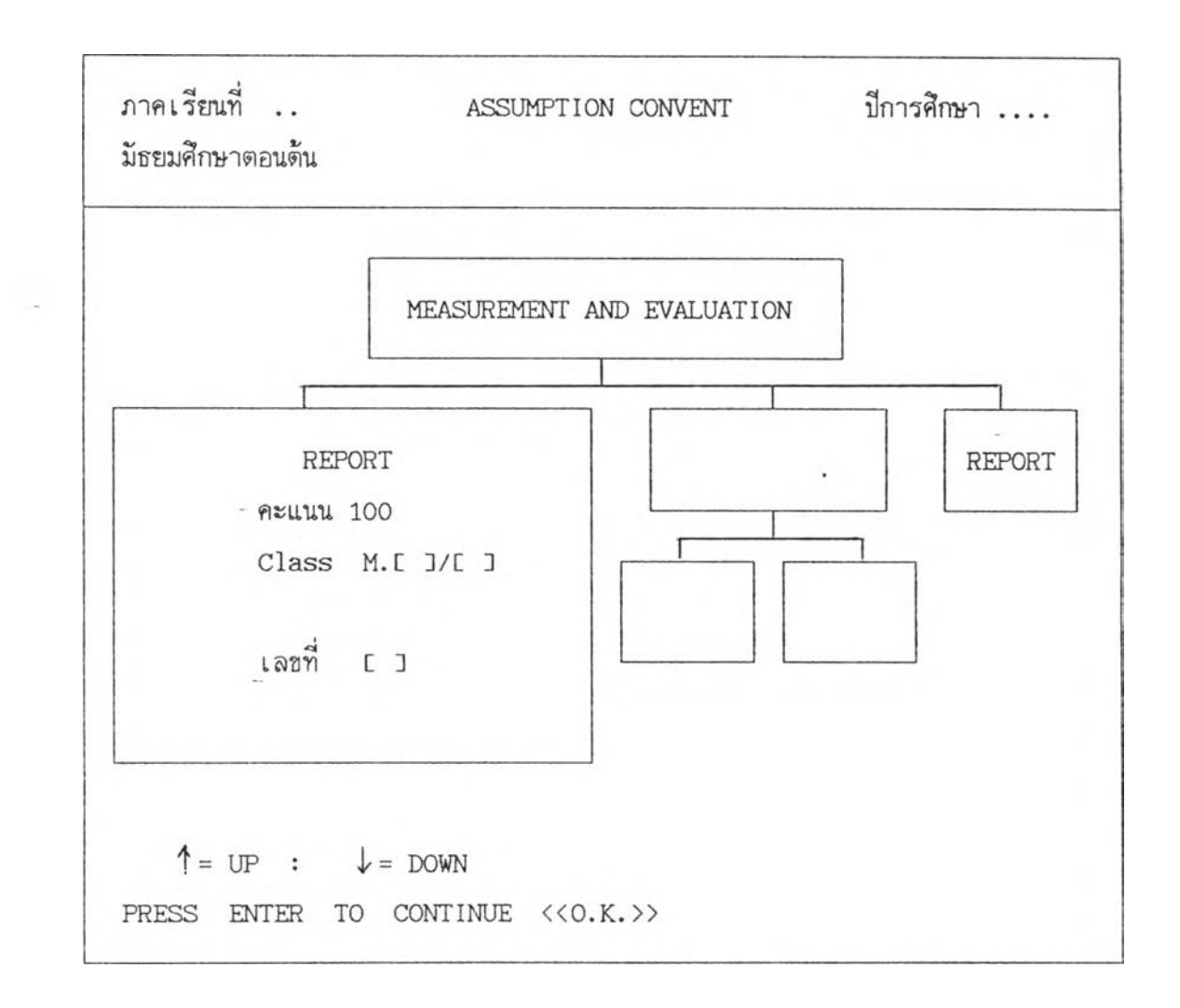

หลังจากใส่เลซที่แล้ว โปรแกรมจะแสดงข้อมูลของนักเรียนให้ผู้ใช้ได้ดูว่าตรงกับความ ต้องการหรือไม่ และจะถามความแน่ใจของผู้ใช้ ซึ่งแสดงดังรูปที่ 29.1

รูปที่ 29.1 รูปแบบการใส่เลขที่หรือเลขประจำตัว

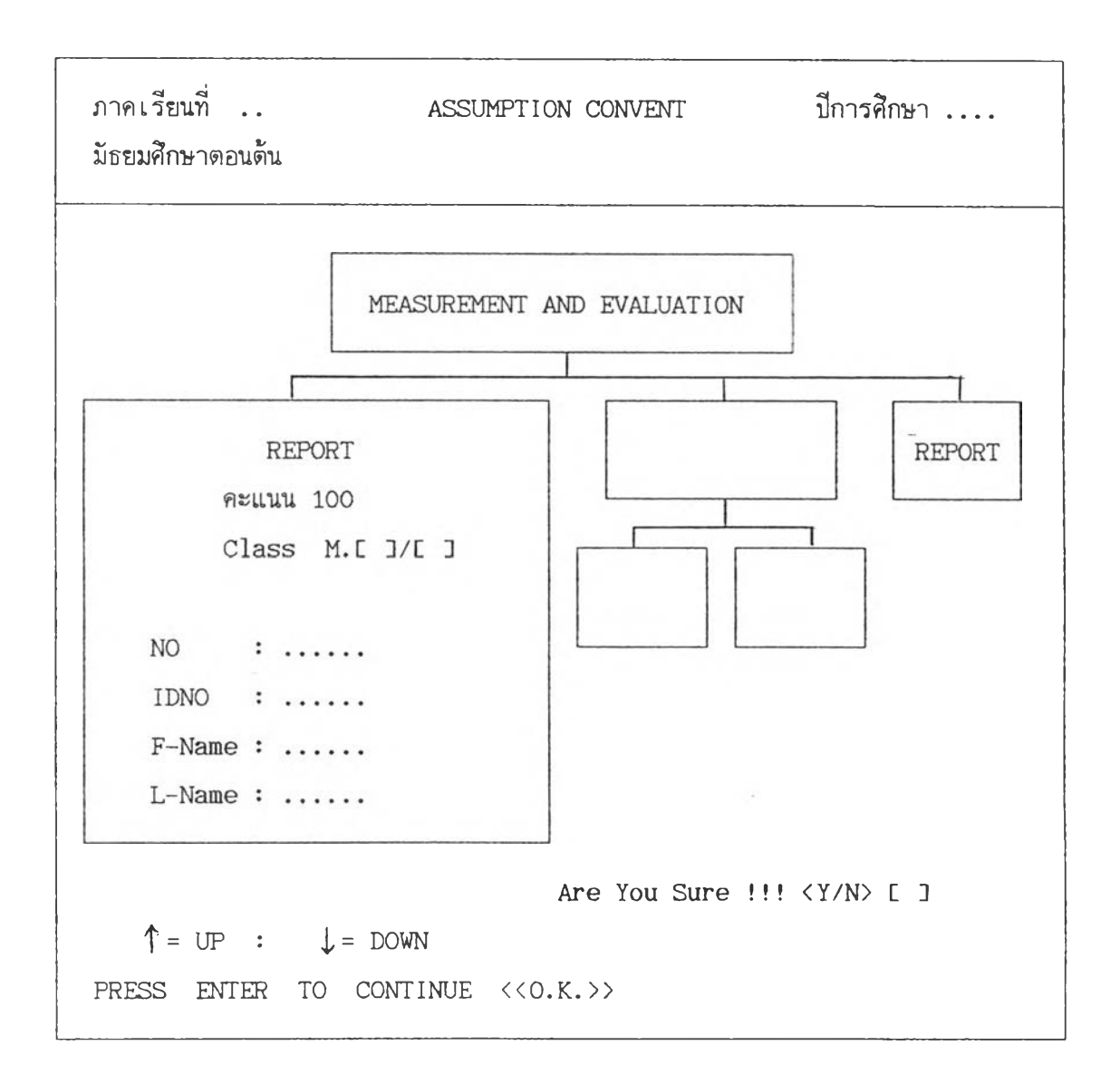

ถ้าผู้ใช้ต้องการกลับไปใส่ระดับชั้นใหม่ให้กด N แต่ถ้าแน่ใจและต้องการให้โปรแกรม ดำเนินการต่อไปให้กด Y หรือ ENTER 1 ครั้ง โปรแกรมจะแสดงคะแนน 100 ดังรูปที่ 29.2

รูปที่ 29.2 ตัวอย่างเอกสารรายงานคะแนน 100

|               |             | ASSUMPTI           | ON CONVENT | 2                                    |
|---------------|-------------|--------------------|------------|--------------------------------------|
| รายงานผลการ   | สอบแต่ละราย | เวิชา              | ภาคเรีย    | ชน ม. 1/1<br>เนที่ 1 ปีการศึกษา 2533 |
| ชื่อ กนกภรณ์  | นามสกุล     | อู่กำธร            | เลขประ     | ะจำตัว 12809 เลขที่ 12               |
| วิชาที่เรียน  | รหัสวิชา    | หน่วย<br>การเ รียน | คะแนน      |                                      |
| ภาษาไทย       | n 101       | 2.0                | 56         |                                      |
| สังคมศึกษา    | ส 101       | 2.5                | 56         |                                      |
| พลานามัย      | พ 101ก      | 0.5                | 62         |                                      |
|               | พ 101ช      | 0.5                | 64         |                                      |
|               | พ 101ค      | 0.5                | 69         | กิจกรรม                              |
| วิทยาศาสตร์   | ว 101       | 2.0                | 57         | แนะแนว ผ.                            |
| คณิตศาสตร์    | ค 101       | 2.0                | 58         |                                      |
| ศิลปศึกษา     | ศ 101       | 0.5                | 64         |                                      |
|               | ศ 103       | 0.5                | 75         |                                      |
| การงาน        | J 101       | 2.0                | 57         |                                      |
| เนตรนารี      | ลส 101      | 0.5                | 65         |                                      |
| อังกฤษ        | อ 011       | 2.0                | 56         |                                      |
|               | อ 021       | 1.0                | 57         |                                      |
| หน่วยการเรียน | ที่เรียน    | 16.5               |            | จำนวนนักเรียนทั้งหมด 55 คน           |

Type <0> Menu <1> NO\_ST. <2> Room\_Class <Enter> Next No.

หลังจากที่แสดงผลการเรียนของนักเรียนแล้ว จะปรากฏคำสั่งดังภาพ ซึ่งมีความหมาย ดังนี้ ถ้าผู้ใช้กด 0 โปรแกรมจะกลับสู่เมนูหลัก

ถ้าผู้ใช้กด 1 โปรแกรมจะให้ผู้ใช้ใส่เลขที่ของนักเรียนที่ต้องการแสดงผลการเรียน

ถ้าผู้ใช้กด 2 โปรแกรมจะกลับไปให้ผู้ใช้ใส่ระดับชั้นและห้องเรียน

ถ้าผู้ใช้กด ENTER โปรแกรมจะแสดงผลการเรียนของนักเรียนเลขที่ถัดไป

ถ้าต้องการพิมพ์ผลออกทางเครื่องพิมพ์ให้กดแป้น SHIFT และ PRINT SCREEN พร้อมกัน

## เกรดเฉลี่ย (ก่อนซ่อมเสริม)

เอกสารรายงานเกรดเฉลี่ย (ก่อนซ่อมเสริม) เป็นเอกสารที่รายงานผลการสอบ ของนักเรียนทุกรายวิชา รวมทั้งแสดงเกรดเฉลี่ยและอันดับที่ เพื่อให้ครูประจำชั้นนำไป กรอกลงในสมุดประจำด้วนักเรียน โดยให้ผู้ใช้โปรแกรมใส่ระดับชั้นและห้องเรียน ต่อจากนั้น โปรแกรมจะเตือนให้ผู้ใช้เลือก Font ของเครื่องพิมพ์เป็นขนาดพิมพ์ 12 ตัวต่อนิ้ว และโปรแกรม จะถามว่าเครื่องพิมพ์พร้อมหรือยัง? ซึ่งรูปแบบแสดงดังรูปที่ 30

รูปที่ 30 รูปแบบการรายงานเกรดเฉลี่ย (ก่อนซ่อมเสริม)

| ภาคเรียนที่<br>มัรยมศึกษาตอนต้น | ASSUMPTION CONVENT                               | ปีการศึกษา    |
|---------------------------------|--------------------------------------------------|---------------|
|                                 | MEASUREMENT AND EVALUATION                       |               |
|                                 | แต่ละรายวิชา (ก่อนซ่อมเสริม)<br>Class M. [ ]/[ ] |               |
| PLEASE                          | !! SELECT FONT ON PRINTER (NEC                   | ) NUMBER = 12 |
|                                 | PRINTER ALREADY !!! <y n=""></y>                 | ENJ           |
|                                 | Data                                             |               |

ถ้าผู้ใช้ยังเตรียมเครื่องพิมพ์ไม่พร้อม และต้องการยกเลิกการทำงาน ก็กด N หรือแป้น ENTER 1 ครั้ง โปรแกรมจะกลับสู่เมนูหลัก แต่ถ้าผู้ใช้เตรียมเครื่องพิมพ์เรียบร้อยแล้ว ให้กด Y โปรแกรมจะดำเนินการพิมพ์เอกสารรายงานเกรดเฉลี่ย (ก่อนซ่อมเสริม) ซึ่งเมื่อพิมพ์เรียนร้อย แล้วก็จะกลับสู่เมนูหลัก รูปแบบเอกสารรายงานเกรดเฉลี่ยแสดงดังรูปที่ 30.1

# รูปที่ 30.1

## ตัวอย่างเอกสารรายงานเกรดเฉลี่ยก่อนซ่อมเสริม

#### ASSUMPTION CONVENT 1 ภาคเรียนที่ 1 ปีการศึกษา 2533 รายงานผลการสอบแต่ละรายวิชา (ก่อนช่อมเสริม) ชั้นม้อยมศึกษาปีที่1/1

| ио ( | IDNO I | 50           | - บามสกุล I          | n 101 | a 101 | H 1017 | m 101 2 | n 101n 1 | 101 | A 101 | # 101 | # 103 | J 101 | aa 101 | D 011 | D 021 | ศะแบบราม | เกรตเฉลี่ย | อื่นดับที่ |
|------|--------|--------------|----------------------|-------|-------|--------|---------|----------|-----|-------|-------|-------|-------|--------|-------|-------|----------|------------|------------|
| 1    | 12762  | กิโลกวด์     | ⊔าครีวีวั≡น์         | 1     | 1     | 2      | 2       | 2        | 2   | 2     | 2     | 3     | 3     | 2      | 1     | 1     | 27.00    | 1.69       | 34         |
| 2    | 12772  | បព្អគ        | พรประดิษฐ์คง         | 2     | 2     | J      | 3       | J        | J   | 2     | 3     | 3     | 2     | 2      | 1     | 1     | 33.50    | 2.09       | 25         |
| 3    | 12781  | เปื้อนเพอร   | Aucanan              | 1     | 1     | 2      | 2       | 2        | 2   | 2     | J     | 2     | J     | 2      | 1     | 2     | 28.00    | 1.75       | 32         |
| 4    | 12787  | อบริตย์      | เป็นว่ากุลล          | 4     | J     | 3      | J       | 4        | 4   | 4     | J     | 4     | 3     | 3      | 4     | 4     | 58.00    | 3.62       | 2          |
| 5    | 12790  | ยาบลิศ       | <b>ສ</b> 5 ນຸດ 3 ນິສ | 0     | 1     | 2      | 2       | 2        | 1   | 1     | 1     | 2     | 1     | 2      | 0     | 0     | 13.00    | 0.81       | 53         |
| 6    | 12792  | <u>ร</u> สมว | คติดสาทับอุ์         | 1     | 1     | 2      | 2       | J        | 1   | 1     | 2     | 2     | 2     | 2      | 0     | 1     | 19.00    | 1.19       | 42         |
| 7    | 12793  | บิกา         | วินุธยึกงารกุล       | 3     | 3     | J      | 2       | J        | J   | 4     | 3     | 4     | 4     | 1      | J     | 4     | 53.00    | 3.31       | з          |
| 8    | 12797  | กรอุษา       | 1402803              | 2     | 2     | 2      | J       | J        | J   | J     | 3     | 4     | J     | 2      | 2     | 2     | 40.50    | 2.53       | 16         |
| 9    | 12803  | ริตศัยว      | สี่สมศิริมงคล        | 3     | 2     | J      | J       | J        | J   | J     | 2     | 4     | 4     | 2      | 3     | J     | 47.50    | 2.97       | 9          |
| 10   | 12806  | าลัยทิตย์    | ดับดำรวงศ์           | 2     | 2     | 2      | 2       | J        | 2   | J     | J     | J     | 3     | L      | 2     | 2     | 37.50    | 2.34       | 21         |
| 11   | 12807  | ปียะเนคร     | กรัดยักวิธียกุล      | 4     | 4     | J      | 2       | 4        | 4   | 4     | 2     | 4     | 1     | د      | 4     | 4     | 59.50    | 3.72       | 1          |
| 12   | 12809  | กมณาส์       | נפרחם                | 1     | 1     | 2      | 2       | 2        | 1   | 1     | 2     | J     | 1     | 2      | 1     | 1     | 19.00    | 1.19       | 42         |
| 13   | 12811  | ยุกากาล์     | อัสเกรียงวิกา        | 3     | J     | J      | J       | J        | 2   | J     | 2     | 4     | 2     | J      | 3     | 3     | 44.00    | 2.75       | 11         |
| 14   | 12816  | เกลลุกว      | วิศาลธมไปดิ          | 2     | 2     | L      | 2       | נ        | J   | 2     | J     | 4     | 2     | 2      | 2     | 1     | 35.50    | 2.22       | 22         |
| 15   | 12821  | สุพิธา       | คะสกด์               | 1     | 1     | 1      | 2       | J        | 1   | 1     | 2     | J     | 2     | 2      | 2     | 1     | 23.00    | 1.44       | 39         |
| 16   | 12826  | บียารร≊      | สังควาลทา            | 2     | 2     | J      | 2       | 3        | J   | 2     | J     | 3     | J     | 2      | J     | 4     | 42.00    | 2.62       | 12         |
| 17   | 12829  | มดหัวว       | บบดราบบทั            | 1     | 1     | 2      | 2       | J        | 2   | 1     | 1     | 4     | 2     | 2      | 2     | 2     | 26.50    | 1.66       | 35         |
| 18   | 12830  | วิลาสม       | อุปรีทุพอิพงศ์       | 2     | 1     | ſ      | J       | J        | 2   | 2     | 2     | 4     | 2     | 2      | 2     | 2     | 32.00    | 2.00       | 27         |
| 9    | 12834  | กาญจนา       | สังกิดสีพล           | 2     | J     | ſ      | 2       | J        | 3   | 2     | נ     | 4     | 4     | L      | J     | 4     | 47.00    | 2.94       | 10         |
| 20   | 12838  | กุร์พร       | างแก้วเจริญ          | 0     | 1     | 1      | 2       | 2        | 0   | 0     | 1     | 2     | 0     | 2      | 0     | 0     | 6.50     | 0.41       | 54         |
| 21   | 12839  | 24650        | คือ เจริญ            | 1     | 1     | 2      | 2       | 2        | 1   | 1     | 2     | 2     | 2     | 2      | 1     | 2     | 21.50    | 1.34       | 41         |
| 2    | 12843  | Aวิบทิพย์    | างศ์ผาลูกสถาพร       | 1     | 1     | 2      | 2       | 3        | 1   | 0     | 2     | 2     | 2     | 2      | I     | 1     | 19.00    | 1.19       | 42         |
| 3    | 12844  | สนาร์ดนี้    | ≜ังสิคบา&อย์         | 1     | 1     | 2      | 2       | 2        | 1   | 0     | 2     | 1     | 2     | 2      | 1     | 1     | 18.00    | 1.12       | 48         |
| 4    | 12848  | อัสริบพร์    | ท้อาอารม             | 1     | 1     | 2      | 2       | J        | 1   | 0     | 2     | 2     | 2     | 2      | 1     | 1     | 19.00    | 1.19       | 42         |
| 2    | *****  | <u>.</u>     | หล่อวิพมศิริกุล      | 2     | 2     | 3      | 3       | 3        | 3   | 2     | 2     | J     | 3     | 2      | J     | 4     | 42.00    | 2.62       | 12         |
| 6    | 12853  | มัฐวับหว่    | ทักษัปวัชญากุล       | 2     | 2     | J      | 2       | J        | 2   | 2     | 2     | J     | 2     | 2      | 2     | 3     | 34.50    | 2.16       | 24         |
| 7    | 12861  | อริสรา       | โกรอราบบท์           | 2     | 2     | 3      | J       | 3        | J   | J     | J     | 4     | 3     | 2      | 2     | 3     | 42.00    | 2.62       | 12         |
| 8    | 12864  | บามวิบทวี    | คิธีมกุล             | 2     | 2     | 3      | L       | J        | נ   | 2     | J     | 4     | 2     | 2      | 2     | 3     | 38.00    | 2.38       | 20         |
| 9    | 12865  | <b>1</b> 26  | เลียพาบิย            | 3     | 2     | 3      | 3       | J        | L   | 3     | 3     | 4     | 4     | 2      | 3     | 3     | 48.00    | 3.00       | 8          |
| 0    | 12868  | เขมิกว       | งาะหาทิตย์           | 2     | 2     | 2      | 2       | ſ        | 3   | 2     | 2     | 4     | 2     | 2      | 2     | 2     | 35.50    | 2.22       | 22         |
| 1    | 12870  | อมรรัดนี้    | เพิ่งควลครั          | 1     | 1     | 2      | 2       | 2        | 0   | 1     | 2     | 2     | 2     | 2      | 1     | 1     | 18.50    | 1.16       | 47         |
| 2    | 12872  | บบิดา        | หวังวิวัฒน์ศิลป์     | L     | 2     | 3      | J       | 2        | 3   | 4     | 3     | 4     | 3     | 2      | J     | 4     | 48.50    | 3.03       | 5          |

## เกรดเฉลี่ย (หลังซ่อมเสริม)

เอกสารรายงานเกรดเฉลี่ย (หลังซ่อมเสริม) เป็นเอกสารที่รายงานผลการสอบ ของนักเรียนทุกรายวิชาที่ได้ปรับแก้เกรดแล้ว รวมทั้งแสดงเกรดเฉลี่ยและอันดับที่ เพื่อให้เจ้า หน้าที่ฝ่ายทะเบียนนำไปกรอกสำหรับออกใบระเบียนผลการเรียนให้นักเรียน โดยให้ผู้ใช้โปรแกรม ใส่ระดับชั้นและห้องเรียน ต่อจากนั้นโปรแกรมจะเตือนให้ผู้ใช้เลือก Font ของเครื่องพิมพ์ เป็นขนาดพิมพ์ 12 ตัวต่อนิ้ว และโปรแกรมจะถามว่าเครื่องพิมพ์พร้อมหรือยัง? ซึ่งรูปแบบแสดง ดังรูปที่ 31

| มัธยมศึกษาตอนดิน |                                                  |             |
|------------------|--------------------------------------------------|-------------|
|                  | MEASUREMENT AND EVALUATION                       |             |
|                  | แต่ละรายวิชา (หลังซ่อมเสริม)<br>Class M. [ ]/[ ] |             |
| PLEASE !         | ! SELECT FONT ON PRINTER (NEC)                   | NUMBER = 12 |
|                  | PRINTER ALREADY !!! <y n=""></y>                 |             |

รูปที่ 31 รูปแบบการรายงานเกรดเฉลี่ย (หลังซ่อมเสริม)

ถ้าผู้ใช้ยังเดรียมเครื่องพิมพ์ไม่พร้อม และต้องการยกเลิกการทำงาน ก็กด N หรือแป้น ENTER 1 ครั้ง โปรแกรมจะกลับสู่เมนูหลัก แต่ถ้าผู้ใช้เตรียมเครื่องพิมพ์เรียบร้อยแล้ว ให้กด Y โปรแกรมจะดำเนินการพิมพ์เอกสารรายงานเกรดเฉลี่ย (หลังซ่อมเสริม) ซึ่งเมื่อพิมพ์เรียบร้อย แล้วก็จะกลับสู่เมนูหลัก รูปแบบเอกสารรายงานเกรดเฉลี่ยแสดงดังรูปที่ 31.1

# รูปที่ 31.1 ดัวอย่างเอกสารรายงานเกรดเฉลี่ยหลังซ่อมเสริม

ASSUMPTION CONVENT

#### าขานเลการออนเพลราบรอา ธิ้บ ม. 1/1

ภาคเรียนที่ 1 บีการศึกษา 2533 .

|     |        |             |                 |       |       |        |          |          |     |       |        |        |         |          |        |        | (na      | (แล้วม และชน) |           |       | (หลังขอมเสว็ | iu)         |
|-----|--------|-------------|-----------------|-------|-------|--------|----------|----------|-----|-------|--------|--------|---------|----------|--------|--------|----------|---------------|-----------|-------|--------------|-------------|
|     |        | fla         | - บานเกล        | n 101 | a 101 | ¤ 101∩ | π 101υ 7 | ר 101n ו | 101 | A 101 | ri 101 | FI 103 | v 101 ã | NA 101   | B 011  | B 021  | ละเอมราม | เกาดเฉลี่ย    | อันคับที่ |       | ו ונרחומביא  | เกาต เฉลี่ย |
|     |        | 23.000      | າດອີວັດແມ່      | 1     | 1     | 2      | 2        | 2        | 2   | 2     | 2      | 3      | 3       | 2        | 1      | 1      | 28.00    | 1.70          | 34        |       |              |             |
| 1   | 12702  |             | 1111 T          | 2     | 2     | 3      | 3        | 3        | 3   | 2     | 3      | 3      | 2       | 2        | 1      | 1      | 34.50    | 2.09          | 25        |       |              |             |
| 2   | 12772  |             | สมัครับส์       | 1     | 1     | 2      | 2        | 2        | 2   | 2     | 3      | 2      | 3       | 2        | 1      | 2      | 29.00    | 1.76          | 32        |       |              |             |
| د ، | 12/81  |             | 15/13/068       | 4     | 3     | 3      | 3        | 4        | 4   | 4     | 3      | 4      | 3       | 3        | 4      | 4      | 59.50    | 3.61          | 2         |       |              |             |
| 4   | 12/8/  | שונועב      | สีริญญาพิต      | 0 1   | 1     | 2      | 2        | 2        | 1   | 1     | 1      | 2      | 1       | 2        | 0 1    | 01     | 14.00    | 0.85          | 53        | 19.00 | 1.15         |             |
| 2   | 12790  |             | en and the fill | 1     | 1     | 2      | 2        | 3        | 1   | 1     | 2      | 2      | 2       | 2        | 0 1    | 1      | 20.00    | 1.21          | 42        | 22.00 | 1.33         |             |
| 2   | 12792  | ina         | าเลยาราวอาส     | 3     | 3     | 3      | 2        | 3        | 3   | 4     | 3      | 4      | 4       | 3        | 3      | 4      | 54.50    | 3.30          | 3         |       |              |             |
| ,   | 12707  | 0700        | 18022803        | 2     | 2     | 2      | 3        | 3        | 3   | 3     | 3      | 4      | 3       | 2        | 2      | 2      | 41.50    | 2.52          | 16 -      |       |              |             |
| 0   | 12803  | 3000        | กันแล้วม เหล    | 3     | 2     | 3      | 3        | 3        | 3   | 3     | 2      | 4      | 4       | 2        | 3      | 3      | 48.50    | 2.94          | 9         |       |              |             |
| 3   | 1 2806 | าลังตั้งข่า | สับสิวรวงศ์     | 2     | 2     | 2      | 2        | 3        | 2   | 3     | 3      | 3      | 3       | 3        | 2      | 2      | 39.00    | 2.36          | 20        |       |              |             |
| 10  | 12807  | รักษาเมตรี  | กรับเกรียมส     | 4     | 4     | 3      | 2        | 4        | 4   | 4     | 2      | 4      | 3       | 3        | 4      | 4      | 61.00    | 3.70          | 1         |       |              |             |
| 12  | 12809  | 0.00        | דדריום          | 1     | 1     | 2      | 2        | 2        | 1   | 1     | 2      | 3      | 1       | 2        | 1      | 1      | 20.00    | 1.21          | 42        |       |              |             |
| 11  | 12803  |             | สานายงการ       | 3     | 3     | з      | 3        | 3        | 2   | 3     | 2      | 4      | 2       | 3        | 3      | 3      | 45.50    | 2.76          | 11        |       |              |             |
| 14  | 12816  | เกลสกา      | วิศาสสาไปต์     | 2     | 2     | 3      | 2        | 3        | 3   | 2     | 3      | 4      | 2       | 2        | 2      | 1      | 36.50    | 2.21          | 22        |       |              |             |
| 15  | 12821  | สพิขา       | ADADA           | 1     | 1     | 1      | 2        | 3        | 1   | 1     | 2      | 3      | 2       | 2        | 2      | 1      | 24.00    | 1.45          | 52        |       |              |             |
| 16  | 12826  | ษักกาย      | ส               | 2     | 2     | 3      | 2        | 3        | 3   | 2     | 3      | 3      | 3       | 2        | 3      | 4      | 27.50    | 2.01          | 15        |       |              |             |
| 17  | 12829  | บอริวา      | LUNTELD         | 1     | 1     | 2      | 2        | 3        | 2   | 1     | 1      | 4      | 2       | 2        | 2      | 2      | 27.50    | 2.00          | 27        |       |              |             |
| 18  | 12830  | วิลาสินี    | กปวกกอส งศ      | 2     | 1     | 3      | 3        | 3        | 2   | 2     | 2      | 4      | 2       | 2        | 2      | 2      | 19.60    | 2.00          | 41        |       |              |             |
| 19  | 12834  | TIME T      | ไม่กิดสีเซล     | 2     | 3     | 3      | 2        | J        | 3   | 2     | 3      | 4      | 4       | 3        | د د    | 4      | 48.50    | 2.34          | 54        | 18.50 | 1.12         |             |
| 20  | 12838  | 8503        | างแก้วเจรีญ     | 0 1   | 1     | 1      | 2        | 2        | 01  | 01    | 1      | 2 ·    | 01      | 2        |        | 2      | 7.50     | 1 16          | 41        | 10.50 |              |             |
| 21  | 12839  | DERIFORT    | ที่วเจริญ       | 1     | 1     | 2      | 2        | 2        | 1   | 1     | 2      | 2      | 2       | 2        | 1      | 2      | 22.50    | 1.50          | 42        | 22 00 | 1.33         |             |
| 22  | 12843  | สาเออน      | างหมากกลางสา    | 1     | 1     | 2      | 2        | 3        | 1   | 01    | 2      | 2      | 2       | 2        | 1      | 1      | 19.00    | 1 15          | 4.8       | 21.00 | 1.27         |             |
| 21  | 12844  | พการณ์      | ไงลัคมาร์เซน    | 1     | 1     | 2      | 2        | 2        | 1   | 01    | 2      | 1      | 2       | 2        | 1      | *<br>1 | 20.00    | 1 21          | 42        | 22.00 | 1.33         |             |
| 24  | 12848  | อัสรามการ   | พืชวอวาม        | 1     | 1     | 2      | 2        | 3        | 1   | 01    | 2      | 2      | 2       | 2        | 1      | 4      | 41.00    | 2 61          | 12        |       |              |             |
| 25  | 12852  | ารับก       | หลาสินส์        | 2     | 2     | 3      | 3        | 3        | 3   | 2     | 2      | 3      | 2       | 2        | د<br>د | 1      | 15 50    | 2.01          | 24        |       |              |             |
| 26  | 12853  | ניתורדם     | ทักษารณากล      | 2     | 2     | 3      | 2        | 3        | 2   | 2     | 2      | 1      | 2       | 2        | 2      | ,      | 41.00    | 2.61          | 12        |       |              |             |
| 27  | 12861  | อริศรา      | ומנת במרוא      | 2     | 2     | 3      | 3        | 3        | 3   | 3     | 1      | 4      | د<br>۲  | <u>^</u> | 2      | 1      | 19.00    | 2.36          | 20        |       |              |             |
| 28  | 12864  | บายาเยาว    | กระบริก         | 2     | 2     | 3      | 3        | 3        | 3   | 2     | 1      | q      | 2<br>A  | 2        | 3      | 3      | 49.00    | 2.97          | 8         |       |              |             |
| 29  | 12865  | อรวิ        | เลี้ยงกับบ      | 3     | 2     | 3      | 3        | 3        | 3   | 3     | 2      | 4      | 2       | 2        | 2      | 2      | 36.50    | 2.21          | 22        |       |              |             |
| 30  | 12868  | เหม็กา      | จาะหากัญ        | 2     | 2     | 2      | 2        | 3        | 7   | 2     | 2      | 4      | 2       | 2        | 1      | -      | 19.50    | 1.18          | 47        | 21.50 | 1.30         |             |
| 31  | 12870  | เมารัตม     | เพิ่งศาสตร      | 1     | 1     | 2      | 2        | 2        | 01  | 1     | 4      | 4      | 1       | 2        | 3      | 4      | 49.50    | 3.00          | 5         |       |              |             |
| 32  | 12872  | อบิตา       | หวังวิวันเคิญไ  | 3     | 2     | 3      | 3        | 2        | د   | 4     | L      | 4      | 2       | -        | _      |        |          |               |           |       |              |             |

ม้ายวิชาการ - รัดผล

พฤษภาพา 29 พฤศจากยาย 2533

.

.

225

#### รายงานผลการสอบแต่ละรายวิชา

เป็นเอกสารที่แสดงคะแนนการสอบของนักเรียนในแต่ละรายวิชา ประกอบไปด้วย เอกสาร 2 ประเภทด้วยกันคือ

- 1. เอกสารแสดงคะแนนสอบย่อยแต่ละครั้งต่อหนึ่งวิชา
- 2. คะแนนรวม 100 ทุกรายวิชา

ในการดำเนินการจัดทำเอกสาร ให้ผู้ใช้โปรแกรมใส่ระดับชั้นและห้องเรียน ต่อจากนั้น โปรแกรมจะแสดงรายการให้ผู้ใช้เลือก ซึ่งแสดงดังรูปที่ 32

## รูปที่ 32

## รูปแบบการรายงานผลการสอบแต่ละรายวิชา

| ภาคเรียนที่<br>มัธยมศึกษาตอนต้น | ASSUMPTION CONVENT                                            | ปีการศึกษา              |
|---------------------------------|---------------------------------------------------------------|-------------------------|
|                                 | รายงานผลการสอบแต่ละรายวิชา                                    |                         |
| [1].คะแนน=>AFF,FO               | นกเรยนชนมธยมศึกษาปท C ]/C ]<br>RM.I,SUM,FORM.II,FIN,TOT ต่อ 1 | วิชา [Paper = 11 Inch.] |
| [2]. มีเฉพาะคะแนนรว:            | ม 100 อย่างเดียวทุกรายวิชา [Paper                             | > 11 Inch.J             |
|                                 | ต้องการเลือก [1] [2].                                         | [ ]                     |

ในกรณีที่ผู้ใช้โปรแกรมต้องการเอกสารรายงานคะแนนผลการสอบย่อยในแต่ละวิชา ให้ กด 1 โปรแกรมจะให้เลือกรายวิชาที่ต้องการรายงานผล โดยการเลือกให้กดหมายเลขวิชาที่ต้อง การ หรือจะเลื่อนแถบสว่างไปหน้าซ้อความที่ต้องการ แล้วกด ENTER 1 ครั้งก็ได้ ดังแสดงใน รูปที่ 32.1

## รูปที่ 32.1 รูปแบบการเลือกรายวิชา

| ภาคเรียนที่ | ASSUMPTION CONVENT                                                           | ปีการศึกษา                                        |
|-------------|------------------------------------------------------------------------------|---------------------------------------------------|
|             | รายงานผลการสอบแต่ละรายวิชา<br>นักเรียนชั้นมัธยมศึกษาบีที่ [ ]/[ ]            |                                                   |
|             | หมวดวิชา<br>1. คณิตศาส<br>2. ภาษาอัง<br>3. ภาษาไท<br>4. สังคมศึก             | ดร์<br>กฤษ<br>ย<br>ษา                             |
|             | 5. วิทยาศา:<br>6. สุขศึกษา<br>7. พละฯ–ก<br>เตรียมพร้อมสำหรับเครื่องพิมพ์หรือ | สตร์<br>ารงานฯ-ลูกเสือ<br>ยัง !! <y n=""> END</y> |

หลังจากเลือกรายวิชาแล้ว โปรแกรมจะถามว่าผู้ใช้เดรียมเครื่องพิมพ์พร้อมแล้วหรือยัง ถ้ายังไม่พร้อม และต้องการกลับสู่เมนูหลัก ให้กด N หรือ ENTER 1 ครั้ง แต่ถ้าเดรียมพร้อมแล้ว ให้กด Y โปรแกรมจะดำเนินการพิมพ์เอกสารตามรูปแบบ ซึ่งแสดงตัวอย่างในรูปที่ 32.2

| รูปที่                 | 32.2                    |
|------------------------|-------------------------|
| ตัวย่างรูปแบบเอกสารราย | งานผลการสอบแต่ละรายวิชา |

| ASSUMPTION CONVENT<br>ภาคเรียนที่ 1 ปีการศึกษา 2533<br>รายงานผลการสอบวิชา ค 101 ชั้นมัธยมศึกษาปีที่ 1/1 |        |          |              |        |       |      |        |       |       |       |
|----------------------------------------------------------------------------------------------------|--------|----------|--------------|--------|-------|------|--------|-------|-------|-------|
| NOI                                                                                                    | IDNO I | ชื่อ -   | นามสกุล I    | AFFEC. | FOR.I | SUM. | FOR.II | FINAL | ค 101 | GRADE |
| 1                                                                                                    | 12762  | พิไลภรณ์ | นำศิริวัฒน์  | 5      | 7     | 17   | 6      | 29    | 64    | 2     |
| 2                                                                                                    | 12772  | นฤมล     | พรประดิษฐ์   | 5      | 6     | 15   | 6      | 31    | 63    | 2     |
| З                                                                                                    | 12781  | ธนรัดน์  | เธียรโกศล    | 5      | 6     | 16   | 6      | 32    | 65    | 2     |
| 4                                                                                                    | 12787  | ชวนพิศ   | ລີຮົບຸญวินิต | 7      | 7     | 23   | 6      | 37    | 80    | 4     |

กรณีที่ผู้ใช้เลือกข้อ 2 รายงานผลการสอบแต่ละรายวิชา เฉพาะคะแนน 100 ทุกราย วิชา หลังจากนั้นโปรแกรมจะถามว่าเตรียมเครื่องพิมพ์พร้อมหรือยัง ให้ผู้ใช้โปรแกรมกด N หรือ ENTER 1 ครั้ง ถ้าเครื่องพิมพ์ยังไม่พร้อม และผู้ใช้ต้องการยกเลิกเพื่อกลับเข้าสู่เมนูหลัก แต่ถ้า พร้อมแล้วให้กด Y โปรแกรมจะดำเนินการพิมพ์เอกสารรายงานผลการสอบ ซึ่งตัวอย่างการพิมพ์ แสดงดังรูปที่ 32.3

.

# รูปที่ 32.3

# ตัวอย่างรูปแบบเอกสารรายงานคะแนนรวม 100 ทุกรายวิชา

#### ASSUMPTION CONVENT

ายงามและรายวชา

ภาคเรียนที่ 1 ปีการศึกษา 2533

ข้ามัวยมศึกษาปีที่ 1/1

| NO | IDNO ;       | ชื่อ         | - บานสกุล     | ¦ n 101 | ส 101 | π 101n | <b>ห 101</b> บ | n 1019 | ר 101 | ค 101 | ศ 101 | ศ 103 | ↓ 101 | ลส 101 | נוס פ | 021 ق |
|----|--------------|--------------|---------------|---------|-------|--------|----------------|--------|-------|-------|-------|-------|-------|--------|-------|-------|
| -  | 12762        | สาลกรม       | บาสิริวิวัฒน์ | 59      | 55    | 68     | 66             | 64     | 62    | 64    | 64    | 71    | 75    | 65     | 58    | 55    |
| 1  | 12702        | 1000         | สามประศักราชง | 62      | 63    | 70     | 74             | 72     | 70    | 63    | 72    | 79    | 67    | 69     | 55    | 58    |
| 2  | 12/12        |              | สพริว.ท       | 59      | 56    | 66     | 66             | 68     | 68    | 65    | 70    | 64    | 71    | . 63   | 59    | 65    |
| 3  | 12781        | ר מאז עמעו   |               | 80      | 77    | 75     | 71             | 81     | 80    | 80    | 75    | 85    | 76    | 75     | 84    | 89    |
| 4  | 12787        | อบวศน        | LEUS VINA     | 80      | 50    |        | 60             | 69     | 55    | 52    | 57    | 66    | 53    | 61     | 45    | 43    |
| 5  | 12790        | ชานที่ส      | ลรบญวนค       | 48      | 52    | 60     | 60             | 00     | 55    | 54    | 67    | 62    | 62    | 64     | 49    | 56    |
| 6  | <u>12792</u> | รีดีมา       | בנותר התווח   | 57      | 55    | 61     | 64             | /1     | 57    |       | 71    | 95    | 80    | 73     | Π     | 81    |
| 7  | 12793        | นึกา         | วมลุยกำรวรกล  | 75      | 72    | 79     | 68             | 76     | /1    | 82    | 71    | 00    | 74    | 69     | 61    | 67    |
| 8  | 12797        | บรอหา        | เคยะสกา       | 64      | 69    | 69     | 71             | 78     | 70    | 70    | /8    | 80    | /4    | 69     | 71    | 72    |
| 9  | 12803        | รัดดิบา      | พัฒนศีรบงคล   | 70      | 64    | 70     | 78             | 78     | 71    | 70    | 68    | 88    | 28    | 50     |       |       |
| 10 | 12806        | วลัยทิทย์    | ดับดิวรวงศ์   | 68      | 65    | 68     | 69             | 73     | 66    | 72    | 71    | 78    | 78    | 70     | 60    | 00    |
| 11 | 12807        | ເປັນສະເນສະ   | ทริษากรับกล   | 88      | 83    | 75     | 65             | 80     | 81    | 83    | 69    | 89    | 75    | 71     | 80    | 85    |
| 12 | 12809        | ເກັບບາວທ     | อ่าโอร        | 56      | 56    | 62     | 64             | 69     | 57    | 58    | 64    | 75    | 57    | 65     | 56    | 57    |
| 41 | 12005        | 100000       | สมเกริเงไกร   | 70      | 70    | 74     | 73             | 77     | 69    | 71    | ଗ     | 86    | 68    | 73     | 71    | 73    |
| 13 | 12811        |              | วิศาลราติหลิ  | 62      | 61    | 72     | 67             | 72     | 70    | 65    | 73    | 83    | 64    | 68     | 60    | 56    |
| 14 | 12816        | (Instruction | and of        | 56      | 58    | 59     | 63             | 71     | 58    | 53    | 63    | 76    | 61    | 63     | 63    | 58    |
| 15 | 12821        | าสัก         | HOFTIM        |         |       | 77     | 65             | 73     | 75    | 65    | 76    | 78    | 73    | 66     | 71    | 81    |
| 16 | <u>12826</u> | क्रियम्      | RAFICINA      | 67      | 69    | 75     | 65             | 75     | 61    | 56    | 58    | 82    | 63    | 64     | 60    | 63    |
| 17 | <u>12829</u> | רכחתנ        | TURLED        | 59      | 58    | 61     | 60             | 75     | ()    | 50    | 64    | 80    | ศ     | 65     | 67    | 68    |
| 18 | 12830        | วิสาลีนี้    | Br wanter     | 65      | 59    | 73     | 70             | 75     | 53    | 04    | 70    | 95    | 91    | 70     | 73    | 81    |
| 19 | 12834        | UMANJ        | สังกิดสินส    | 69      | 71    | 76     | 65             | 74     | 71    | 69    | 13    | 65    | 40    | 65     | 47    | 49    |
| 20 | 12838        | נתכא         | עברונתוויב    | 49      | 51    | 56     | 67             | 65     | 44    | 48    | 56    | 62    | 48    | 60     |       |       |
| 21 | 12839        | DRIMT        | ที่วเจริญ     | 59      | 54    | 61     | 62             | 64     | 54    | 58    | 62    | 68    | 64    | 63     | 22    | 67    |
| 22 | 12843        | ศิราภ์หย     | วงสมาลกสถาหร  | 55      | 53    | 63     | 62             | 70     | 55    | 45    | 66    | 67    | 60    | 64     | 50    | 23    |

ผ่ายวชาการ-วัฒล

.

## ແຜນກູມືເປວີຍນເກີຍນ

เป็นเอกสารที่นำคะแนนเฉลี่ยแต่ละรายวิชามาเปรียบเทียบกัน โดยแบ่งการเปรียบ

เทียบเป็น 3 รูปแบบด้วยกันคือ

- 1. ทุกวิชา/ชั้นเรียน
- 2. ทุกวิชา/ห้องเรียนเดียว
- 3. วิชาเดียว/ทุกห้องเรียน

ซึ่งมีรูปแบบแสดงดังรูปที่ 33

รูปที่ 33 รูปแบบแผนภูมิเปรียบเทียบ

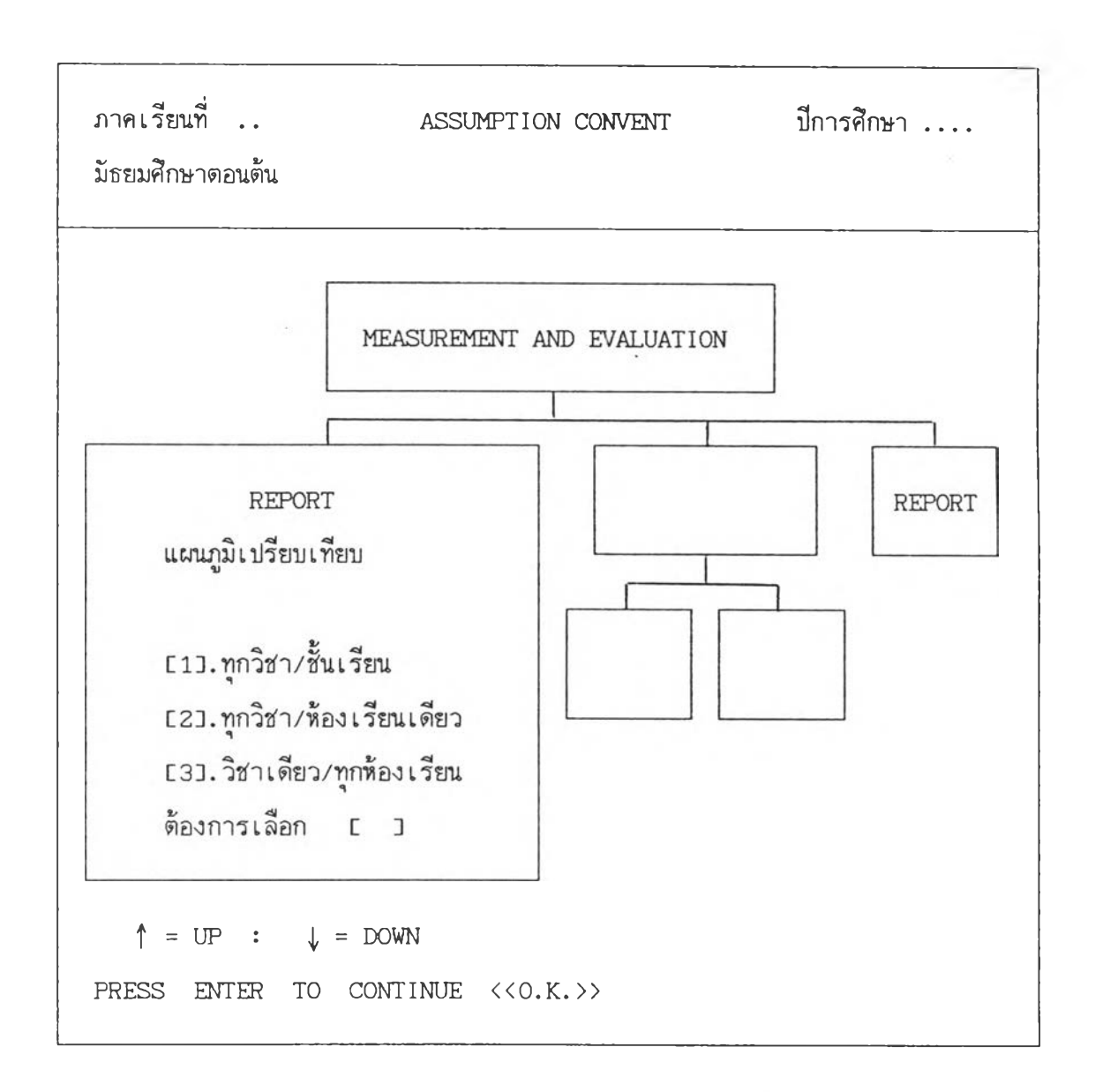

ให้ผู้ใช้เลือกโดยการกดหมายเลชหน้าข้อความที่ต้องการ ซึ่งจะกล่าวรายละเอียดเป็น รายข้อดังนี้

232

กรณีที่ผู้ใช้เลือกกด 1 แผนภูมิเปรียบเทียบทุกวิชา/ชั้นเรียน โปรแกรมจะให้ใส่ระดับ ชั้น ต่อจากนั้นโปรแกรมจะถามว่าใช้เครื่องพิมพ์ของ NEC หรือ อื่น ๆ (ที่ไม่ใช่ NEC) ผู้ใช้เลือก โดยกดเลข 1 ถ้าเป็น NEC และกด 2 ถ้าไม่ใช่ NEC เมื่อเลือกแล้วโปรแกรมจะถามต่อว่า เตรียมเครื่องพิมพ์พร้อมหรือยัง ถ้ายังให้กด N หรือ ENTER 1 ครั้ง โปรแกรมจะกลับไปยังเมนู หลัก แต่ถ้าพร้อมแล้วโปรแกรมจะดำเนินการพิมพ์แผนภูมิเปรียบเทียบ รูปแบบดังกล่าวแสดงในรูป ที่ 33.1 และ 33.2

## รูปที่ 33.1 รูปแบบแผนภูมิเปรียบเทียบทุกวิชา/ชั้นเรียน

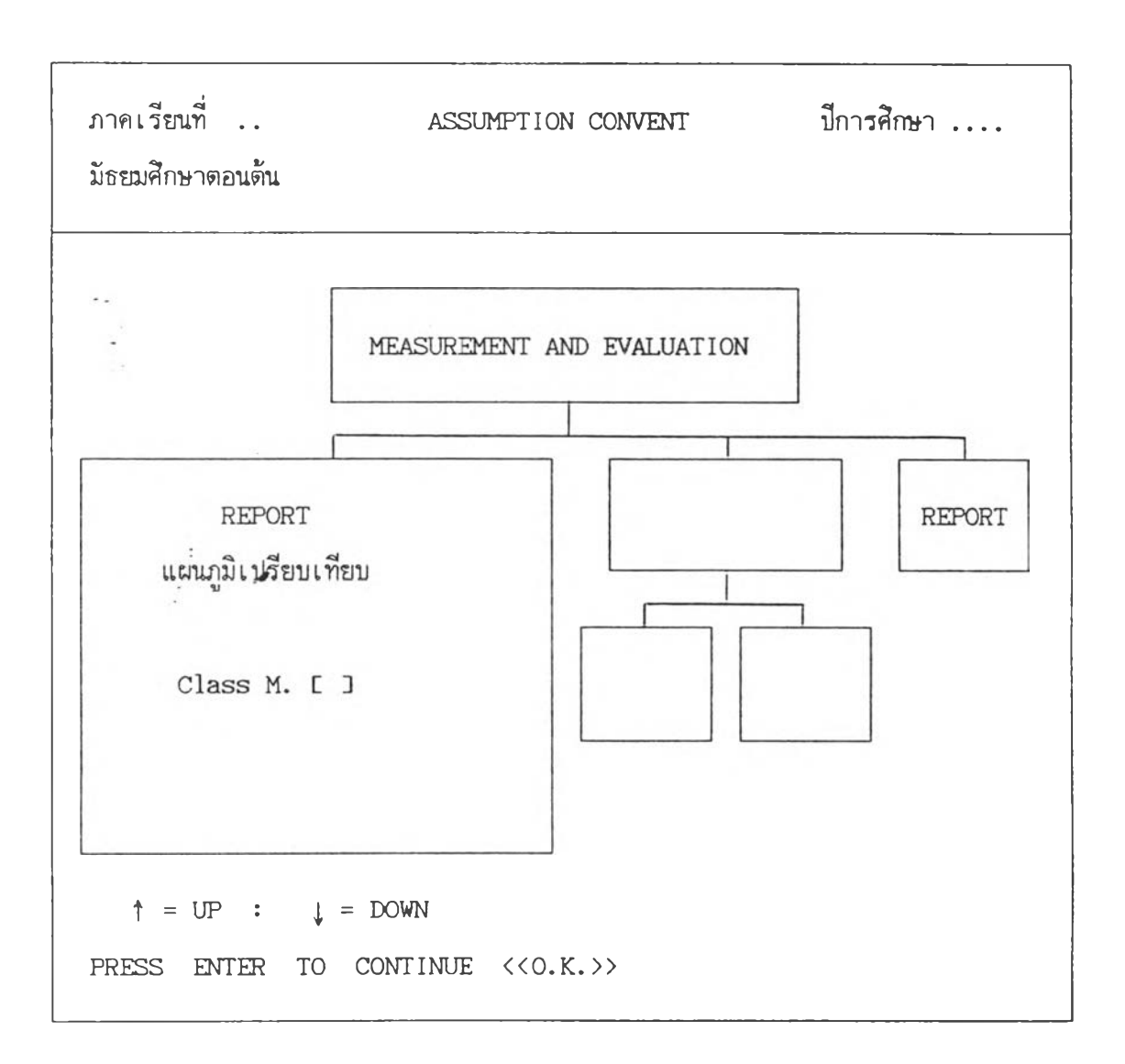

รูปที่ 33.2 ตัวอย่างเอกสารแผนภูมิเปรียบเทียบผลการสอบทุกวิชา/ชั้นเรียน

## ASSUMPTION CONVENT แผนภูมิเปรียบเทียบผลการสอบ ภาคเรียนที่หนึ่ง ปีการศึกษา 2533 นักเรียนชั้นมัธยมศึกษาปีที่หนึ่ง

Mean

| 63.17 | THA 101     |
|-------|-------------|
| 62.24 | SOC 101     |
| 66.71 | HPE 101A    |
| 67.53 | HPE 101B    |
| 69.92 | HPE 101C    |
| 64.03 | SCI 101     |
| 62.23 | MATH 101    |
| 66.53 | ART 101     |
| 73.90 | ART 103     |
| 68.14 | WORK ED 101 |
| 66.03 | SCO 101     |
| 63.33 | ENG 011     |
| 65.98 | ENG 021     |
|       |             |

\*\* คะแนนเต็ม 100 คะแนน \*\*

| รายวิชา         | คะแนนเฉลี่ย | ส่วนเบี่ยงเบนมาตรฐาน |
|-----------------|-------------|----------------------|
| ภาษาไทย         | 63.17       | 8.572                |
| สังคมศึกษา      | 62.24       | 7.489                |
| สุขศึกษา        | 66.71       | 5.521                |
| ยืดหยุ่น 1      | 67.53       | 4.294                |
| เทเบิ้ลเทนนิส 1 | 69.92       | 4.516                |
| วิทยาศาสตร์     | 64.03       | 8.109                |
| คณิตศาสตร์      | 62.23       | 10.924               |
| ทัศนศิลป์       | 66.53       | 5.875                |
| ดนตรีศึกษา      | 73.90       | 10.237               |
| การงานฯ         | 68.14       | 7.987                |
| ลูกเสือ         | 66.03       | 3.598                |
| -<br>อังกฤษหลัก | 63.33       | 11.217               |
| อังกฤษเสริม     | 65.98       | 11.176               |

กรณีที่ผู้ใช้กด 2 แผนภูมิเปรียบเทียบทุกวิชา/ห้องเรียนเดียว โปรแกรมจะให้ใส่ระดับ ชั้นและห้องเรียน ต่อจากนั้นโปรแกรมจะทำการคำนวณค่าทา่งสถิติ สักครู่จะถามว่าใช้เครื่องพิมพ์ ของ NEC หรือ อื่น ๆ (ที่ไม่ใช่ NEC) ให้ผู้ใช้เลือกโดยกดเลข 1 ถ้าเป็น NEC และกด 2 ถ้า ไม่ใช่ NEC เมื่อเลือกแล้วโปรแกรมจะถามต่อว่า เดรียมเครื่องพิมพ์พร้อมหรือยัง ถ้ายังให้กด N หรือ ENTER 1 ครั้ง โปรแกรมจะกลับไปยังเมนูหลัก แต่ถ้าพร้อมแล้วโปรแกรมจะดำเนินการพิมพ์ แผนภูมิเปรียบเทียบ ซึ่งรูปแบบดังกล่าวแสดงในรูปที่ 33.3 และ 33.4

รูปที่ 33.3 รูปแบบแผนภูมิเปรียบเทียบทุกวิชา/ห้องเรียนเดียว

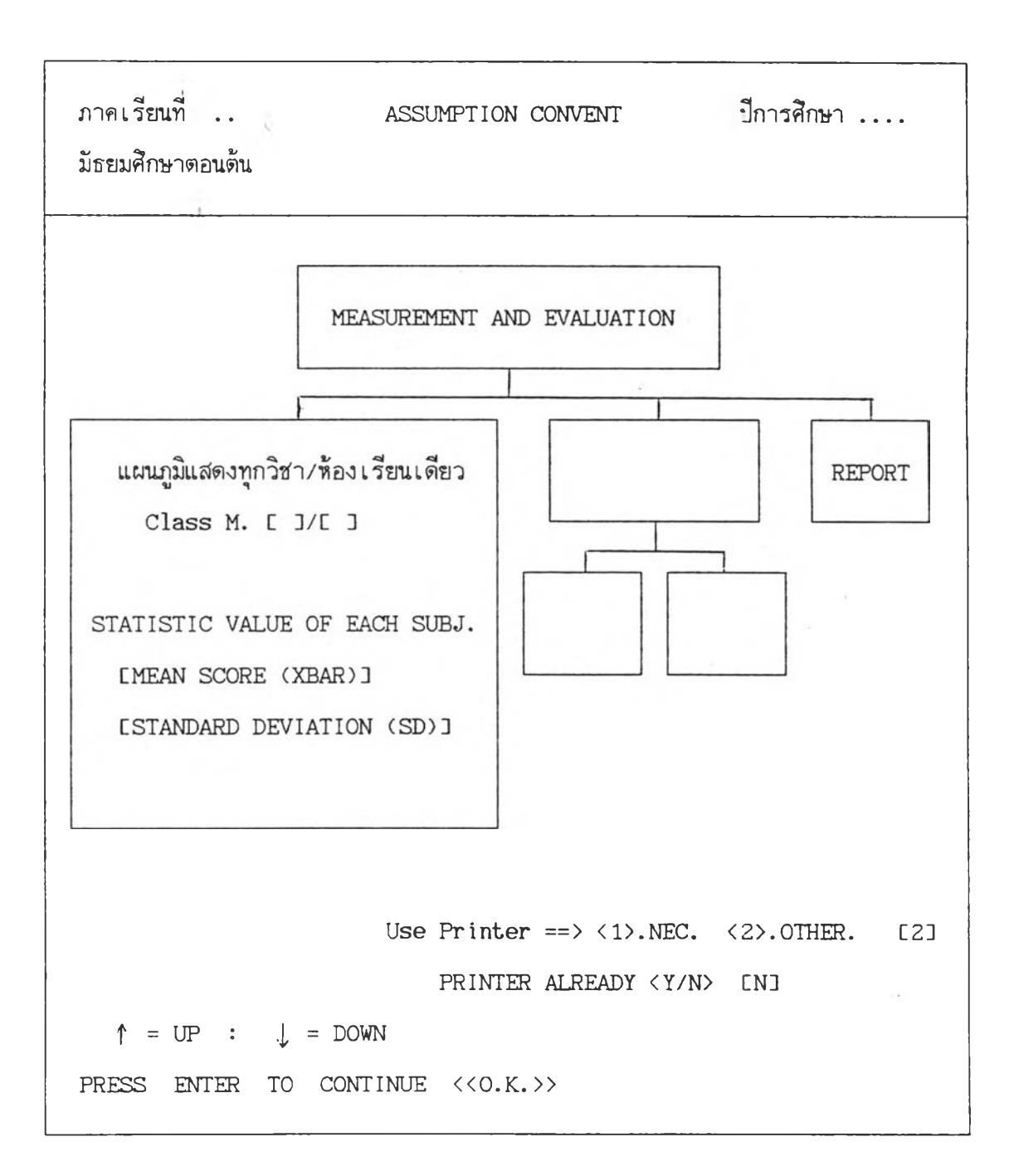

รูปที่ 33.4 ตัวอย่างเอกสารแผนภูมิเปรียบเทียบผลการสอบทุกวิชา/ห้องเรียนเดียว

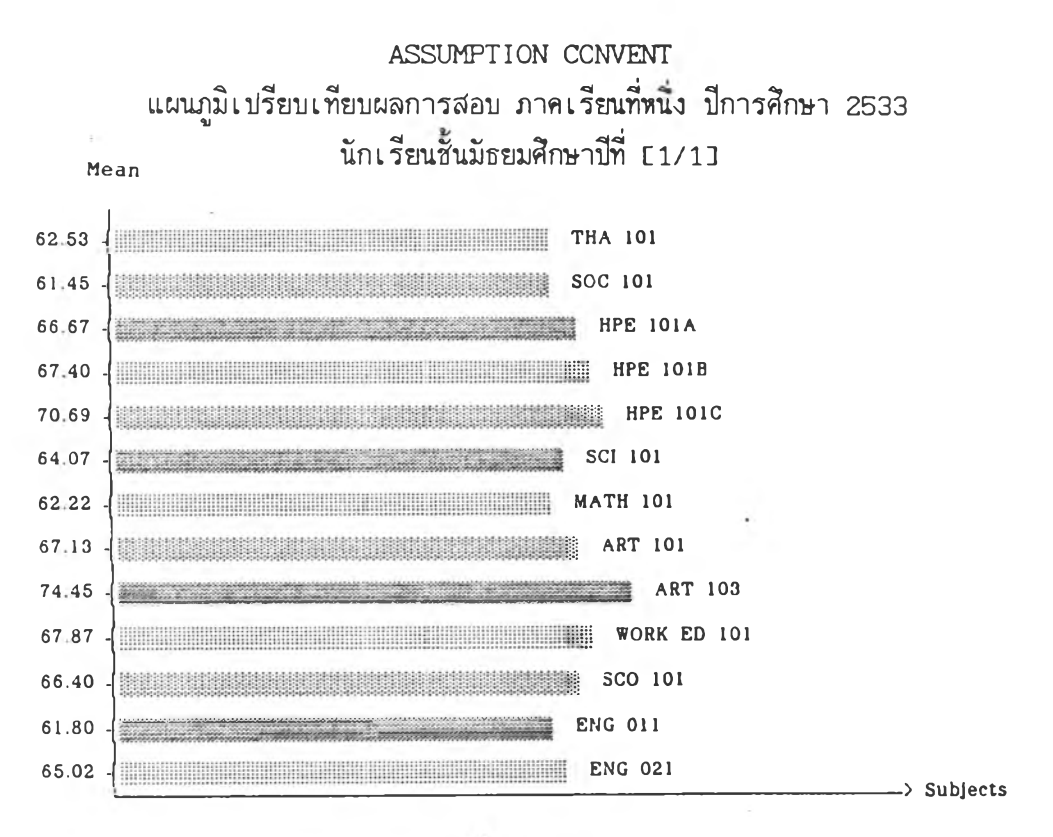

|                 | ** คะแนนเดิม 100 คะแนน ** |                      |
|-----------------|---------------------------|----------------------|
| รายวิชา         | คะแนนเฉลี่ย               | ส่วนเบี้ยงเบนมาตรฐาน |
| ภาษาไทย         | 62.53                     | 8.498                |
| สังคมศึกษา      | 61.45                     | 7.490                |
| สุขศึกษา        | 66.67                     | 5.711                |
| ยื่ดหยุ่น 1     | 67.40                     | 3.831                |
| เทเบื้ลเทนนิส 1 | 70.69                     | 4.293                |
| วิทยาศาสตร์     | 64.07                     | 8.889                |
| คณิตศาสตร์      | 62.22                     | 11.046               |
| ทัศนศิลป์       | 67.13                     | 6.194                |
| ดนตรีศึกษา      | 74.45                     | 10.157               |
| การงานฯ         | 67.87                     | 8.306                |
| ลูกเสือ         | 66.40                     | 3.398                |
| อังกฤษหลัก      | 61.80                     | 10.402               |
| อังกฤษเสริม     | 65.02                     | 11.158               |

237
กรณีที่ผู้ใช้กด 3 แผนภูมิเปรียบเทียบวิชาเดียว/ทุกห้องเรียน โปรแกรมจะให้ใส่ระดับ ชั้นและห้องเรียน จากนั้นโปรแกรมจะให้เลือกคะแนนการสอบ 2 กรณีด้วยกันคือ

- 1. คะแนนพละฯ-การงานฯ-ลูกเสือ
- SCORE ==> 100 (ได้แก่หมวดวิชาคณิตศาตร์ ภาษาอังกฤษ ภาษาไทย สังคมศึกษา วิทยาศาสตร์ และสุขศึกษา)

ไม่ว่าผู้ใช้โปรแกรมจะเลือกกด 1 หรือ 2 โปรแกรมจะแสดงรายวิชาให้เลือกอีกขึ้น หนึ่ง ซึ่งแสดงในรูปที่ 33.5 และ 33.6

## รูปที่ 33.5 รูปแบบการเลือกรายวิชา

| ภาคเรียนที่<br>มัธยมศึกษาตอนต้น    | ASSUMPTION CONVENT                                          | ปีการศึกษา           |
|------------------------------------|-------------------------------------------------------------|----------------------|
| RE                                 | SULT FOR GRAPH STATISTICS VALU                              | Е                    |
| คะแนนการสอบ !                      | หมวดวิชา                                                    |                      |
| 1. พละฯ-การงาน~<br>2. SCORE ==> 10 | n-ลูกเสือ 1. พข<br>DO 2. พค<br>3. ศ<br>4. ศ<br>5. ง<br>6.ลส |                      |
|                                    | ARE YOU SURE !!                                             | ! ? <y n=""> [Y]</y> |

#### รูปที่ 33.6 รูปแบบการเลือกรายวิชา (ต่อ)

| ภาคเรียนที่<br>มักยมศึกษาตอนต้น | ASSUMPTION CONVE | NI                     | ปีการศึกษา       |
|---------------------------------|------------------|------------------------|------------------|
| ·····                           |                  | 4                      |                  |
|                                 |                  |                        |                  |
| RESULT                          | FOR GRAPH STATIS | TICS VALUE             |                  |
| คะแนนการสอบ !                   | גוּז             | เวดวิชา                |                  |
|                                 |                  |                        |                  |
| 1. พละฯ-การงานฯ-ลูกเ            | ลือ 1.           | คณิตศาสตร์             |                  |
| 2. SCORE ==> 100                | 2.               | ภาษาอังกฤษ             |                  |
|                                 | 3.               | ภาษาไทย                |                  |
|                                 | 4.               | สังคมศึกษา             |                  |
|                                 | 5.               | วิทยาศาสตร์            |                  |
|                                 | 6.               | สุขศึกษา               |                  |
|                                 | 7.               | <b>ง</b><br>พละฯ-การงา | านฯ-ลกเสือ       |
|                                 |                  |                        | SU               |
|                                 | ARE YOU          | SURE !!! ?             | <y n=""> [Y]</y> |

โปรแกรมจะถามผู้ใช้โปรแกรม เพื่อย้ำผู้ใช้ว่าแน่ใจข้อความที่เลือกแล้วหรือยัง ถ้ายัง ไม่พอใจ ต้องการเปลี่ยนแปลงหรือแก้ไข ให้กด N โปรแกรมจะกลับไปที่เมนูหลัก แต่ถ้าแน่ใจแล้ว ให้กด Y หรือ ENTER 1 ครั้ง ต่อจากนั้นโปรแกรมจะถามว่าใช้เครื่องพิมพ์ของ NEC หรือ อื่น ๆ (ที่ไม่ใช่ NEC) ให้ผู้ใช้เลือกโดยกดเลข 1 ถ้าเป็น NEC และกด 2 ถ้าไม่ใช่ NEC เมื่อเลือก แล้วโปรแกรมจะถามต่อว่า เดรียมเครื่องพิมพ์พร้อมหรือยัง ถ้ายังให้กด N หรือ ENTER 1 ครั้ง โปรแกรมจะกลับไปยังเมนูหลัก แต่ถ้าพร้อมแล้วโปรแกรมจะดำเนินการพิมพ์แผนภูมิเปรียบเทียบ ซึ่งรูปแบบดังกล่าวแสดงในรูปที่ 33.7 และ 33.8

# รูปที่ 33.7

# รูปแบบแผนภูมิเปรียบเทียบวิชาเดียว/ทุกต้องเรียน

| ภาคเรียนที่<br>มัธยมศึกษาตอนต้น | ASSUMPTION CONVENT ปีการศึกษา .                                                                   |     |
|---------------------------------|---------------------------------------------------------------------------------------------------|-----|
|                                 | โรงเรียนอัสสัมชัญคอนแวนต์<br>รายงานผลการสอบรายวิชาตามแผนการเรียน<br>ภาคเรียนที่ 1 ปีการศึกษา 2533 |     |
|                                 | Use Printer ==> <1>.NEC. <2>.OTHER.<br>PRINTER ALREADY <y n=""> [N]</y>                           | [2] |

## รูปที่ 33.8 ตัวอย่างรูปแบบแผนภูมิเปรียบเทียบวิชาเดียว/ทุกห้องเรียน

โรงเรียนอัสสัมชัญคอนแวนต์ แผนภูมิเปรียบเทียบผลการสอบโดยคิดเป็นคะแนนเฉลี่ย ภาคเรียนที่หนึ่ง ปีการศึกษา 2533 นักเรียนชั้นมัธยมศึกษาปีที่หนึ่ง วิชาคณิตศาสตร์

Class

| ชั้น/ห้อง     | คะแนนเฉลี่ย | จำนวนนักเรียน (คน) |
|---------------|-------------|--------------------|
| ມ.1/1         | 62.22       | 55                 |
| <b>ມ.</b> 1/2 | 62.55       | 56                 |
| ມ.1/3         | 61.93       | 57                 |

#### สรุประดับผลการเรียน 0-4

การรายงานผลสรุประดับผลการเรียน 0-4 จะรายงานอยู่ 2 รูปแบบด้วยกันคือ

- 1. ในรูปของดาราง
  - 1.1 นับจำนวนเกรดแต่ละรายวิชาที่ได้
  - 1.2 นับจำนวนเกรดแต่ละรายวิชาเป็นเปอร์เซนต์ (%)
  - 1.3 นับจำนวนเกรดเฉลี่ยที่ได้แต่ละช่วง
  - 1.4 นับจำนวนเกรดเฉลี่ยที่ได้ด่ำกว่าเกณฑ์
- 2. ในรูปของแผนภูมิ

เมื่อผู้ใช้โปรแกรมกด 9 จากเมนู REPORT โปรแกรมจะแสดงรายการย่อยให้เลือก ดังรูปที่ 34

รูปที่ 34 รูปแบบเปรียบเทียบระดับผลการเรียน 0-4

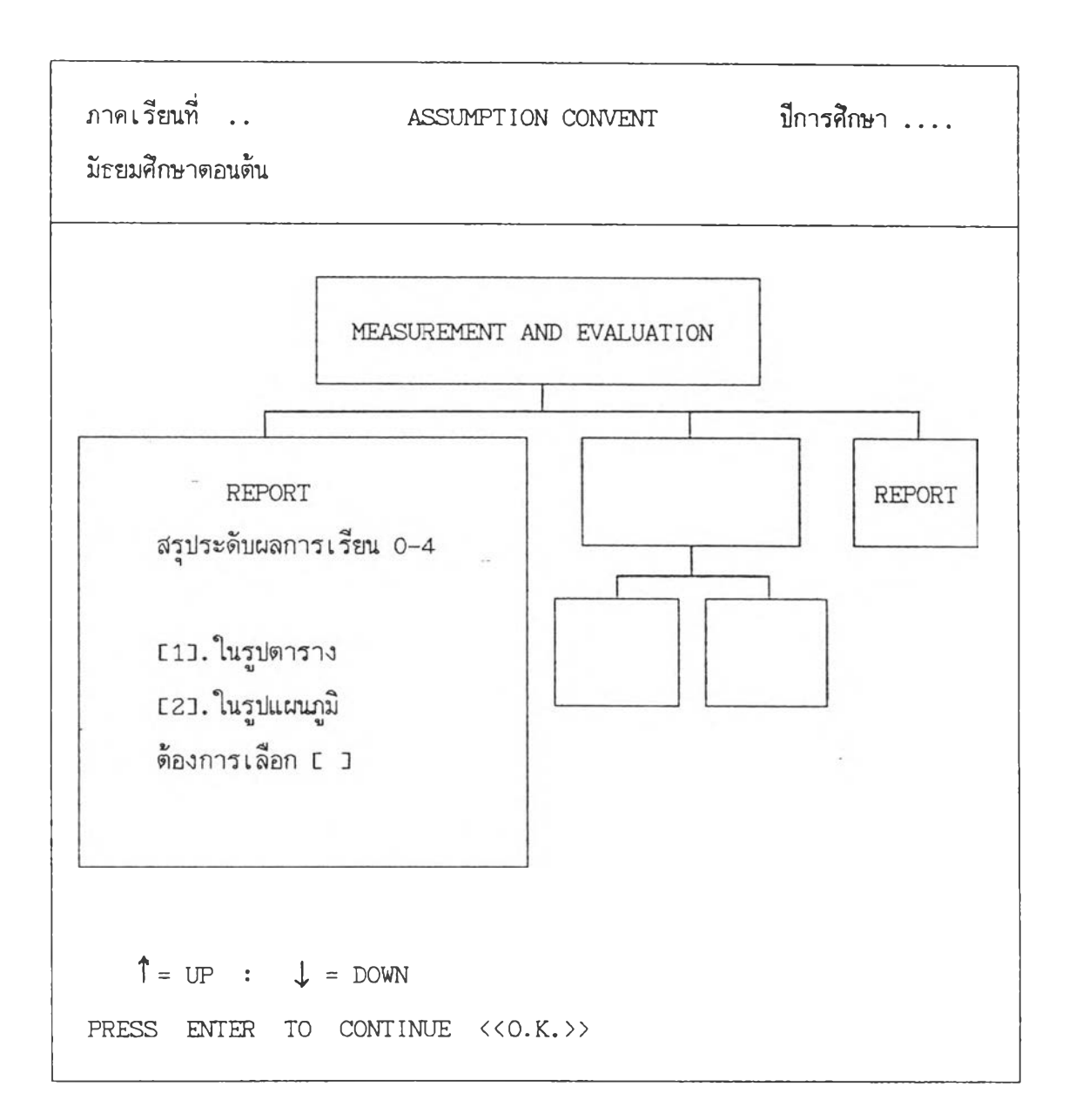

ให้ผู้ใช้เลือกโดยการกดหมายเลชที่ต้องการ

กรณีที่ผู้ใช้กด 1 แสดงในรูปของตาราง โปรแกรมจะแสดงรูปแบบรายการย่อยให้เลือก ดังรูปที่ 34.1

#### รูปที่ 34.1 รูปแบบสรุประดับผลการเรียนในรูปดาราง

สรุประดับผลการเรียนโดยทำเป็นตาราง

[1]. นับจำนวนเกรดแต่ละรายวิชาที่ได้ [0],[1],[2],[3],[4],[5],[ออก]

[2]. นับจำนวนเกรดแต่ละรายวิชาเป็นเปอร์เซนด์ (%)

E33. นับจำนวนเกรดเฉลี่ยที่ได้แต่ละช่วง x<1, 1<=x<2, 2<=x<3, 3<=x</p>

[4]. นับจำนวนเกรดเฉลี่ยที่ได้ด่ำกว่าเกณฑ์

ต้องการเลือก [1].-[4]. []

ให้ผู้ใช้เลือกโดยการกดหมายเลข 1 – 4 หลังจากที่ผู้ใช้เลือกแล้ว โปรแกรมจะปรากฎข้อความให้ผู้ใช้ใส่ระดับชั้นและห้องเรียน ต่อจากนั้นโปรแกรมจะดำเนินการคำนวณและแสดงผลออกมาในรูปของตารางดังรูปที่ 34.2-34.6

## รูปที่ 34.2 รูปแบบดารางสรุประดับผลการเรียน 0-4

โรงเรียนอัสสัมชัญคอนแวนต์ รายงานผลการสอบรายวิชาตามแผนการเรียน ภาคเรียนที่ 1 ปีการศึกษา 2533 สรุประดับผลการเรียน 0 –4 ชั้น ม. []/[]

| ======= | =======   |          |           |       |             | ========= |            | ===== |
|---------|-----------|----------|-----------|-------|-------------|-----------|------------|-------|
| Subje   | cts I 4   | 13       | 3 1 2     | 2   1 | L I (       |           | วีอ I อ    | เอก 1 |
| ======= | ==== ==== | === ==== | ==== ==== |       | ====   ==== | ==== ==== | ===== ==== | :==== |
| 1       | I         | I        | Ι         | 1     | 1           | 1         | I          | I     |
| 1       | 1         | ł        | ł         | T     | ł           | I         | I          | I     |
| 1       | ł         | 1        | 1         | I     | 1           | I         | 1          | ł     |
| 1       | 1         | 1        | ł         | I     | t           | l         | ł          | ł     |
| I       | I         | ł        | ł         | 1     | 1           | 1         | ł          | 1     |
| I       | 1         | I        | 1         | I     | 1           | I         | 1          | ł     |
| ł       | 1         | t        | 1         | I     | 1           | I         | 1          | 1     |
| l       | 1         | I        | l         | I     | I           | I         | 1          | 1     |
| 1       | I         | I        | I         | 1     | 1           | I         | I          | ł     |
|         |           |          |           |       |             |           |            |       |

ตัวอย่างรูปแบบสรุประดับผลการเรียนโดยนับจำนวนเกรด

โรงเรียนอัสสัมชัญคอนแวนต์ รายงานผลการสอบรายวิชาตามแผนการเรียน ภาคเรียนที่ 1 ปีการศึกษา 2533 สรุประดับผลการเรียน 0 – 4 ชั้นมัธยมศึกษาปีที่ 1/1

|    |       |        |       |      |       |      |       |      |       |      |       |      |         |       |      | - |
|----|-------|--------|-------|------|-------|------|-------|------|-------|------|-------|------|---------|-------|------|---|
| 1  | Sub   | jects  | I     | 4    | 1     | 3    | ł     | 2    | ł     | 1    | 1     | 0    | 1 70    |       | ออก  | 1 |
| 1= | ====  | =====  | =   = | -=== | =   = | ===: | =   = |      | =   = |      | =   = | ==== | -   === | :   = |      | = |
| Ł  | ท     | 101    | 1     | 2    | 1     | 8    | ł     | 21   | 1     | 21   | 1     | 3    | 1       | ł     |      | I |
| T  | ส     | 101    | ł     | 1    | £.    | 7    | ł     | 24   | ł     | 22   | 1     | 1    | 1       | ł     |      | ł |
| 1  | M     | 101n   | ł     | 0    | 1     | 22   | 1     | 26   | 1     | 7    | 1     | 0    | !       | ł     |      | 1 |
| t  | M     | 1011   | 1     | 0    | t     | 16   | ł     | 38   | ł     | 1    | 1     | 0    |         | 1     |      | I |
| 1  | ĸ     | 101ค   | 1     | 2    | 1     | 30   | ł     | 23   | ł     | 0    | 1     | 0    |         | ł     |      | ł |
| 1  | ว     | 101    | 1     | 2    | 1     | 18   | ł     | 16   | 1     | 17   | 1     | 2    | !       | 1     |      | ł |
| 1  | ค     | 101    | 1     | 4    | 1     | 11   | ł     | 17   | ł     | 13   | 1     | 10   | !       | ł     |      | 1 |
| 1  | ମ     | 101    | 1     | 0    | 1     | 20   | ł     | 29   | ł     | 6    | 1     | 0    | 1       | I     |      | 1 |
| 1  | ศ     | 103    | I     | 22   | 1     | 14   | ł     | 15   | I     | 2    | 1     | 2    | !       | 1     |      | 1 |
| 1  | 1     | 101    | ł     | 4    | ł     | 20   | 1     | 24   | I     | 5    | 1     | 2    |         | 1     |      | 1 |
| 1  | ลส    | 101    | 1     | 0    | 1     | 7    | ļ     | 47   | ł     | 1    | 1     | 0    | 1       | ł     |      |   |
| 1  | อ     | 011    | ł     | 3    | 1     | 12   |       | 19   | 1     | 13   | 1     | 8    |         | ł     |      | 1 |
| 1  | อ     | 021    |       | 9    | 1     | 11   | ł     | 15   | ł     | 16   | ł     | 4    |         | ł     |      | ł |
| =  | ====  | =====: | ==:   |      | ==:   | ===: | ==:   | ===: | ==:   | ===: |       | ===: | =====   | ==:   | ==== | = |
| ** | ์ จำเ | นวนนัก | เรี   | ยนเ  | ด็ม   |      | 5     | 5    |       |      |       |      |         |       |      |   |

\*\* จำนวนนักเรียนเต็ม

ตัวอย่างรูปแบบสรุประดับผลการเรียน 0-4 โดยคิดเป็นร้อยละ

#### ASSUMPTION CONVENT

#### รายงานผลการสอบรายวิชาตามแผนการเรียน ภาคเรียนที่ 1 ปีการศึกษา 2533 สรุประดับผลการเรียน 0 – 4 โดยคิดเป็นร้อยละ ชั้นมัธยมศึกษาปีที่ 1/1

|   | ==== | .====== | ==    |         |        |        |        |         |       |     |      |    |
|---|------|---------|-------|---------|--------|--------|--------|---------|-------|-----|------|----|
| 1 | Sub  | jects   | ł     | 4       | 3      | 2      | 1      | 0 1     | วอ    | 1   | ออก  | ł  |
| 1 | ==== | ======  | =   = | ===== = |        |        |        | ===== = | ===== | : = | ==== | =  |
| 1 | n    | 101     | ł     | 3.64    | 14.55  | 38.18  | 38.18! | 5.451   |       | ł   |      | 1  |
| 1 | ส    | 101     | 1     | 1.82    | 12.73  | 43.64  | 40.00  | 1.82    |       |     |      | ł  |
| 1 | M    | 101n    | l     | 0.001   | 40.00  | 47.27  | 12.73  | 0.001   |       | 1   |      |    |
| 1 | M    | 101 v   | ł     | 0.001   | 29.09  | 69.09¦ | 1.82   | 0.00¦   |       | l   |      |    |
| 1 | M    | 101ค    | ł     | 3.641   | 54.55  | 41.82  | 0.00   | 0.001   |       | I   |      | I  |
| 1 | 3    | 101     | Ŧ     | 3.64    | 32.73  | 29.09  | 30.91  | 3.64    |       | I   |      | 1  |
| 1 | ค    | 101     | 1     | 7.27    | 20.001 | 30.91  | 23.64  | 18.18;  |       | ł   |      | ł  |
| t | ମ    | 101     | 1     | 0.00¦   | 36.361 | 52.73  | 10.91¦ | 0.00    |       | 1   |      | ł  |
| 1 | ศ    | 103     | ł     | 40.00!  | 25.45  | 27.271 | 3.641  | 3.641   |       | 1   |      | ł  |
| 1 | 3    | 101     | I     | 7.27    | 36.36  | 43.64  | 9.091  | 3.64    |       | ł   |      |    |
| 1 | ลส   | 101     | ł     | 0.00;   | 12.73  | 85.45  | 1.82   | 0.001   |       | ł   |      | l  |
| 1 | อ    | 011     | 1     | 5.45    | 21.821 | 34.55  | 23.64  | 14.55   |       | ł   |      | ł  |
| 1 | อ    | 021     | 1     | 16.36   | 20.001 | 27.27  | 29.09¦ | 7.27    |       | 1   |      | ł  |
|   | ===: |         | ==:   |         |        |        |        |         | ====  |     | ==== | == |

\*\* จำนวนนักเรียนเต็ม 55

.

ตัวอย่างรูปแบบสรุประดับผลการเรียน 0-4 โดยคิดเป็นช่วงเกรดเฉลี่ย

#### ASSUMPTION CONVENT

## ภาคเรียนที่ 1 ปีการศึกษา 2533 จำนวนเกรดเฉลี่ยที่ได้ในแด่ละห้องเรียน ชั้นมัธยมศึกษาปีที่ 1

| =  |                |        |        |        |        | ===   |         | ===   |        | ===   |           | = |
|----|----------------|--------|--------|--------|--------|-------|---------|-------|--------|-------|-----------|---|
| 10 | LASS/RO        | ) MC   | X<1    | T      | 1<=X<2 | 1     | 2<=X<3  | ł     | X>=3   | 1     | STUDENT   | 1 |
| =  | =======        | == i = | =====  | ==   = |        | =   = |         | =   = | ====== | =   = | ========  | = |
| ł  | ນ.1/1          | ł      | 4      | 1      | 23     | I     | 21      | I     | 7      | ł     | 55        | ł |
| l  | ม.1/2          | 1      | 3      | ł      | 22     | 1     | 24      | ł     | 7      | ł     | 56        | ł |
| 1  | ມ <b>.</b> 1/3 | ł      | 8      | 1      | 19     | ł     | 25      | ł     | 5      | I     | 57        | I |
|    |                | ł      |        | 1      |        | 1     |         | ł     | •      | ł     |           | ł |
| 1  |                | ł      |        | 1      |        | ł     |         | ł     |        | ł     |           | ł |
| I. |                | 1      |        | I      |        | ł     |         | ł     |        | ł     |           | ł |
| ł  |                | 1      |        | 1      |        | ł     |         | I     |        | ł     |           | ł |
| 1  |                | I      |        | 1      |        | I     |         | ł     |        | I     |           | ł |
| =  | ======         | == i = | =====: | ==   = |        | =   : |         | =   = |        | := :  | ========= | = |
| ł  | รวม            | 1      | 15     | ł      | 64     | ł     | 70      | ł     | 19     | I     | 168       | I |
| =  | =======        | ====   | =====  | ====   |        | ==:   | ======= | ===   |        | ==:   | ========= | = |

ี่ <mark>ม่ายวิชาการ−วัด</mark>ผล

พฤหัสบดี 29 พฤศจิกายน 2533

ด้วอย่างรูปแบบสรุประดับผลการเรียน 0-4 ที่ได้เกรดเฉลี่ยด่ำกว่าเกณฑ์

#### ASSUMPTION CONVENT

## ภาคเรียนที่ 1 ปีการศึกษา 2533 จำนวนเกรดเฉลี่ยที่ได้ในแต่ละห้องเรียน ชั้นมัธยมศึกษาปีที่ 1

| С | LASS/ROOM | ł | X<=1.0 | I     | X<=1.2 | 1   | X<=1.3 | l  | X<=1.4 | T | X<=1.5 |       | STUDENT |
|---|-----------|---|--------|-------|--------|-----|--------|----|--------|---|--------|-------|---------|
| = |           | : |        | =   = |        | =1: |        | 1: |        | - |        | =   : |         |
|   | ມ.1/1     | ł | 4      | 1     | 9      | 1   | 14     | I  | 15     | I | 17     | 1     | 55      |
|   | u.1/2     | l | 4      | ł     | 6      | ł   | 8      | 1  | 9      | ł | 14     | ł     | 56      |
|   | ม.1/3     | ł | 8      | I     | 11     | ł   | 11     | ł  | 14     | I | 17     | 1     | 57      |
|   |           | ł |        | ł     |        | ł   |        | ł  |        | ł |        | I     |         |
|   |           | ł |        | 1     |        | ł   |        | ł  |        | ł |        | ł     |         |
|   |           | L |        | ł     |        | ł   |        | ł  |        | ł |        | 1     |         |
|   |           | L |        | ł     |        | ł   |        | 1  |        | ł |        | 1     |         |
|   |           | Ł |        | I     |        | 1   |        | I  |        | ł |        | 1     |         |
| = |           | 1 |        | =     |        | =1  |        | =  |        | = |        | =     |         |
|   | รวม       | ł | 16     | 1     | 26     | 1   | 33     | I  | 38     | ł | 48     |       | 168     |

พฤหัสบคี 29 พฤศจิกายน 2533

ผ่ายวิชาการ-วัดผล

÷

250

ตารางรายงานสรุปผลการเรียนต่าง ๆ ที่ได้เสนอมานี้ จะแสดงให้เห็นทางจอภาพ ถ้าผู้ใช้ต้องการพิมพ์ออกทางเครื่องพิมพ์ สามารถกระทำได้โดยการกดแป้น SHIFT พร้อมกับแป้น PRINT SCREEN ซ้อความต่าง ๆ ที่ปรากฎบนจอภาพจะถูกพิมพ์ออกทางเครื่องพิมพ์ และใต้ ตารางจะมีซ้อความให้เลือกอยู่ 2 กรณีคือ

> ถ้าผู้ใช้กด M หมายถึงต้องการกลับไปที่เมนู ถ้าผู้ใช้กด Q หมายถึงต้องการเลิกการทำงาน และออกไปสู่ระบบ Dos

ที่กล่าวมาข้างต้นเป็นการสรุประดับผลการเรียนในรูปของตาราง และที่จะกล่าวต่อไป จะเป็นการสรุประดับผลการเรียน 0 – 4 ในรูปของแผนภูมิ ซึ่งการนำเสนอในรูปของแผนภูมินี้ สามารถเรียกดูได้ทั้งทางจอภาพและพิมพ์ออกทางเครื่องพิมพ์

หลังจากที่ผู้ใช้เลือก 2 แสดงในรูปของแผนภูมิแล้ว โปรแกรมจะถามว่าผู้ใช้ต้องการ แสดงที่ Screen หรือ Printer ซึ่งมีรูปแบบแสดงดังรูปที่ 34.7

รูปที่ 34.7 รูปแบบสรุประดับผลการเรียน 0-4

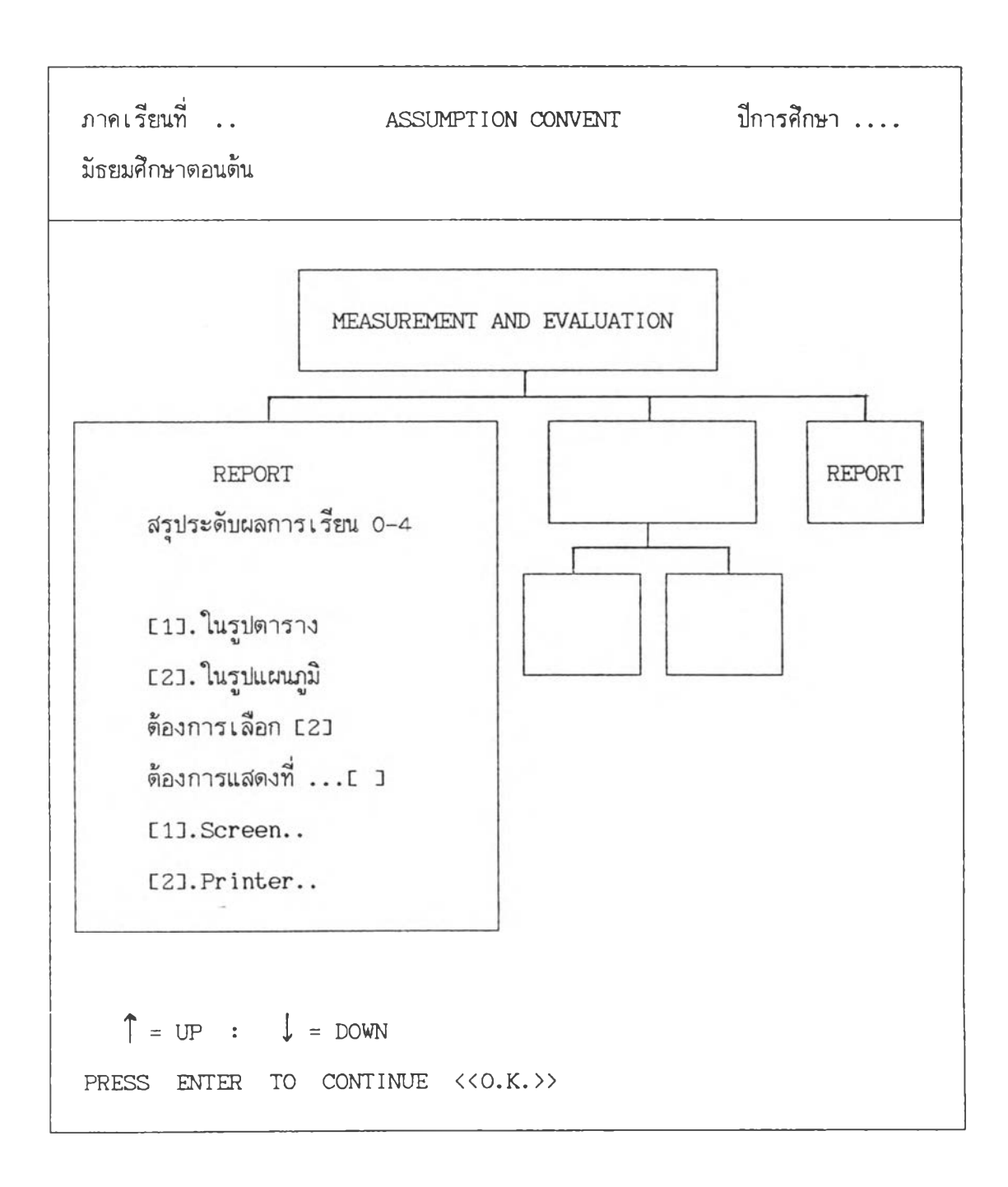

ให้ผู้ใช้โปรแกรมเลือกกด 1 หรือ 2 ต่อจากนั้นโปรแกรมจะให้ใส่ระดับชั้น และจะ แสดงรายวิชาที่ต้องการสรุประดับผลการเรียน ให้เลือกโดยการกดหมายเลขที่ต้องการ หรือจะใช้ วิธีเลื่อนแถบสว่างไปยังข้อความที่ต้องการแล้วกด ENTER 1 ครั้งก็ได้ เมื่อเลือกรายวิชาแล้ว โปรแกรมจะถามความแน่ใจเป็นข้อความว่า "ARE YOU SURE !!! ? <Y/N> C J ถ้าผู้ใช้ ต้องการยกเลิกและกลับไปที่เมนูหลัก ก็ให้กด N แต่ถ้าพอใจแล้วให้กด Y หรือ ENTER 1 ครั้ง ดังแสดงในรูปที่ 34.8

รูปที่ 34.8

รูปแบบการเลือกรายวิชาเพื่อสรุประดับผลการเรียน 0 -4 ในรูปของแผนภูมิ

| ภาคเรียนที่<br>มัธยมศึกษาตอนด้น        | ASSUMPTION CONVENT                                                                                                    | ปีการศึกษา                                                 |
|----------------------------------------|----------------------------------------------------------------------------------------------------|------------------------------------------------------------|
| RESUL                                  | T FOR GRAPH STATISTICS V.<br>นักเรียนชั้นมัธยมศึกษาปีที่ [ ]<br>หมวดวิชา                                                      | ALUE                                                       |
| คะแนนการสอบ !                          | <ol> <li>คณิตศาร</li> <li>ภาษาอั</li> <li>ภาษาไร</li> <li>สังคมศี</li> <li>วิทยาศ</li> <li>สุขศึกษ</li> <li>พละฯ-ร</li> </ol> | สตร์<br>งกฤษ<br>ทย<br>กษา<br>าสตร์<br>า<br>การงานฯ-ลูกเลือ |
|                                        | ARE YOU SURE !!                                                                                                    | ! ? <y n=""> [Y]</y>                                       |
| f = UP : ↓ = DON<br>PRESS ENTER TO CON | WN<br>TINUE <<0.K.>>                                                                                                    |                                                            |

กรณีที่ผู้ใช้ต้องการแสดงทางเครื่องพิมพ์ หลังจากที่โปรแกรมถามความแน่ใจแล้ว โปรแกรมจะแสดงข้อความดังรูปที่ 34.9

## รูปที่ 34.9 รูปแบบสรุประดับผลการเรียน 0 -4 ในรูปของแผนภูมิ

| ภาคเรียนที่<br>มัธยมศึกษาตอนต้น | ASSUMPTION CONVENT                                                                                                    | ปีการศึกษา |
|---------------------------------|----------------------------------------------------------------------------------------------------|------------|
|                                 | โรงเรียนอัสสัมชัญคอนแวนต์<br>รายงานผลการสอบรายวิชาตามแผนการเรียน<br>ภาคเรียนที่ 1 ปีการศึกษา 2533<br>สรุประดับผลการเรียน 0 – 4 |            |
| 8                               | USE FOR PRINTER =====>NEC<=====<br>เตรียมพร้อมสำหรับเครื่องพิมพ์หรือยัง <y n=""></y>                                           | с р        |

ถ้าผู้ใช้โปรแกรมยังเตรียมเครื่องพิมพ์ไม่พร้อม และต้องการกลับไปที่เมนูหลัก ให้กด N แต่ถ้าเตรียมพร้อมแล้วให้กด Y หรือ ENTER 1 ครั้ง โปรแกรมจะเอกสารที่ต้องการ ตามรูปที่ 34.10

## รูปที่ 34.10 ตัวอย่างรูปแบบสรุประดับผลการเรียน 0 –4 ในรูปของแผนภูมิ (เครื่องพิมพ์)

โรงเรียนอัสสัมชัญคอนแวนต์ แผนภูมิเปรียบเทียบระดับผลการเรียน [0-4] ภาคเรียนที่หนึ่ง ปีการศึกษา 2533 นักเรียนชั้นมัธยมศึกษาปีที่หนึ่ง วิชา อังกฤษหลัก

. . .

Grade

.

| 0 | - | 10.71% |        |   |   |         |  |
|---|---|--------|--------|---|---|---------|--|
| 1 |   |        | 27.98% |   |   |         |  |
| 2 |   |        | 29.17% |   |   |         |  |
| 3 |   |        | 23.21% | 2 |   |         |  |
| 4 |   | 8.93%  |        |   | > | Percent |  |

| ** นักเรียนมีจำนวนเด็ม |   |       | 168 | คน ** |               |       |
|------------------------|---|-------|-----|-------|---------------|-------|
| เกรด                   | 0 | จำนวน | 18  | คน    | คิดเป็นร้อยละ | 10.71 |
| เกรด                   | 1 | จำนวน | 47  | คน    | คิดเป็นร้อยละ | 27.98 |
| เกรด                   | 2 | จำนวน | 49  | คน    | คิดเป็นร้อยละ | 29.17 |
| เกรด                   | З | จำนวน | 39  | คน    | คิดเป็นร้อยละ | 23.21 |
| เกรด                   | 4 | จำนวน | 15  | คน    | คิดเป็นร้อยละ | 8.93  |

#### การออกจากโปรแกรม

ชณะอยู่ที่รายการหลัก (Main Menu) เมื่อผู้ใช้โปรแกรมต้องการเลิกงาน หรือจะออก จากโปรแกรม เพื่อให้เข้าสู่ระบบ Dos นั้น สามารถกระทำได้โดยกดแป้น Q โปรแกรมจะถาม ความแน่ใจของผู้ใช้อีกครั้งหนึ่งเป็นข้อความว่า "ARE YOU SURE?" <Y/N> [Y] ถ้าไม่ต้อง การออกจากโปรแกรมก็กด N แต่ถ้าแน่ใจต้องการเลิกงานก็กด Y หรือ ENTER 1 ครั้ง ต่อจาก นั้นโปรแกรมจะเข้าสู่โลโกเลิกใช้งานของโปรแกรม และออกสู่ระบบ Dos ทันที ซึ่งแสดงดังในรูป ที่ 35 และ 36 ตามลำดับ

รูปที่ 35 รูปแบบการออกจากโปรแกรม

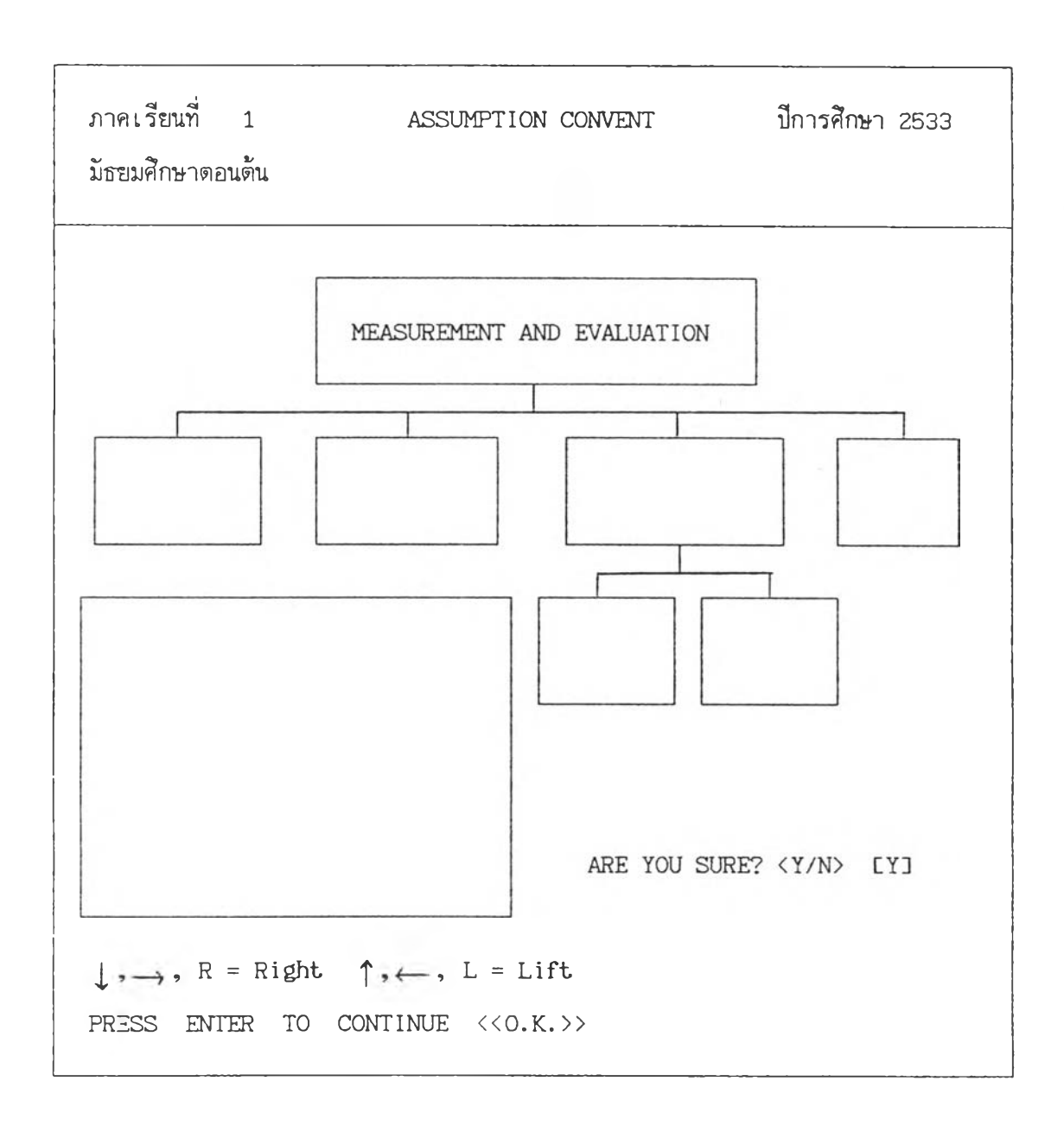

รูปที่ 36 โลโกเลิกงานของโปรแกรม

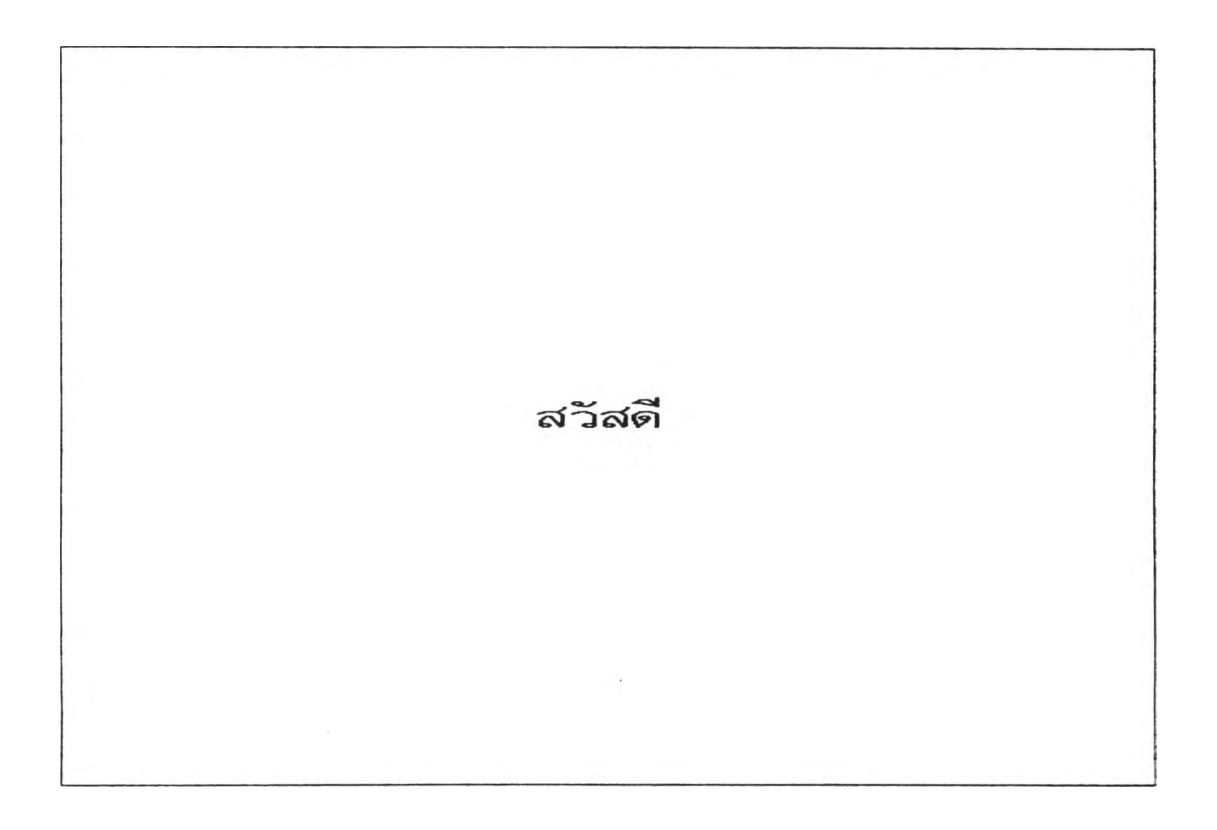

#### ประวัดิผู้เขียน

นางสาวศรีไพร ศึกดิ์รุ่งพงศากุล เกิดวันที่ 10 พฤษภาคม 2507 ที่อำเภอ บางกรวย จังหวัดนนทบุรี สำเร็จการศึกษาครุศาสตรบัณฑิต เกียรตินิยมอันดับ 2 วิชาเอก คณิตศาสตร์ วิชาโทภาษาอังกฤษ จากวิทยาลัยครูสวนสุนันทา ในปีการศึกษา 2529 และ เข้าศึกษาต่อในหลักสูตรครุศาสตรมหาบัณฑิต สาชาการวัดและประเมินผลการศึกษา ภาค วิชาวิจัยการศึกษา คณะครุศาสตร์ จุฬาลงกรณ์มหาวิทยาลัย เมื่อ พ.ศ. 2531 ปัจจุบัน เป็นเจ้าหน้าที่ฝ่ายคอมพิวเตอร์ โรงเรียนอัสสัมชัญคอนแวนต์ บางรัก กรุงเทพฯ

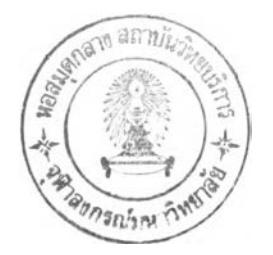